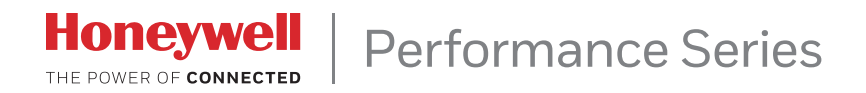

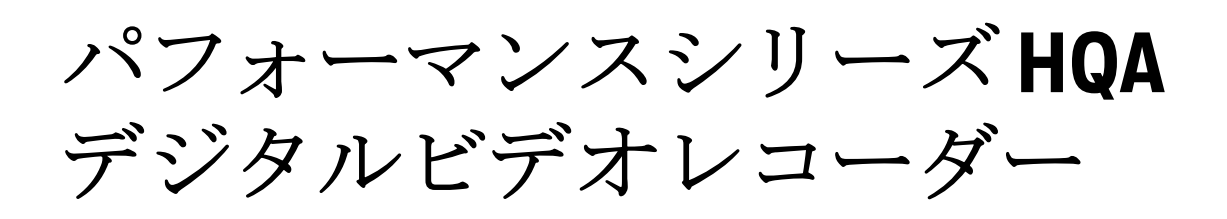

| HRHQ104* | HRHQ1040L |
|----------|-----------|
| HRHQ108* | HRHQ1080L |
| HRHQ116* |           |

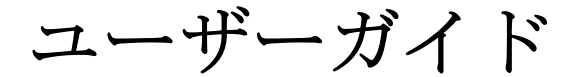

ユーザーガイド

#### 改訂

| 発行 | 日付       | 改訂   |
|----|----------|------|
| А  | 2017年08月 | 新規文書 |
|    |          |      |
|    |          |      |
|    |          |      |
|    |          |      |
|    |          |      |

## 注意及び警告

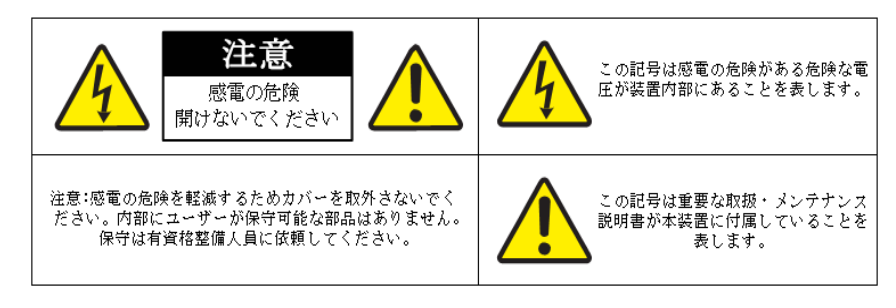

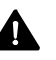

▲ 警告 付属の電源アダプタのみを使用してください。イーサネット接続 は、公開されたネットワーク(屋外施設等)に接続することを目的として いません。

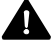

▲ 注意 バッテリーを誤ったタイプに交換すると、爆発の危険性があります。使用済 みのバッテリーは自治体の法律に従って処分してください。

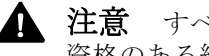

▲ 注意 すべての現地法規を遵守して保証を維持するために、設置および修理は 資格のある経験豊富な技術者のみによって実施してください。

## 規制に関する声明

#### FCC遵守声明

使用者のための情報:この装置は、FCC ルールのPart 15に従って、クラス Bデジタル・デバ イスの制限に準拠していることがテストによって確認済みです。これらの規制は、住宅地で設 置した場合に有害な干渉が起きないようにするために設けられています。本装置は無線周波エ ネルギーを発生及び使用し、場合によっては放射する可能性があります。指示に従って設置、 使用しない場合は無線通信に干渉する可能性があります。しかしながら、特定の設置状況にお いては干渉を起こさないという保証はありません。

本装置により有害な無線干渉または映像の受信障害が起きた場合(装置の電源をオン、オフ に切り替えると判断できる場合があります)、以下の方法を試して干渉を避けてください。

- 受信アンテナの向きや置き場所を変更する。
- 本装置と受信機の距離を離す。
- 受信機が接続されている回路とは別の回路のコンセントに本装置を接続する。
- 取扱店または信頼できる無線/映像技術者に問い合わせる。

法規制遵守の責任者が明示的に承認していない変更や改造を加えた場合は、本製品 注 を使用する権利を剥奪されることがあります。

#### 遵守声明 (カナダ)

このクラスBデジタル・デバイスはカナダのICES-003に準拠しています。 このクラスBデジタル・デバイスはカナダのNMB-003に準拠しています。

#### 安全の手引き

#### 北米

このガイドが付属する装置は、UL 60950-1およびCSA C22.2 No. 60950-1に準拠しています。

#### 欧州

製造業者は、供給された装置が、電気・電子機器における特定有害物資の使用制限に関する 欧州議会・理事会指令(2011/65/EU)、低電圧指令(2014/35/EU)、EMC指令の必須要求 事項(2014/30/EU)に準拠し、排出ガスについてはEN 55032規格、イミュニティについては EN 50130-4、電気機器の安全性についてはEN 60950-1の要件に適合していることを宣言し ます。

これはクラスB製品です。本製品は、家庭環境では、電波干渉を引き起こす可能性があり、 その場合、ユーザーは適切な処置を講ずる必要があります。

保障とサービス

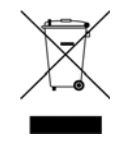

本製品の正しい処分(個別の回収システムを適用しているEUと他のヨーロッパ 諸国にも該当)。

この製品は、該当する地域の法律、規制、および手順に従って、耐用年数終了後に処分する必要があります。

## 安全の手引き

ユニットを操作または設置する前に、すべての指示を読んで従ってください。設置 後は、後で参照できるように、安全および操作説明書を保管してください。

- 1. ご注意ください 本機および取扱説明書に記載されている警告にすべて従ってください。
- 2. インストール
  - 製造元の指示に従って取り付けてください。
  - すべての現地法規を遵守して保証を維持するために、設置および修理は資格のある経 験豊富な技術者のみによって実施してください。
  - 極端に暑いところや湿度の高い場所、ほこりや機械的な振動のある場所には設置しないでください。本機は防水設計されていません。本機は雨や水に濡れると破損することがあります。
  - 製品の壁または天井に取り付ける場合は、製造元の指示に従い、製造元が承認または 推奨する取り付けキットを使用する必要があります。
- 3. **電源**-本製品は、マーキングラベルに記載されている種類の電源からのみ操作してください。お客様の施設に供給されている電力の種類が不明な場合は、製品販売店または地元の 電力会社にお問い合わせください。

- 4. **熱**-ラジエータ、ヒーター、コンロ、またはその他の、熱を発生する、または熱源である 製品(アンプを含む)の近くには置かないでください。
- 5. 水と湿気 水辺や保護されていない屋外施設の近く、または湿った場所の近くでは、本機 を使用しないでください。
- 6. **取り付けシステム**-製造元が推奨する取り付けシステムを使用するか、製品とともに購入 した取り付けシステムのみを使用してください。
- 7. **付属品** 製品の製造元が推奨しない付属品を使用しないでください。火災、感電、人身傷 害の危険があります。
- 8. 付属品 製造元が指定した付属品のみを使用してください。
- 9. 清掃 液体洗剤やスプレー洗剤は使用しないでください。清掃には湿った布を使用してく ださい。
- 10. **修理** 本機をお客様自身で修理しようとしないでください。カバーを開けたり取り外した りすると、危険な電圧やその他の危険にさらされる可能性があります。修理の際は必ず資 格のある保守担当者に依頼してください。
- 11. 交換部品 交換部品が必要な場合は、修理技術者が、製造元が指定した交換部品、または 元の部品と同じ特性を持っている交換部品を使用していることを確認してください。許可 されていない部品で代用すると、火災、感電、その他の危険をもたらす可能性があります。
- 12. **修理を必要とする破損**-下記の場合は、コンセントから装置のプラグを抜き、資格のある 保守担当者に修理を依頼してください。
  - 電源コードまたはプラグが破損した場合。
  - 本機に液体をこぼした場合、または本体の中に異物が入ってしまった場合。
  - 本機が雨や水にさらされた場合。
  - 取扱説明書に従っても本体が正常に動作しない場合。取扱説明書に書かれているコントローラのみを調整してください。他のコントローラを不適切に調整すると、損傷が発生し、正常の動作に戻すために認定技術者による大規模な作業が必要になることがあります。
  - 本機を落としたり、外装が破損した場合。
  - 本機の性能が著しく変化した場合には修理が必要です。
- 13. **安全確認** 本機の修理またはサービスが完了したときは、修理技術者に安全確認を依頼して、本機が正常に作動していることを確認してください。

### 保証とサービス

製品保証に記載されている条件に従って、保証期間中、Honeywellは、単独裁量により、送料 前払いで返品された不良品を無料で修理または交換します。

Honeywell製品に問題がある場合は、カスタマーサービスまでご連絡(1.800.323.4576)いただき、サポートを依頼するか、返品保証(RMA)番号をリクエストしてください。テクニカルサービス担当者にご連絡の際は、問題の内容に加えて、モデル番号、シリアル番号を必ずご確認ください。

すべての返品、交換、または返金については事前の承認が必要です。明確に識別された返品 保証 (RMA) 番号を添付することなくHoneywell に 製品を発送すると、拒否される場合があ ります。

## 記号の一覧

以下は、DVRに表示される可能性のある記号の一覧です。

| 記号                                       | 詳細                                                                                                    |
|------------------------------------------|----------------------------------------------------------------------------------------------------|
|                                          | WEEE記号                                                                                                    |
|                                          | この記号は、エンドユーザーがこの製品を廃棄する場合、回収およびリサイク<br>ルのために別の回収施設に送付する必要があることを示しています。この製品<br>を他の家庭用廃棄物と分別することにより、焼却炉や埋立地に送られる廃棄物<br>の量が減り、天然資源が保護されます。 |
|                                          | UL適合ロゴ                                                                                                    |
|                                          | このロゴは、製品がテストされ、UL(旧Underwriters Laboratories)によって<br>リストされていることを示します。                                                                   |
|                                          | FCC適合ロゴ                                                                                                    |
| HC.                                      | このロゴは、製品が連邦通信委員会の適合基準に準拠していることを示してい<br>ます。                                                                                              |
| $\overline{}$                            | 直流記号                                                                                                    |
|                                          | この記号は、製品の電源入出力が直流であることを示します。                                                                                                    |
| $\overline{}$                            | 交流記号                                                                                                    |
| $\bigcirc$                               | この記号は、製品の電源入出力が交流であることを示します。                                                                                                    |
|                                          | RCM適合ロゴ                                                                                                    |
|                                          | このロゴは、製品がオーストラリアのRCMガイドラインに適合していることを<br>示しています。                                                                                         |
|                                          | CE適合ロゴ                                                                                                    |
| CE                                       | このロゴは、製品が関連する欧州連合の調和された法令のガイドライン/規格<br>に適合していることを示しています。                                                                                |
|                                          | 注意記号                                                                                                    |
|                                          | この記号は重要な情報を示します。                                                                                                    |
|                                          | 保護接地(アース)記号                                                                                                    |
| $\left( \frac{1}{\underline{=}} \right)$ | この記号は、マークされた端子が保護接地/接地線への接続を意図しているこ<br>とを示しています。                                                                                        |
|                                          |                                                                                                    |

## コンテンツ

| この | 文書について                                                  | 13 |
|----|---------------------------------------------------------|----|
|    | この文書の概要                                                 | 13 |
|    | 関連文書                                                    | 14 |
| 1  | はじめに                                                    | 15 |
|    | 前面パネルと後面パネルのレイアウト                                       | 15 |
|    | 4チャンネルDVR前面パネル                                          | 15 |
|    | 4チャンネルDVR後面パネル                                          | 16 |
|    | 8/16チャンネルDVR 前面パネル                                      | 17 |
|    | 8/16チャンネルDVR後面パネル                                       | 18 |
|    | マウスの操作                                                  | 19 |
|    | オンスクリーンキーボードの使用                                         | 19 |
| 2  | お使いになる前に                                                | 21 |
|    | DVRの開梱                                                  | 21 |
|    | 外部デバイスの接続                                               | 22 |
|    | DVRの一般的な設置                                              | 23 |
|    | DVRの起動                                                  | 24 |
|    | スタートアップウィザードを使ったDVRの設定                                  | 24 |
|    | DVRの終了                                                  | 30 |
| 3  | ライブビデオの表示                                               | 31 |
|    | ライブビューについて                                              | 31 |
|    | ライブビューの設定                                               | 34 |
|    | スクリーンレイアウトの設定                                           | 34 |
|    | モニター画像の設定                                               | 35 |
|    | PTZカメラの制御                                               | 36 |
|    | PTZ接続設定の構成                                              | 36 |
|    | PTZ制御パネルの操作                                             | 37 |
|    | PTZ機能の設定                                                | 39 |
|    | プリセット、ツアー、パターンの呼び出し.................................... | 43 |
| 4  | 動画の再生                                                   | 45 |
|    | 動画の検索と再生                                                | 46 |
|    | スマート検索を使った動画の再生....................................     | 47 |
|    | 動画のマーキング....................................            | 48 |
|    | スプライス再生                                                 | 50 |
|    | スナップショットの再生                                             | 51 |
|    | 動画とスナップショットのバックアップ                                      | 52 |
| 5  | カメラ設定の構成                                                | 57 |
|    | 画像設定の構成                                                 | 58 |
|    | エンコード設定の構成                                              | 59 |
|    | スナップショット設定の構成                                           | 60 |
|    | プライバシーマスク設定の構成                                          | 61 |
|    | テキストオーバーレイの構成                                           | 62 |
|    | カメラ名の変更                                                 | 63 |

|   | チャンネルタイプの変更                                                                                                    | 64  |
|---|----------------------------------------------------------------------------------------------------|-----|
|   | IPチャンネルの指定                                                                                                    | 64  |
|   | IPカメラの追加                                                                                                    | 65  |
| 6 | ネットワーク設定の構成                                                                                                    | 67  |
| 0 |                                                                                                    | 01  |
|   |                                                                                                    | 00  |
|   |                                                                                                    | 69  |
|   |                                                                                                    | 70  |
|   | 尚皮なネットワーク設定の構成                                                                                                    | 72  |
|   | PPPoE設定の構成                                                                                                    | 72  |
|   | DDNS設定の構成                                                                                                    | 73  |
|   | IPフィルター設定の構成                                                                                                    | 74  |
|   | 電子メール設定の構成                                                                                                    | 75  |
|   | FTP設定の構成                                                                                                    | 76  |
|   | UPnP設定の構成                                                                                                    | 77  |
|   | SNMP設定の構成                                                                                                    | 78  |
|   | マルチキャスト設定の構成                                                                                                    | 79  |
|   |                                                                                                    | 80  |
| _ |                                                                                                    | 00  |
| 1 | ネットリークイベント設定の構成                                                                                                    | 81  |
|   | モーション検出設定の構成                                                                                                    | 82  |
|   | ビデオロス設定の構成....................................                                                                                                    | 87  |
|   | ビデオタンパリング設定の構成                                                                                                    | 89  |
|   | 診断設定の構成                                                                                                    | 91  |
|   | 顔検出設定の構成                                                                                                    | 93  |
|   | アラームの設定                                                                                                    | 94  |
|   | ローカルアラームの設定                                                                                                    | 95  |
|   | ネットワークアラームの設定                                                                                                    | 97  |
|   | - / - / - / - / - / - / - / - / - / - /                                                                                                    | 99  |
|   | $   \lambda \rangle / \gamma    \mu \rangle / \gamma    0 \rangle    \lambda \rangle    2 \rangle    0 \rangle    2 \rangle    2 \rangle$ | 101 |
|   | $   X_{-} \setminus X_{-} = 1 \land f_{-} \land f_{-} = 1 \land f_{-} \land f_{-} = 1 \land f_{-} \land f_{-}$                                                                                                    | 101 |
|   | シュートノノームの以上                                                                                                    | 100 |
|   |                                                                                                    | 104 |
|   |                                                                                                    | 105 |
|   | ネットリークイベント設定の構成                                                                                                    | 106 |
|   |                                                                                                    | 107 |
|   | アラーム出力設定の構成                                                                                                    | 108 |
| 8 | ストレージ設定の構成                                                                                                    | 109 |
|   | 録画スケジュールの構成                                                                                                    | 109 |
|   | HDD設定の構成                                                                                                    | 111 |
|   | 100000000円/2000円/20000000000000000000000                                                                                                    | 112 |
|   |                                                                                                    | 113 |
|   |                                                                                                    | 110 |
| 9 | システム設定の構成                                                                                                    | 117 |
|   | システム一般設定の構成                                                                                                    | 118 |
|   | デバイス設定の構成                                                                                                    | 118 |
|   | 日付&時刻設定の構成                                                                                                    | 119 |
|   | 休日設定の構成                                                                                                    | 120 |
|   | 表示設定の構成                                                                                                    | 123 |
|   | 表示設定の構成                                                                                                    | 123 |
|   | ツアー設定の構成                                                                                                    | 124 |
|   | ゲロチャンネル設定の構成                                                                                                    | 125 |
|   | ビーノ / マイ/ ( ( ) ( ) ( ) ( ) ( ) ( ) ( ) ( ) ( )                                                                                                    | 126 |
|   | $\Delta TM/DOS(\Delta - kT - K - L/A)$ and $\Delta R = 0.000$                                                                                                    | 126 |
|   | ATM/FU3 (ルードルービイ) 以尾 20円成                                                                                                    | 120 |
|   | インド収化の特成                                                                                                    | 120 |
|   | 小1 へ 政 と の 神 皮 の 推 上                                                                                                    | 120 |
|   | いイ ヘノアイル 設正の 博成                                                                                                    | 128 |
|   | ハイ                                                                                                    | 129 |
|   | アカワント設定の構成                                                                                                    | 130 |
|   | ユーサーの構成                                                                                                    | 130 |

|    | グループの構成                                                                                                    | 3<br>35<br>36<br>37<br>39<br>40  |
|----|----------------------------------------------------------------------------------------------------|----------------------------------|
| 10 | 情報表示                                                                                                    | 1۱                               |
|    | システム情報の表示.       14         HDD情報表示.       14         イベント情報の表示.       14         ネットワーク情報の表示.       14         オンラインユーザーの表示.       14         ネットワークロード情報の表示.       15         ネットワークテスト情報の表示.       15 | +1<br>+1<br>+8<br>+8<br>+8<br>50 |
|    | ログ情報の表示                                                                                                    | <i>5</i> 2                       |
|    | 付録 Aアラーム入出力の接続15アラーム入出力を接続する前に15アラーム入出力後部パネル接続15アラーム入力ポート接続ガイドライン15アラーム出力ポート接続ガイドライン15アラーム出力ポート接続ガイドライン15                                                                                                | 55<br>55<br>56<br>56             |
|    | 付録 Bハードドライブの取り付け15ハードドライブの取り付け15互換性のあるSATA HDDのリスト15                                                                                                    | 57<br>58                         |

#### 12 | パフォーマンス シリーズ HQA DVR ユーザーガイド

## この文書について

この文書は、Honeywell HRHQ DVR のシステムインストールの担当者、管理者、および操作 者を対象としています。

### この文書の概要

この文書には、以下の章と付録が含まれています。

- *第1章はじめに*は、前面パネルと後面パネルのレイアウトと、マウスの機能について説明します。
- 第2章お使いになる前には、DVRを接続してユーザインタフェースにログインする方法 を説明します。
- *第3章ライブビデオの表示*は、PTZカメラ(接続されている場合)の制御を含めて、 DVRのリアルタイム監視モードと関連する DVR 操作を説明します。
- *第 4 章動画の再生*は、記録された動画とスナップショットを再生及び書き出す方法について説明します。
- *第5章カメラ設定の構成*は、カメラ画像設定、エンコーダー設定、スナップショット設 定、プライバシーマスク設定、カメラ名設定、およびチャンネルタイプ設定を構成する方 法について説明します。
- 第6章ネットワーク設定の構成は、接続設定、電子メール設定、FTP設定、登録設定、 アラームセンターの設定などの、DVRのネットワーク設定を構成する方法を説明します。
- 第7章ネットワークイベント設定の構成は、モーション検出、ビデオロス、カメラタンパリング、システムイベントに対する設定などの、DVRのアラーム設定を構成する方法を説明します。
- *第8章ストレージ設定の構成*は、レコード設定や HDD 管理設定などの、DVR のストレージ設定を構成する方法について説明します。
- 第9章システム設定の構成は、DVRシステム設定、ディスプレイ設定、およびユーザー アカウントの設定を構成する方法について説明し、他の DVR との間との構成設定のエク スポートとインポート、さらにデフォルト設定の復元、システムファームウェアのアップ グレードについても説明します。
- *第 10 章情報表示*は、システム、イベント、ネットワーク、およびログ情報を表示する方 法について説明します。
- *付録 A、アラーム入出力の接続*は、アラーム入出力を接続するためのガイドラインを提供 します。
- 付録 B、ハードドライブの取り付けは、HDD 取り付け手順を説明します。

## 関連文書

DVR には、以下の関連文書が付属しています。

- パフォーマンス シリーズ HQA DVR クイック ネットワーキング ガイド(800-23284)
- パフォーマンス シリーズ HQA DVR クイック インストール ガイド(800-23285) または パフォーマンス シリーズ HQA DVR クイック インストール ガイド(800-23288)

これらの文書をオンラインで表示するには、下記のパフォーマンス シリーズ HQA DVR 製品 ページを参照してください: www.honeywellvideo.com/products/video-systems/recording-devices/index.html.

# はじめに

#### この章は以下の項で構成されています。

- 前面パネルと後面パネルのレイアウト、ページ15
- マウスの操作、ページ 19

## 前面パネルと後面パネルのレイアウト

## 4 チャンネル DVR 前面パネル

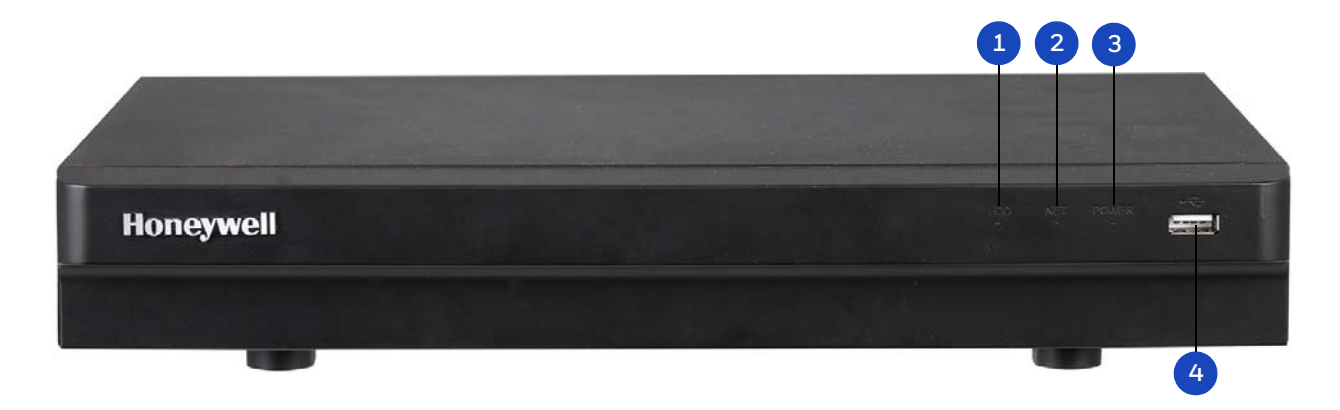

|   | 名前           | 機能                                                      |
|---|--------------|---------------------------------------------------------|
| 1 | HDD インジケータ   | HDD エラーが発生したとき、または HDD 容量が指定した閾値を下回ったときに 赤色 に点<br>灯します。 |
| 2 | NET インジケータ   | ネットワークエラーが発生したとき、またはネットワークに接続されていないときに 赤色 に<br>点灯します。   |
| 3 | POWER インジケータ | DVR に電源が供給されているときに青色に点灯します。                             |
| 4 | USB 2.0 ポート  | USB デバイス(USB フラッシュドライブ、マウス)を接続します。                      |

## 4 チャンネル DVR 後面パネル

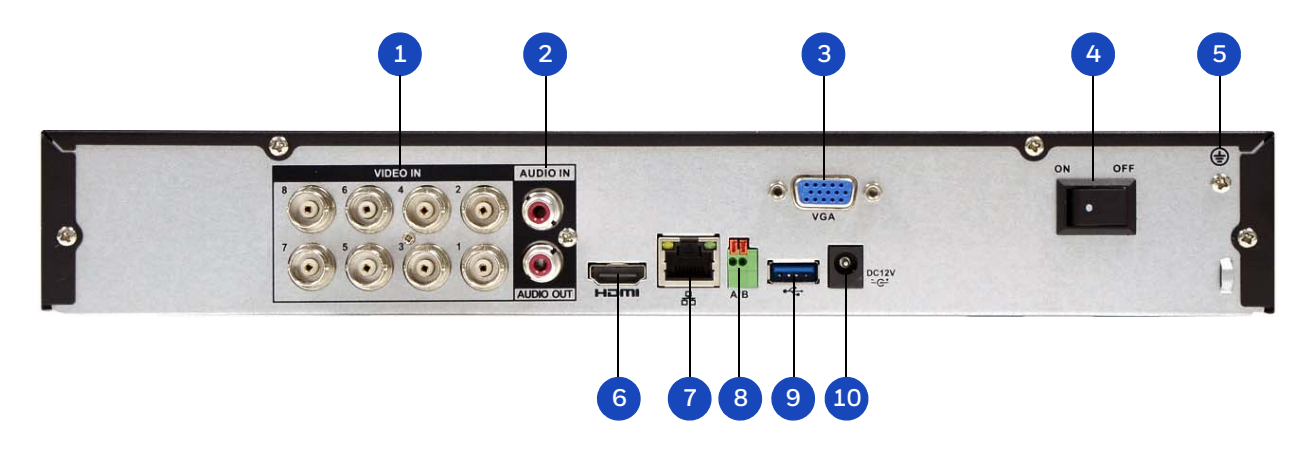

|    | 名前                 | 機能                                                                |
|----|--------------------|-------------------------------------------------------------------|
| 1  | ビデオ入力              | HD-over-coax / CVBS ビデオ入力用 BNC コネクタ                               |
| 2  | オーディオ入力 /<br>出力ポート | オーディオ入力(マイク)用 RCA コネクタとオーディオ出力(スピーカー、ヘッドフォン)<br>用の RCA コネクタ       |
| 3  | VGA ポート            | アナログビデオ出力用の VGA コネクタ                                              |
| 4  | 電源スイッチ             | DVR をオンまたはオフにするためのスイッチ                                            |
| 5  | アース                | アース端子                                                             |
| 6  | HDMI ポート           | ハイディフィニションオーディオ及びビデオ出力を伝送するための HDMI インターフェース                      |
| 7  | ネットワークポート          | ローカルエリアネットワーク(LAN)に接続するための RJ45 100M イーサネットインタ<br>ーフェース           |
| 8  | RS485 ポート          | RS485 デバイス(PTZ カメラ)に接続するための RS485 インターフェース                        |
| 9  | USB 2.0 ポート        | USB デバイス(マウス、USB フラッシュドライブ、ポータブル HDD)に接続するための<br>USB 2.0 インターフェース |
| 10 | 電源入力               | 12 VDC 電源入力                                                       |

## 8/16 チャンネル DVR 前面パネル

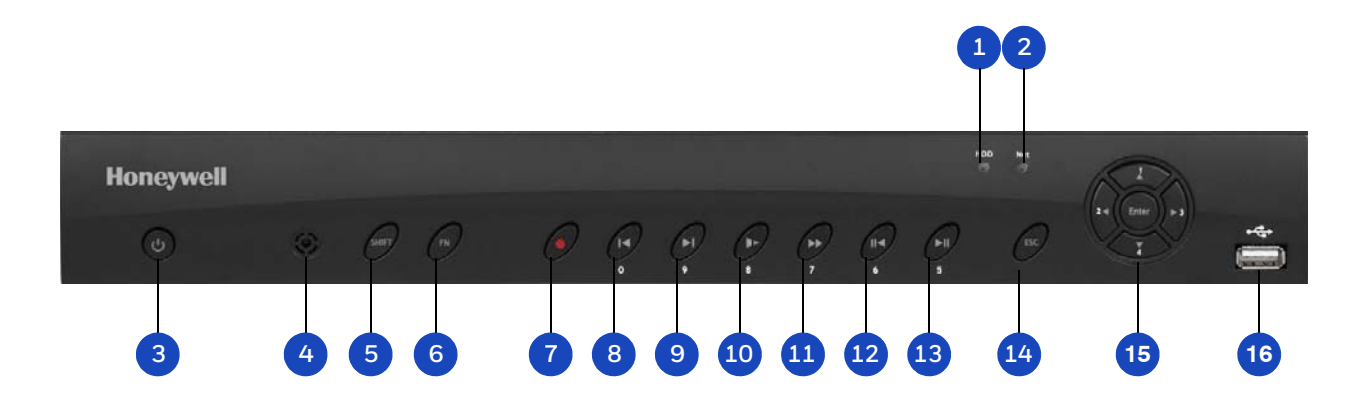

|    | 名称                | 機能                                                                                                    |
|----|-------------------|----------------------------------------------------------------------------------------------------|
| 1  | HDD インジケータ        | HDD エラーが発生したとき、または HDD 容量が指定した閾値を下回ったときに 赤色 に点<br>灯します。                                                                                        |
| 2  | NET インジケータ        | ネットワークエラーが発生したとき、またはネットワークに接続されていないときに 赤色 に<br>点灯します。                                                                                          |
| 3  | 電源スイッチ            | DVR の電源をオンまたはオフにします。                                                                                                    |
| 4  | IR受信機             | リモコンから赤外線信号を受信します。                                                                                                    |
| 5  | SHIFT             | <b>テキストモード</b> :大文字に切り替えます。                                                                                                    |
| 6  | FN                | FN 入力と数字または文字入力を切り替えます。<br>シングルウィンドウライブビューモード:アシスタント機能を表示するか、<br>画像の色を設定します。<br>テキストモード:1.5秒間長押しすると最後に入力した文字を削除します。<br>HDD 管理 HDD 録画情報を切り替えます。 |
| 7  | 録画ボタン             | <b>ライブビューモード</b> :録画を開始/停止します。                                                                                                    |
| 8  | 「1 つ前を再生」ボタン / 0  | 再生モード:1つ前の動画を再生します。<br>テキストモード:数字の0を入力します。                                                                                                    |
| 9  | 「次を再生」ボタン/9       | <b>再生モード</b> :次の動画を再生します。<br>テキストモード:数字の9を入力します。                                                                                               |
| 10 | 低速再生ボタン/8         | <b>再生モード</b> : 動画をさまざまな速度で再生します。<br><b>テキストモード</b> : 数字の 8 または文字 T、U、または V を入力します。                                                             |
| 11 | 早送りボタン / 7        | <b>再生モード</b> : 動画をさまざまな速度で再生します。<br><b>テキストモード</b> : 数字の 7 または文字 P、Q、R、または S を入力します。                                                           |
| 12 | 逆方向 / 一時停止ボタン / 6 | <b>再生モード</b> :動画を逆方向に再生し、再生を一時停止します。<br>テキストモード:数字の6を入力します。                                                                                    |
| 13 | 再生/一時停止ボタン/5      | <b>再生モード</b> :動画を再生し、再生を一時停止します。<br><b>テキストモード</b> :数字の5または文字 J、K、または L を入力します。                                                                |

|    | 名称                     | 機能                                                                                                    |
|----|------------------------|----------------------------------------------------------------------------------------------------|
| 14 | ESC[エスケープ]             | <b>ライブビューモード</b> : 前のメニューに戻るか、現在の操作をキャンセルします。<br><b>再生</b> : ライブビューモードに戻ります。                                            |
| 15 | 方向キー<br>(▲◀▶▼)/1、2、3、4 | メニューの設定:上下に移動し、数字を増減します。<br>PTZモード PTZメニューのアシスタント機能を呼び出します。<br>テキストモード:数字の1、2、3または4または文字A、B、C、D、E、F、G、H、<br>または1を入力します。 |
|    | λ                      | <b>メニューの設定</b> :選択を確定します。<br>デフォルトに移動します。<br>メニューに移動します。                                                                |

## 8/16 チャンネル DVR 後面パネル

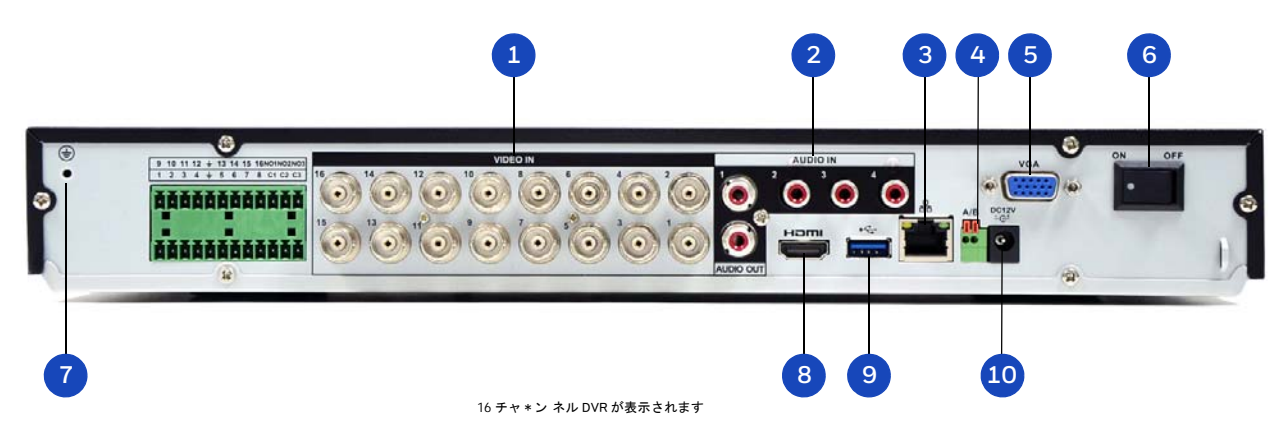

|    | 名称          | 機能                                                                |
|----|-------------|-------------------------------------------------------------------|
| 1  | ビデオ入力       | HD-over-coax [ 同軸 HD] / CVBS ビデオ入力用 BNC コネクタ                      |
| 2  | オーディオ入 / 出力 | オーディオ入力(マイク)用の RCA コネクタとオーディオ出力(スピーカー、ヘッドフォン)<br>用の RCA コネクタ      |
| 3  | ネットワークポート   | ローカルエリアネットワーク(LAN)に接続するための RJ45 100M イーサネットインタ<br>ーフェイス           |
| 4  | RS485 ポート   | RS485 デバイス(PTZ カメラ)に接続するための RS485 インターフーイス                        |
| 5  | VGA ポート     | アナログビデオ出力用の VGA コネクタ                                              |
| 6  | 電源スイッチ      | DVR をオン / オフするためのスイッチ                                             |
| 7  | アース         | アース端子                                                             |
| 8  | HDMI ポート    | ハイディフィニション オーディオ及びビデオ出力を伝送するための HDMI インターフェイス                     |
| 9  | USB 2.0 ポート | USB デバイス(マウス、USB フラッシュドライブ、ポータブル HDD)に接続するための<br>USB 2.0 インターフェース |
| 10 | 電源入力        | 12 V DC 電源入力                                                      |

## マウスの操作

パフォーマンス シリーズ HQA DVR は、マウスの操作のために最適化されています。 DVR を設定するには付属のマウスを使用してください。

| 3   |   | ボタン  | アクション                                                                                                    |
|-----|---|------|----------------------------------------------------------------------------------------------------|
| 1 2 | 1 | 左    | <ul> <li>メニューオプションをクリックして選択します。</li> <li>テキストフィールドをクリックしてオンスクリーンキーボードを表示します。</li> <li>画面上のキーボードをクリックして文字/数字を入力します。</li> <li>マルチスクリーン表示では、ダブルクリックするとチャンネルが全画面に表示されます。全画面モードを終了するにはもう一度ダブルクリックします。</li> <li>動画ファイル名をダブルクリックして動画を再生します。</li> </ul> |
|     | 2 | 右    | <ul> <li>変更を保存せずにメニューウィンドウを閉じるにはクリックします。</li> <li>メインメニューを終了してライブビュー画面に戻るにはクリックします。</li> <li>ライブビュー画面からショートカットメニューを開くにはクリックします。</li> </ul>                                                                                                    |
|     | 3 | ホイール | <ul> <li>上下にスクロールします。</li> </ul>                                                                                                    |

## オンスクリーンキーボードの使用

1. オンスクリーンキーボードを表示するには、テキストボックスの内側をクリックします。 キーボードがテキストボックスのすぐ下に表示されます。

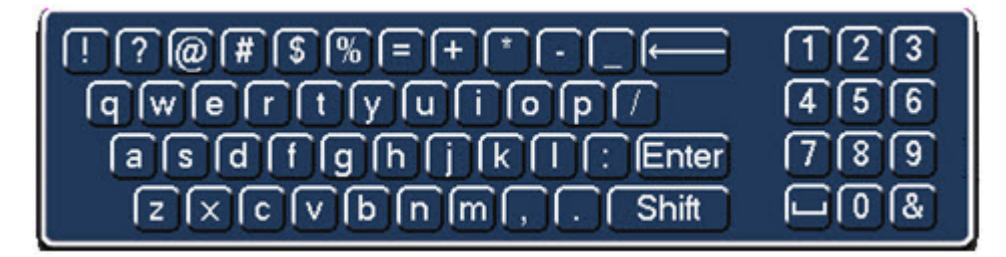

- 2. テキストボックスに入力する文字 / 数字 / 特殊文字に対応するキーをクリックします。
  - 小文字と大文字を切り替えるには Shift をクリックします。
  - 前の文字を削除するには、 ← キーをクリックします。
  - スペースを挿入するには、
     キーをクリックします。
- 3. オンスクリーンキーボードを閉じるには Enter をクリックします。

#### 20 | パフォーマンス シリーズ HQA DVR ユーザーガイド

# 2

# お使いになる前に

この章は以下の項で構成されています。

- DVR の開梱、ページ21
- 外部デバイスの接続、ページ22
- DVR の起動、ページ24
- スタートアップウィザードを使った DVR の設定、ページ24

## **DVR**の開梱

DVR を設定する前に、梱包品として次の付属品がすべて入っているかを確認してください。

- クイックインストール ガイド
- クイックネットワークガイド
- 証明書インストール ガイド
- ソフトウェア CD
- 電源アダプタとケーブル
- マウス
- シリアル ATA (SATA) ケーブル (4 チャンネル用 ×1、8 チャンネル / 16 チャンネル用 ×2)
- CAT5e ネットワークケーブル
- 端子台コネクタ(\*2、HRHQ1040L、 HRHQ1080Lを除く)
- ネジ(4チャンネル×4、8チャンネル/ 16チャンネル×10)
- 電源ケーブル

上記の付属品のいずれかが不足または損傷している場合は、すぐに Honeywell 販売店にご連絡ください。

## 外部デバイスの接続

#### ステップ1:カメラを接続します

カメラと同軸ケーブルを VIDEO IN コネクタ(1 Vp-p、75 Ω)に接続します。

#### ステップ2:モニターを接続します

VGA ケーブル(別売)を VGA インターフェースへ、および/または HDMI ケーブル(別売)を HDMI インターフェースに接続します。もう片方の端をモニターに接続します(テレビは 使用しないでください)。VGA と HDMI の同時出力がサポートされています。

#### ステップ3:マウスを接続します

付属の USB マウスを USB 2.0 インターフェースに接続します。

#### ステップ4:イーサネットケーブルを接続します

付属の CAT5e イーサネットケーブルをネットワークポートに接続します。もう片方の端を ネットワークのルータに接続します。

#### ステップ5:オーディオデバイスを接続します(該当する場合)

オーディオを録音するには、オーディオ源を AUDIO IN [オーディオ入力] コネクタに接続します。オーディオを再生するには、オーディオ出力デバイス(低インピーダンスのヘッドフォン、スピーカ、またはアンプ)を AUDIO OUT [オーディオ出力] コネクタ(200 mV / 1 キロオーム)に接続します。

#### ステップ6: PTZ カメラを接続します(該当する場合)

PTZ カメラと通信するには、RS485A および B 入力に接続します。シールドされたツイストペアケーブルを使用して、シールド層をアースに接続することが推奨されます。接地は DVRの場合と同じでなければならず、A と B の配線間の電圧は 5 V 未満でなければなりません。

#### ステップ7:電源ケーブルを接続します

付属の12VDC電源アダプタを電源入力に接続します。UPS(無停電電源装置)の使用が強く 推奨されます。

## DVRの一般的な設置

次の図は、一般的な DVR の設置を示しています。

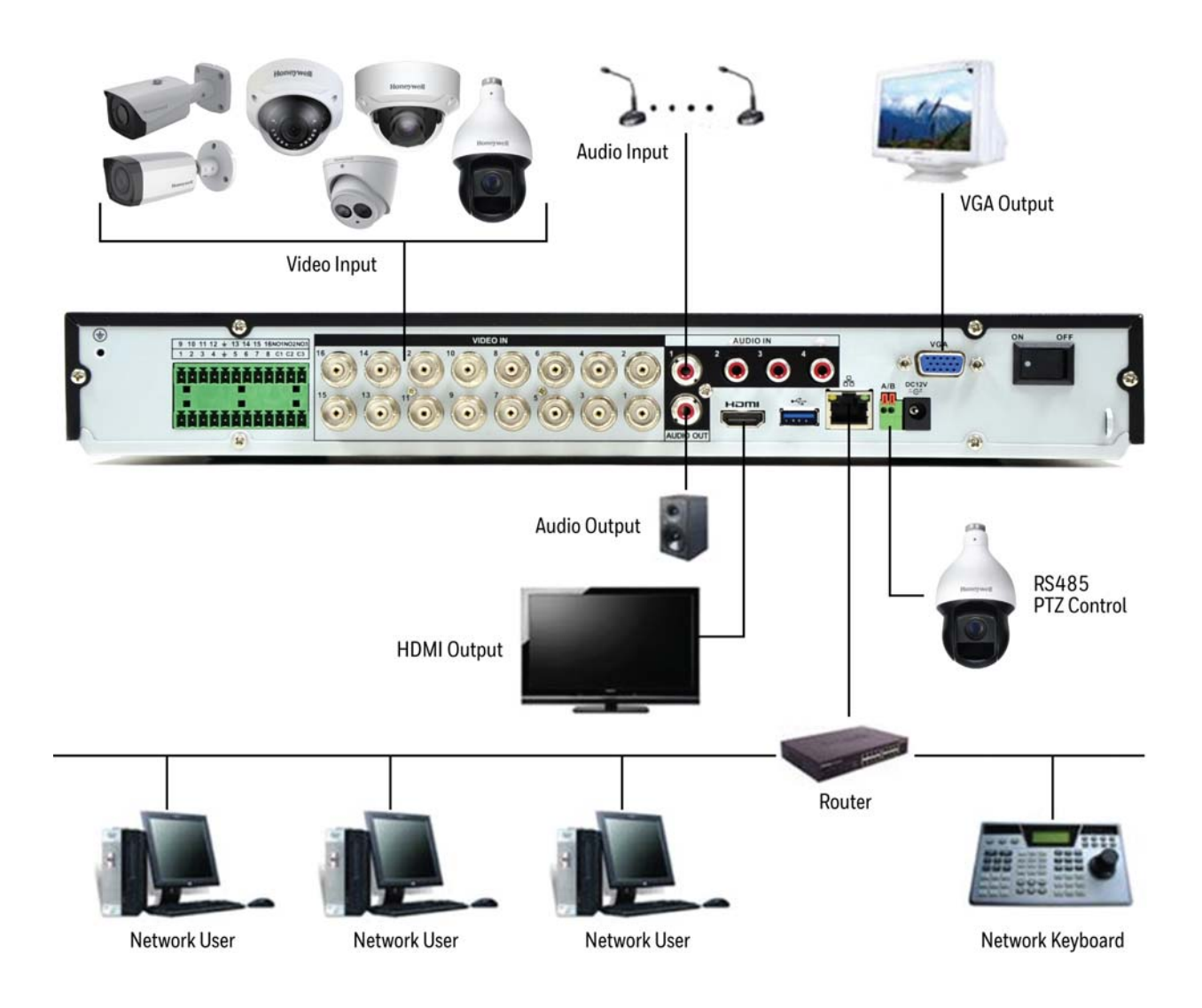

## **DVR**の起動

- 1. DVR が適切な電源に接続されていることを確認します。
- 2. 後面パネルの電源スイッチをオンにして DVR を起動します。

注 起動時のビープ音は正常です。

## スタートアップウィザードを使った DVR の設定

スタートアップウィザードは、DVR の電源を入れると、デフォルトで開きます。

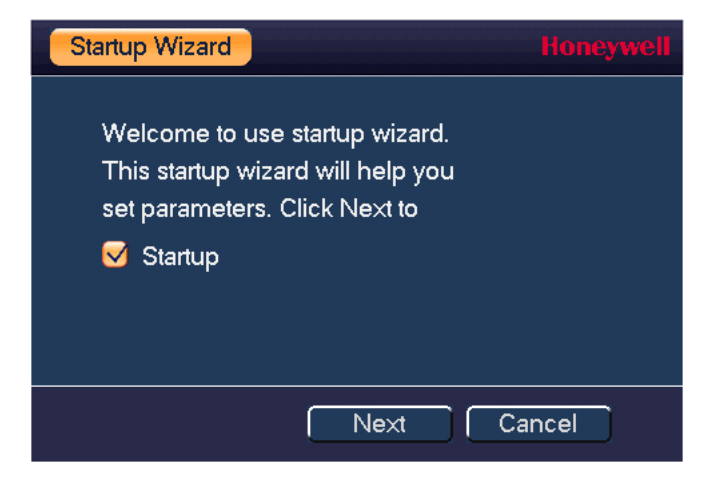

ウィザードでは下記が可能です。

- 一般設定(デバイス名、番号、言語、ビデオ規格の設定)。
- 日付と時刻の設定。
- ネットワーク設定。
- HonView Touch スマートフォンアプリを DVR にリンクします。
- 動画エンコード設定をします。
- 録画スケジュールを設定します。

 注 ウィザードを起動しないで直接ライブビューにする場合は、Cancel[キャンセル] をクリックします。
 次回の DVR 起動時にスタートアップウィザードが起動しないようにするには、
 Startup[スタートアップ]ボックスのチェックを外します。

## スタートアップウィザードの使用

1. Next Step [次のステップ] をクリックして System Login [システムログイン] ウィンドウ に移動します。

| SYSTEM LO | Honey | ywell  |   |   |
|-----------|-------|--------|---|---|
| User Name | admin |        |   | æ |
| Password  |       |        |   |   |
|           |       |        |   |   |
| (         | OK    | Cancel | D |   |

- Password [パスワード]ボックスの内側をクリックしてオンスクリーンキーボードを表示し、そこで1、2、3、及び4の数字をクリックし(デフォルト管理者パスワードは1234)、Enter をクリックします。
- 3. OK をクリックして General [一般] ウィンドウに戻ります。

| GENERAL         |            |                 |                   |
|-----------------|------------|-----------------|-------------------|
| General         | Date&Time  | Holiday         | 1                 |
| Device Name     | H          |                 |                   |
| Device No.      | 8          |                 |                   |
| Language        | EN         | IGLISH I-       |                   |
| Video Standar   | d PA       | L I-            |                   |
| HDD Full        | Ov         | erwrite I-      |                   |
| Pack Mode       | Tir        | ne Length I- 60 | min.              |
| Instant Play    | 5          | min.            |                   |
| Auto Logout     | 10         | min.            |                   |
| Navigation      | Bar        |                 |                   |
| 🗹 Startup Wiz   | ard        |                 |                   |
| Mouse Sensitiv  | vity Slo   | w 👝 📑 Fas       | st                |
| Validity period | of pass 90 | <b>I</b> ▼ Day  |                   |
|                 |            |                 |                   |
|                 |            |                 |                   |
| Default         |            |                 | Save Cancel Apply |
|                 |            |                 | Back Next         |

General [一般] ウィンドウでの設定方法の詳細は システム一般設定の構成ページ 118。

| NETWORK         |                         | Honeywell |
|-----------------|-------------------------|-----------|
| IP Version      | IPv4 IT                 |           |
| MAC Address     | 3C:EF:8C:13:9B:3C       |           |
| Mode            | STATIC O DHCP           |           |
| IP Address      | 172 . 8 . 1 . 33 🕎 Test |           |
| Subnet Mask     | 255 . 255 . 0 . 0       |           |
| Default Gateway | 172 . 8 . 0 . 1         |           |
| Preferred DNS   | 8.8.8.8                 |           |
| Alternate DNS   | 8.8.4.4                 |           |
|                 |                         |           |
| MTU             | 1500                    |           |
|                 | LAN Download            |           |
|                 |                         |           |
|                 |                         |           |
|                 |                         |           |
|                 |                         |           |
|                 |                         |           |
|                 |                         |           |
| Default         | Back Next C             | ancel     |

4. Next Step [次のステップ] をクリックして Network [ネットワーク] ウィンドウに移動します。

Network [ネットワーク] ウィンドウでの設定の詳細は TCP/IP 設定の構成ページ 68。

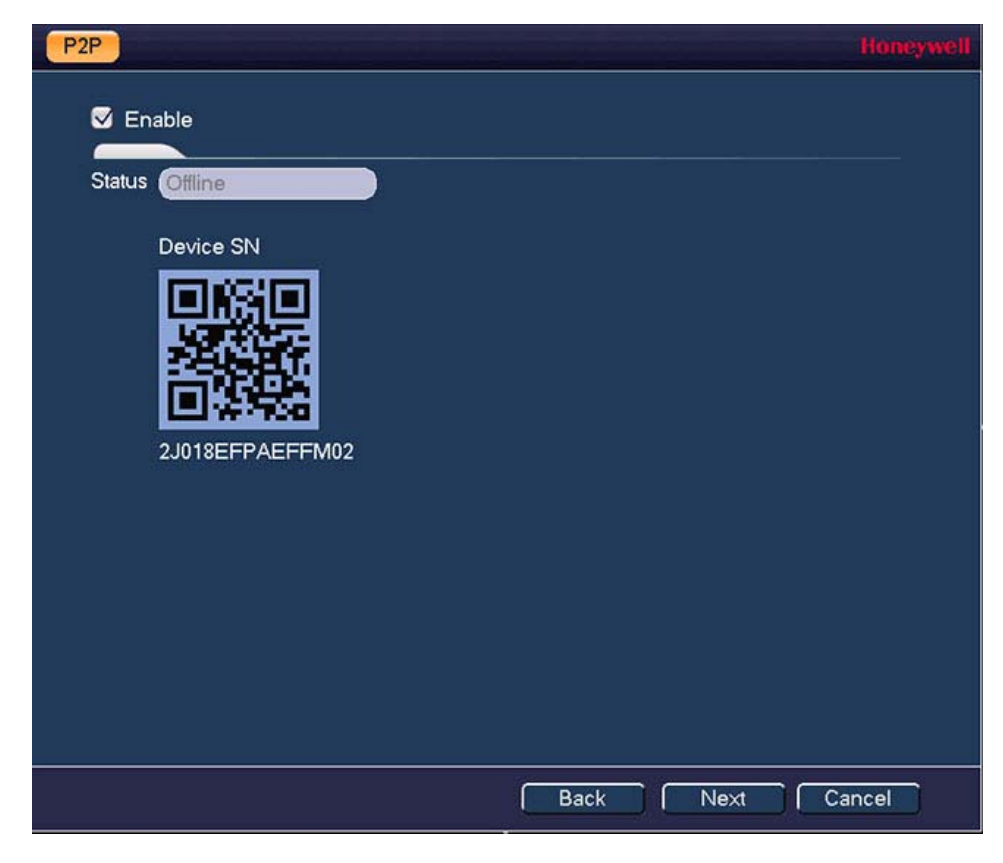

5. Next Step [次のステップ] をクリックして P2P ウィンドウに移動します。

P2Pの詳細は DVR への遠隔接続ページ 80。

| ENCODE             |               |         |              | Honeywell |
|--------------------|---------------|---------|--------------|-----------|
| Encode             | Snapshot      | Overlay |              |           |
| Channel            | 1             | 1.      |              |           |
| Туре               | Regular       | 1.      | Sub Stream1  | I.        |
| Compression        | H.264H        | 1-      | H.264H       | I.        |
| Smart Codec        | Stop          | I.      |              |           |
| Resolution         | 960*576(960H) | I.      | 352*288(CIF) | I.        |
| Frame Rate(FPS)    | 25            | 1-      | 15           | 1         |
| Bit Rate Type      | CBR           | I.      | CBR          | I.        |
|                    |               |         |              |           |
| l Frame Interval   | 15            | I.      | 15           | IV        |
| Bit Rate(Kb/S)     | 1024 1-       |         | 320 1-       |           |
| Reference Bit Rate | 256-3072Kb/S  |         | 32-640Kb/S   |           |
| Audio/Video        | •             |         |              |           |
| Audio Format       | G711a         | 1.      | Audio Source | LOCAL I   |
|                    |               |         |              |           |
| Default Cop        | py            |         |              | Apply     |
|                    |               |         |              |           |
|                    |               |         | C            | Back Next |

6. Next Step [次のステップ] をクリックして Encode [エンコード] ウィンドウに移動します。

Encode[エンコード]ウィンドウでの設定の詳細は エンコード設定の構成ページ 59。

7. Next Step [次のステップ] をクリックして Schedule [スケジュール] ウィンドウに移動します。

| SCHEDULE    |                |                  |            |         |      |            | H     | oneywell |
|-------------|----------------|------------------|------------|---------|------|------------|-------|----------|
| Record      | Snaps          | hot              |            |         |      |            |       |          |
| Channel 1   | Pre-reco       | rd 4             | sec. 🔳 Rei | dund    | ancy |            |       |          |
|             | Regular<br>2 4 | <b>MD</b><br>6 8 | Alarn      | n<br>14 | MD&A | larm<br>20 | Intel |          |
| 🖸 Sunday    |                |                  |            |         |      | Ī          |       | *        |
| 🗢 Monday    |                |                  |            |         |      |            |       | *        |
| 🗢 Tuesday   |                |                  |            |         |      |            |       | *        |
| 🗢 Wednesday |                |                  |            |         |      |            |       | *        |
| 🗆 Thursday  |                |                  |            | H       |      |            |       | *        |
| 🗢 Friday    |                |                  |            | †       |      |            |       | *        |
| 🗢 Saturday  |                |                  |            | T I     |      |            |       | *        |
| Default     | Сору           |                  |            |         |      |            | ( Ap  | ply      |
|             |                |                  |            |         | ĺ    | Bac        | k 🗍   | Vext     |

Schedule [スケジュール] ウィンドウでの設定の詳細は *動画の録画スケジュールの設定* (47 ページ)を参照してください。

8. Next [次] をクリックします。Thank you メッセージが表示されます。

| Message               | Honeywell         |
|-----------------------|-------------------|
| Thank you for purchas | sing our product! |
|                       |                   |
| ОК                    |                   |

9. **OK**をクリックしてウィザードを閉じます。

## **DVR**の終了

**注** DVR をシャットダウンするには、管理者ユーザとしてログインするか、シャットダウン特権が割り当てられている必要があります。*アカウント設定の構成ペ*ージ 130。

ハードドライブの損傷を防ぐには、次の手順で DVR をシャットダウンします。

- 1. ライブビューモードでは、画面の任意の場所をクリックしてショートカットメニューを表示し、メインメニューをクリックします。
- メインメニュー ウィンドウで Shutdown [シャットダウン] をクリックします。
   Shutdown[シャットダウン] ウィンドウが開きます。

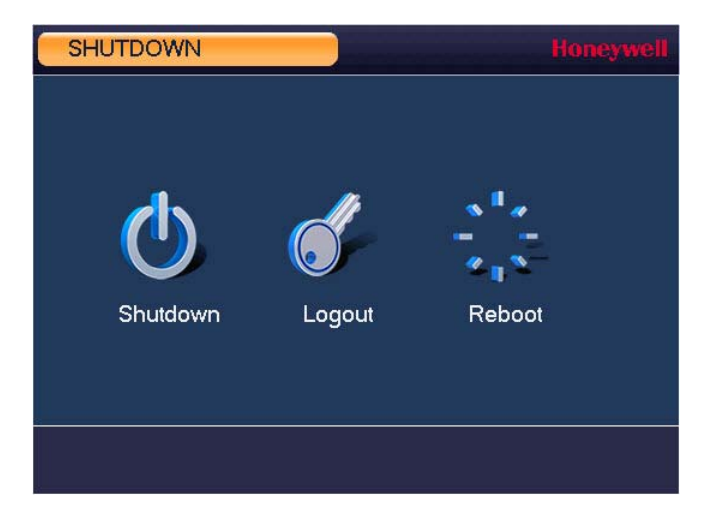

3. Shutdown[シャットダウン]または Reboot[リブート]をクリックします。

# 3

## ライブビデオの表示

この章は以下の項で構成されています。

- ライブビューについて、ページ31
- *ライブビューの設定、ページ34*
- PTZカメラの制御、ページ36

## ライブビューについて

ライブビューは、DVRのデフォルトモードです。DVRを起動すると、接続されたカメラからの ライブビデオがマルチチャンネルレイアウトで画面に表示されます(表示されるチャンネルの 数は、4チャンネル、8チャンネル、または16チャンネルのどのDVRを使用しているかによっ て異なります)。

|                 | チョ       | ャンネル        |           |             |          | ÷          | ンステムの    | )日付と時刻<br>  |
|-----------------|----------|-------------|-----------|-------------|----------|------------|----------|-------------|
|                 |          |             |           |             |          |            | 2017-12- | 05 00:48:24 |
|                 | CAM 1 亟  | <u>?</u> 1  | CAM 2 亟   | <u>?</u> 2  | CAM 3 亟  | <u>?</u> 3 | CAM 4 亟  | <u> </u>    |
|                 |          |             |           |             |          |            |          |             |
| カメラ名、<br>ステータス、 | CAM 5 应  | 2 5         | CAM 6 亟   | <u> </u>    | CAM 7 亟  | 27         | CAM 8 亟  | 2 8         |
| ナャンネル番号         |          |             |           |             |          |            |          |             |
|                 | CAM 9 亟  | ? 9         | CAM 10 亟  | <u> </u>    | CAM 11 😳 | <u> </u>   | CAM 12 亟 | <b>?</b> 12 |
|                 |          |             |           |             |          |            |          |             |
|                 | CAM 13 😳 | <u>?</u> 13 | CAM 14 00 | <u>?</u> 14 | CAM 15 亟 | <b>1</b> 5 | CAM 16 亟 | <u>?</u> 16 |

#### カメラステータス

カメラステータスアイコンは、チャンネルウィンドウの下部に表示されます。

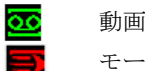

動画が記録されています モーションが検出されています

? 

ビデオ信号がありません カメラがロックされています

#### カメラツールバー

カメラツールバーは、各チャンネルウィンドウの上部にあります。ツールバーを表示するには、 マウスポインタをチャンネルウィンドウの上部に移動します。

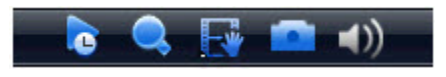

|          | Instant Play[インス<br>タントプレイ] | 録画した動画の前の5分~60分の部分を再生します。                                             |
|----------|-----------------------------|-----------------------------------------------------------------------|
|          |                             | 注 再生時間はデフォルトで5分に設定されています。こ                                            |
|          |                             | の設定はメインメニュー > Setting[設定] > System                                    |
|          |                             | [システム]> General[一般] > General[一般] > Instant<br>Diav[インスタントプレイ]で亦再できます |
|          |                             |                                                                       |
|          | 700m[ズーム]                   | クリックしてデジタルズームを有効にし、拡大したい領域                                            |
| <b>_</b> |                             | の上にマウスをドラッグします。右クリックすると、デジ                                            |
|          |                             | タルズームが取り消されます。                                                        |
|          |                             |                                                                       |
|          | Realtime Backup             | クリックすると、接続されたUSBストレージデバイスへの                                           |
| 3        | [リアルタイムバッ                   | 動画の録画が開始されます。もう一度クリックすると録画                                            |
|          | クアップ」                       | が停止します。                                                               |
|          |                             | ビデオクリップを表示するには、メインメニュー>                                               |
|          |                             | Uperate[操作]>Search[硬寀]に移動し、FromI/UDevice[                             |
|          |                             | クします。                                                                 |
|          |                             |                                                                       |
|          | ManualSnap「マニュ              | クリックすると、接続されたUSBストレージデバイスに動画                                          |
|          | アルスナップ]                     | の静止画像が保存されます。キャプチャした画像を表示する                                           |
|          |                             | には、メインメニュー > Operate[操作] > Search[検索]に移                               |
|          |                             | 」動し、 File List[ファイルリスト] ホタンをクリックします。                                  |
|          |                             |                                                                       |
| ()       | Mute[消音]                    | クリックすると動画の音声か消音されます(該当する場合)。<br>-  再度クリックすると消音が解除されます                 |
|          |                             |                                                                       |
|          |                             | 注 消音はシングルチャンネル表示でのみ機能します。                                             |
|          |                             |                                                                       |

#### ライブビューツールバー

ライブビューツールバーが有効にされていると、ライブビュー画面の下部に表示されます。

ツールバーはデフォルトで無効になっています。有効にするには、右クリックしてメインメ ニュー > Setting[設定] > System[システム] > General[一般] > General[一般] に移動し、 Navigation Bar[ナビゲーションバー] ボックスにチェックを入れます。ライブビュー画面に 戻るには、2回右クリックしてください。画面上の任意の場所をクリックすると、ツールバー が表示されます。

| <b>L</b>   | メインメニュー                          | <b>メインメニュー</b> を開きます。                                                         |
|------------|----------------------------------|-------------------------------------------------------------------------------|
| 0          | ツールバーの展開/折り<br>たたみ               |                                                                               |
|            | Screen Layout[画面レ<br>イアウト]       | 画面レイアウトをシングルチャンネルまたはマル<br>チチャンネル表示用に設定します。                                    |
|            | Previous/Next Screen<br>[前/次の画面] | 前または次の画面/チャンネルに移動します。                                                         |
|            | Tour Switch<br>[ツアー切替]           | チャンネル表示による自動サイクリングを可能に<br>します。 <i>ツアー設定の構成ペ</i> ージ 124                        |
| ŝ          | Favorites<br>[お気に入り]             | お気に入りを追加/編集します。お気に入りの画<br>面レイアウトを設定して保存し、すばやくアクセ<br>スできるようにすることができます。         |
|            | Channel[チャンネル]                   | クリックしてチャンネルを選択します。                                                            |
|            | Pan/Tilt/Zoom[パン/<br>チルト/ズーム]    | PTZ コントロールパネルを開きます。PTZ カメラ<br>の制御ページ 36 を参照してください。                            |
| Ô          | Color[色]                         | 色設定 ウィンドウを開きます。 <i>モニター画像の設定</i> ページ 35 を参照してください。                            |
| $\bigcirc$ | Search[検索]                       | 再生インターフェイスを開きます。 <i>動画の再生</i><br>ページ 45                                       |
|            | Event[イベント]                      | Event[イベント] 情報ウィンドウを開きます。                                                     |
| i - t      | Channel Info<br>[チャンネル情報]        | <b>Channel Info[チャンネル情報]</b> ウィンドウを開き<br>ます。                                  |
| 2          | Network<br>[ネットワーク]              | Network[ <b>ネットワーク ]</b> ウィンドウを開きます。<br><i>TCP/IP 設定の構成ペ</i> ージ 68 を参照してください。 |
|            | HDD Manage<br>[HDD管理]            | HDD Manage[HDD <b>管理</b> ] ウィンドウを開きます。<br>HDD <i>設定の構成ペ</i> ージ 111 を参照してください。 |
|            | USB Manager<br>[USBマネージャー]       | <b>USB Manager[USBマネージャー]</b> ウィンドウを開<br>きます。                                 |

ショートカットメニュー

ショートカットメニューは、ライブビューモードで画面上の任意の場所を右クリックすると表示されます。

| View 1<br>View 4    | *  |
|---------------------|----|
| View 6              |    |
| Previous Screen     |    |
| Next Screen         | j. |
| PTZ                 |    |
| Auto Focus          |    |
| Color Setting       |    |
| Display             | ۲  |
| Camera Menu         |    |
| Face Search         |    |
| Search              |    |
| Manual              | ۲  |
| Camera Registration |    |
| Main Menu           |    |

## ライブビューの設定

## スクリーンレイアウトの設定

ライブビューインターフェースは、シングルチャンネルまたはマルチチャンネルの表示用に設 定できます。

#### ショートカットメニューを使用して画面の表示形式を変更するには、下記に従ってください。

- 1. 画面上の任意の場所を右クリックしてショートカットメニューを表示します。
- 2. 必要なビュー (View 1 はシングルチャンネルレイアウト、残りはマルチチャンネルレイ アウト)をポイントし、表示したいチャンネルをクリックします。

#### ライブビューツールバーを使用して画面の表示形式を変更するには、下記に従ってください。

• ライブビューツールバーの画面レイアウトボタンをクリックします。

#### マウスを使用して画面の表示形式を変更するには、下記に従ってください。

マウスホイールボタンを回転させます。

#### チャンネルをマルチチャンネルグリッド内の別の場所に移動するには、下記に従ってください。

• チャンネルをマルチチャンネルグリッド内の別の場所にドラッグします。

たとえば、チャンネル2をチャンネル1の左上の位置に移動するには、チャンネル2をク リックしてチャンネル1の位置にドラッグし、マウスボタンを離します。

## モニター画像の設定

変化する照明条件に対応するために、1日において2期間まで、異なるモニター画像設定をすることができます。

#### モニター画像設定を設定するには下記に従ってください。

- 1. 画面上の任意の場所を右クリックしてショートカットメニューを表示します。
- 2. Color Setting[色設定]をクリックします。Color[色] ウィンドウが開きます。

| COLOR          |      |               |      | Honeywell      |
|----------------|------|---------------|------|----------------|
| Period         |      | Period 1      |      |                |
| Effective Time |      | 00:00 - 24:00 |      |                |
| Sharpness      | M    | -0            | 1    |                |
| Hue            | Ð    |               | 50   |                |
| Brightness     | ÷.   |               | 50   |                |
| Contrast       | O    |               | 50   |                |
| Saturation     | ъ    | •             | 50   |                |
|                |      |               |      |                |
| Color Mode     |      | Standard I-   |      |                |
| EQ             |      | •             | 0    | <b>⊕ ⊜ ⊚</b> ⊞ |
|                |      |               |      |                |
| Position       | ŧ    |               | 16   |                |
|                |      |               |      |                |
| Customized     | Defa | ult OK        | Canc | el             |

- 3. Effective Time[有効時間] ボックスに、設定が適用される時間範囲を入力します(たとえば、昼光条件が07:00~19:00)。
- In the Color Mode[カラーモード]ボックスで、事前設定されたモード(Standard[標準]、 Soft[ソフト]、Bright[鮮明]、Colorful[カラフル]、Bank[バンク]、または Customized 1-4[カスタマイズ1-4])を選択するか、独自の設定をカスタマイズします。

独自の設定をカスタマイズするには、Customized[カスタマイズ]をクリックして下記の設定を定義します。

- Sharpness[鮮明度] (0-15)
- **Hue[色調]**(0-100)
- Brightness[輝度] (0-100)
- **Contrast[コントラスト]**(0-100)
- Saturation[彩度] (0-100)
- 残り時間の設定を行うには、Period[期間] ボックスで Time Period 2[期間2]を選択し、 Effective Time[有効時間]を入力して Color Mode[カラーモード] を選択するか、手動 で設定を調整します。
- 6. OK をクリックして設定を保存します。

## PTZカメラの制御

このセクションでは、PTZ接続の設定方法、PTZコントロールパネルへのアクセス方法、PTZ プリセット、ツアー、パターンの設定と呼び出し方法について説明します。

## PTZ接続設定の構成

DVRでPTZカメラを制御する前に、接続設定を行う必要があります。DVRの設定は、PTZの設 定と一致する必要があります。

#### PTZ接続設定をするには下記に従ってください。

- 1. メインメニュー > Setting[設定] > System[システム] > に移動します。
- 2. 左側のナビゲーションウィンドウで、**PTZ**をクリックします。

| SETTING                                                                                                    |                                                                                                    |                                                                                 |         | Honeywell    |
|----------------------------------------------------------------------------------------------------|----------------------------------------------------------------------------------------------------|---------------------------------------------------------------------------------|---------|--------------|
|                                                                                                    |                                                                                                    | EVENT                                                                           | STORAGE | SYSTEM       |
| GENERAL<br>DISPLAY<br>PTZ<br>ATM/POS<br>VOICE<br>ACCOUNT<br>AUTO MAINTAIN<br>IMP/EXP<br>DEFAULT<br>UPGRADE | Channel<br>PTZ Type<br>Control Mode<br>Protocol<br>Address<br>Baudrate<br>Data Bits<br>Stop Bits<br>Parity | 1 I▼<br>Local I▼<br>HQA I▼<br>HQA I▼<br>1<br>9600 I▼<br>8 I▼<br>1 I▼<br>None I▼ |         |              |
|                                                                                                    | Default                                                                                                    | Сору                                                                            | Save    | Cancel Apply |

- 3. 以下の設定を行います。
  - Channel[チャンネル]
  - RS485シリアル通信でPTZカメラを制御する場合は、 • Control Model[制御モード] Serial[シリアル]を選択します。 その他の場合はHQAのま
  - Protocol[プロトコル]
  - Address[アドレス]
  - Baudrate[ボーレート]
  - Data Bits[データビット]
  - Stop Bits[ストップビット]
  - Parity[パリティ]

PTZを設定するチャンネル(カメラ)を選択します。

- まにします。
  - PTZカメラで使用するプロトコルを選択します。
  - 複数のPTZカメラがある場合は、PTZカメラのアドレス (ID)を入力します。
  - 1200~115200の値を選択します。デフォルト設定は 9600です。
  - 5~8の値を選択します。デフォルト設定は8です。
  - 1、1.5、または2を選択します。デフォルト設定は1です。
  - None[なし]、Odd[奇数]、Even[偶数]、Mark[マーク]、 または Space[スペース]を選択します。
- 4. Apply[適用]をクリックしてから Save[保存] をクリックして設定を保存して終了します。
# PTZ制御パネルの操作

オンスクリーンPTZ制御パネルを使用して、DVRのRS485シリアルポートに接続されたPTZカメラを制御することができます。

### PTZ制御パネル(基本)

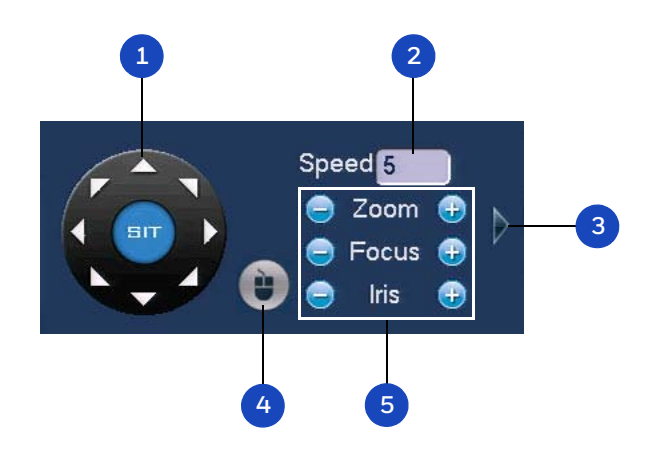

| # | 名前              | 機能                                                                                                    |
|---|-----------------|----------------------------------------------------------------------------------------------------|
| 1 | 方向キー            | カメラの動きを指示します。                                                                                          |
| 2 | Speed[速度]       | カメラの速度を調整します。1~8の値を選択します。                                                                              |
| 3 | 矢印の展開           | 制御パネルを展開し、追加のオプションを表示します。                                                                              |
| 4 | PTZトレース         | マウスをドラッグしてカメラの動きを指示します。ホイールボタ<br>ンを回してズームイン/ズームアウトします。                                                 |
| 5 | Zoom、Focus、Iris | カメラのズーム、フォーカス、および絞りの設定を調整します。<br>・ ズームアウト(-)、ズームイン(+)<br>・ フォーカス近接(-)、フォーカス 遠景(+)<br>・ 絞り 閉(-)、絞り 開(+) |

```
PTZ制御パネル(拡張)
```

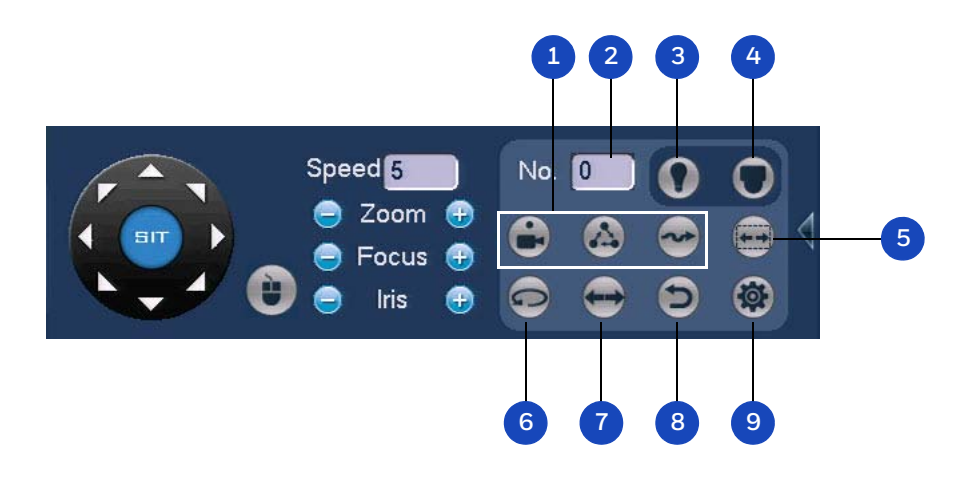

| # | 名前                 | 機能                                    |
|---|--------------------|---------------------------------------|
| 1 | プリセット、ツアー、<br>パターン | PTZ機能を構成/呼び出します。                      |
| 2 | 番号                 | 呼び出すPTZ機能の番号を入力します。                   |
| 3 | AUX                | 補助的機能を呼び出します。                         |
| 4 | 開始メニュー             | 非PTZカメラのup-the-coax OSDメニュー設定を有効にします。 |
| 5 | オートスキャン            | カメラを定義した2つのポイント間で継続的にパンします。           |
| 6 | オートパン              | カメラを360度連続して回転させます。                   |
| 7 | フリップ               | カメラを180度回転させます。                       |
| 8 | リセット               | 出荷時設定を復元します。                          |
| 9 | AUX設定              | 補助設定を構成するためのメニューを開きます。                |

### PTZ制御パネルを表示するには下記に従ってください。

- 1. 画面上の任意の場所を右クリックしてショートカットメニューを表示します。
- 2. Pan/Tilt/Zoom[パン/チルト/ズーム]をクリックします。PTZ制御パネルを開きます。

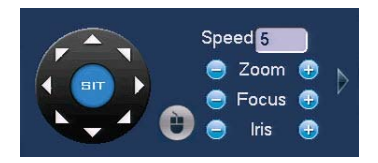

3. PTZ制御パネルを拡張するには、パネルの右側にある矢印をクリックします。

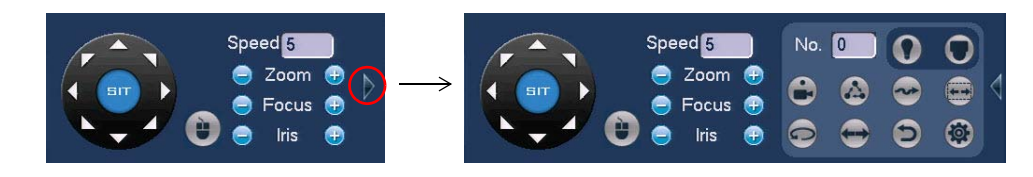

## PTZ機能の設定

プリセット、ツアー、パターン、および境界は、PTZ制御パネルで設定できます。

### PTZプリセットの設定

PTZカメラのプリセット位置をプログラムすることができます。たとえば、アラームイベント が発生した時に、カメラを出入口などの特定の場所に向けることができます。

### プリセットをプログラムするには下記に従ってください。

1. PTZ制御パネル(拡張)で、**Preset[プリセット]**ボタンをクリックします。

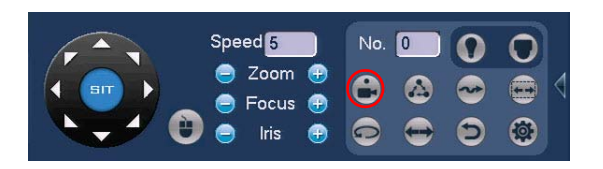

2. 方向矢印を使用して、プリセットとして設定するカメラをポイントし、**Set[設定]**をク リックします。

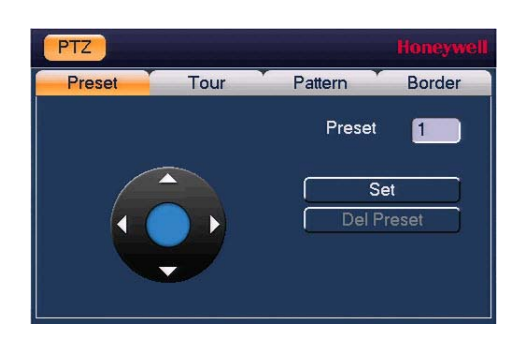

- 3. **Preset[プリセット]** ボックスにプリセットの番号を入力し、**Set[設定]** をクリックして設定を保存します。
- 追加のプリセットをプログラムするには、手順1~3を繰り返します。
- プリセットを削除するには、Preset[プリセット]ボックスに削除するプリセットの番号を 入力し、Del Preset[プリセットを削除]をクリックします。

注 Del Preset[プリセットを削除] 機能は一部のプロトコルではサポートされていません。

### PTZツアーの設定

PTZカメラは、プリセットからプリセットまで特定の順序で進むように設定することができます。

### ツアーをプログラムするには下記に従ってください。

1. PTZ制御パネル(拡張)で、Tour[ツアー] ボタンをクリックします。

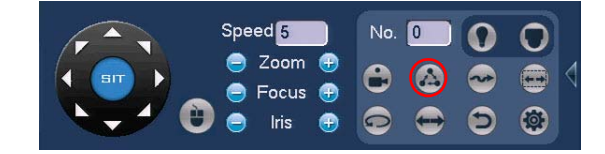

2. Preset[プリセット]ボックスに、ツアーに追加する最初のプリセットの番号を入力します。

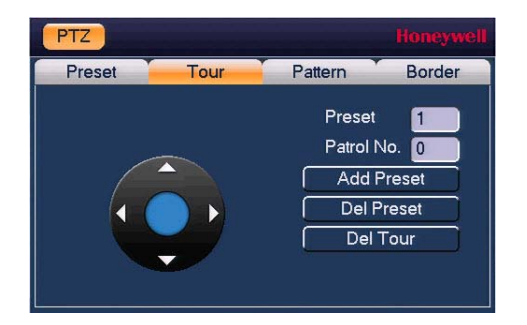

- 3. Patrol No.[パトロール番号] ボックスに、ツアーの番号を入力します。
- 4. Add Preset[プリセットを追加] をクリックして、ツアーにプリセットを追加します。
- 5. 手順1~5を繰り返してツアーにプリセットを追加します。
  - プリセットを削除するには、Preset[プリセット]ボックスに削除するプリセットの番号を入力し、Del Preset[プリセットを削除]をクリックします。
  - ツアーを削除するには、Patrol No.[パトロール番号] ボックスに削除するツアーの番号を入力し、Del Tour[ツアーを削除]をクリックします。
  - 注 Del Preset[プリセットを削除] 機能は一部のプロトコルではサポートされていません。

### PTZパターンの設定

ー連のPTZムーブメントをパターンとして記録することができます。ライブビューモードでパターンを呼び出すと、PTZカメラは定義したパスに沿って自動的に移動します。

### パターンをプログラムするには下記に従ってください。

1. PTZ制御パネル(拡張)で、Pattern[パターン]ボタンをクリックします。

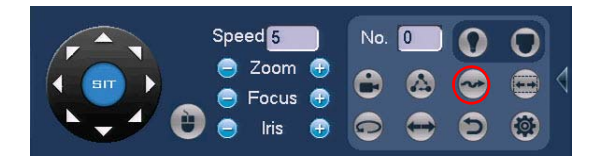

2. Pattern[パターン] ボックスに、パターンの番号を入力します。

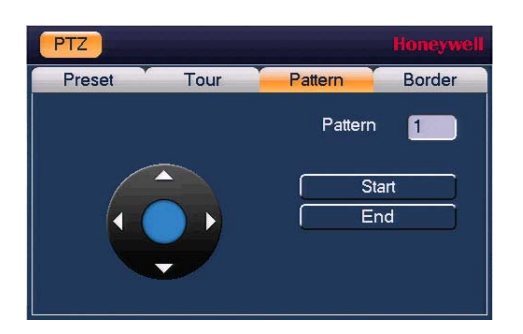

- 3. Start[開始]をクリックし、方向矢印を使用してカメラの向きを設定します。
- 4. カメラの向きの設定が終わったら、End[終了].をクリックします。

### PTZ境界の設定

PTZカメラのパンの動きの左右の境界を定義することができます。

### スキャンをプログラムするには下記に従ってください。

1. PTZ制御パネル(拡張)で、AutoScan[自動スキャン] ボタンをクリックします。

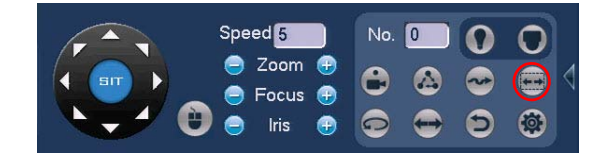

2. 方向矢印を使用してカメラの左端の制限を設定し、次にLeft[左]をクリックします。

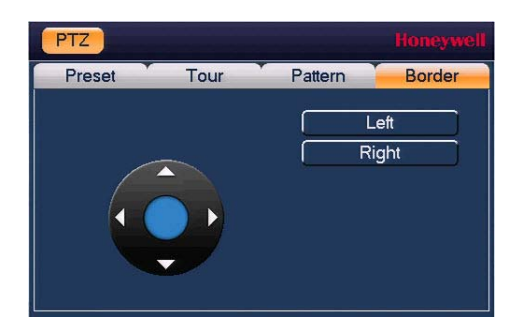

3. 方向矢印を使用してカメラの右端の制限を設定し、次に Right[右]をクリックします。

# プリセット、ツアー、パターンの呼び出し

### プリセットを呼び出すには下記に従ってください。

1. PTZ制御パネル(拡張)の No.[番号] ボックスに、呼び出すプリセットの番号を入力し、 Preset[プリセット] ボタンをクリックします。

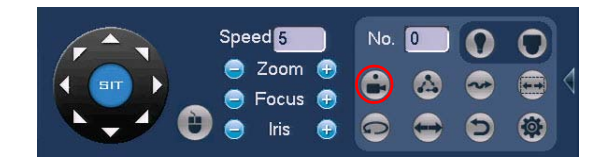

2. **Preset[プリセット]** ボタンをもう一度クリックすると、プリセットの呼び出しが停止します。

### ツアーを呼び出すには下記に従ってください。

1. PTZ制御パネル(拡張)の No.[番号] ボックスに、呼び出すプリセットの番号を入力し、 Tour[ツアー] ボタンをクリックします。

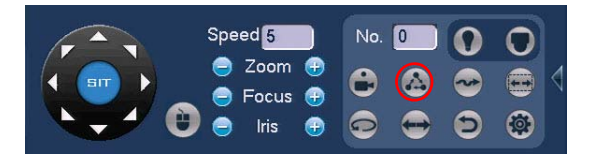

2. Tour[ツアー] ボタンをもう一度クリックすると、ツアーの呼び出しが停止します。

### パターンを呼び出すには下記に従ってください。

1. PTZ制御パネル(拡張)の No.[番号] ボックスに、呼び出すプリセットの番号を入力し、 Pattern[パターン] ボタンをクリックします。

| Speed 5                                   | No. 0 | 0          | 0 |   |
|-------------------------------------------|-------|------------|---|---|
| <ul> <li>Zoom </li> <li>Focus </li> </ul> | ۵ ک   | $\bigcirc$ |   | 4 |
| 🙂 😑 Iris 🕀                                | •     | 9          | ۲ |   |

2. Pattern[パターン]ボタンをもう一度クリックすると、パターンの呼び出しが停止します。

# 4

# 動画の再生

この章は以下の項で構成されています。

- *動画の検索と再生、ページ*46
- スマート検索を使った動画の再生、ページ47
- *動画のマーキング、ページ48*
- *スプライス再生、ページ5*0
- *スナップショットの再生、ページ51*
- *動画とスナップショットのバックアップ、ページ52*

# 動画の検索と再生

録画された動画を日付によって検索して再生するには下記に従ってください。

1. **メインメニュー > Operate [操作] > Search [検索]**に移動します。再生インターフェースが 開きます。

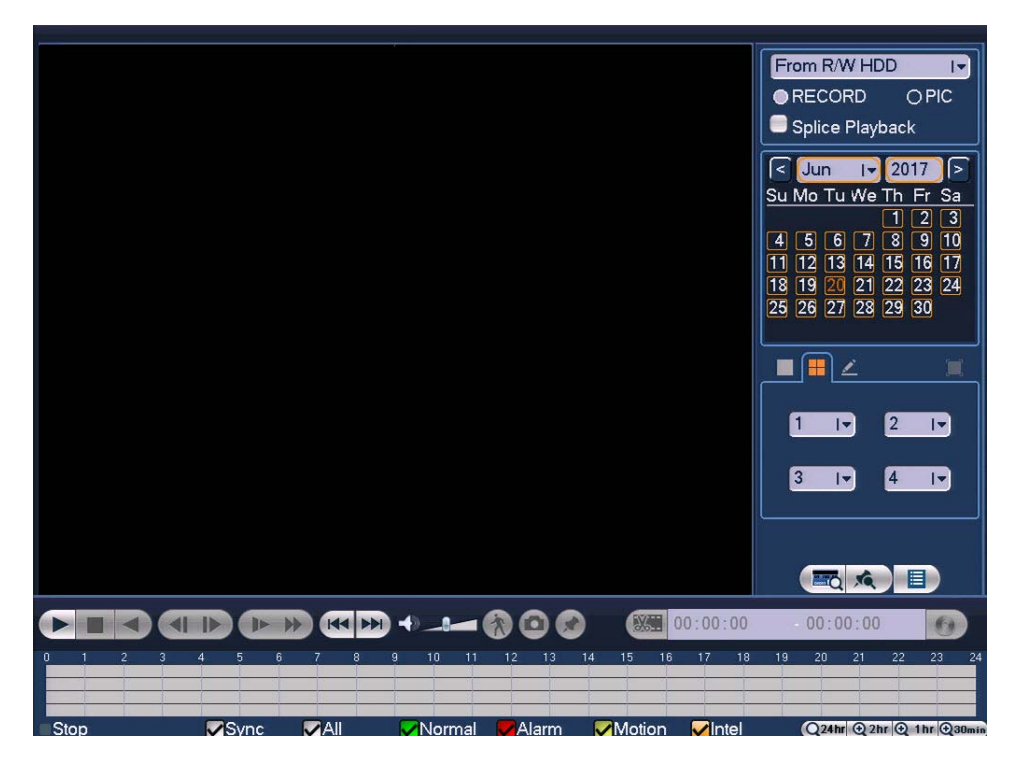

- 2. 再生インターフェースの右パネルのカレンダー領域で、検索する日付をクリックします。 動画が録画された日付はオレンジ色で表示されます。
- 3. カレンダーの下で、使用する画面レイアウトを選択し、検索するチャンネルを選択します。
- 画面の下部で、検索する録画タイプ(Normal[通常]、Alarm[アラーム]、Motion [モーション]、Intel[スマート])を選択します。すべての録画タイプを検索するには All[全て]を選択します。
- 5. File List[ファイルリスト] 📃 ボタンをクリックして 検索結果を表示します。
- 6. 検索結果の一覧から、再生する録画済み動画ファイルをダブルクリックします。 再生ウィンドウで動画の再生が開始されます。
- 7. 再生を制御するには、画面下部の再生コントロールを使用します。再生モードには、 スロー再生、早送り、逆再生、フレーム単位再生があります。
- 8. 動画内を前後に移動するには、タイムライン上で希望の時刻をクリックします。 タイムラインを拡大または縮小するには、画面の右下にある選択肢から1つクリッ クします。24 h [時間]、12 h [時間]、1 h [時間]、30 min [分]。

# スマート検索を使った動画の再生

スマート検索を使用してアクティビティをすばやく検索するには下記に従ってください。

1. 動画の再生中に Smart Search[スマート検索]ボタンをクリックします。再生ウィンドウ にグリッドが重ねられます。

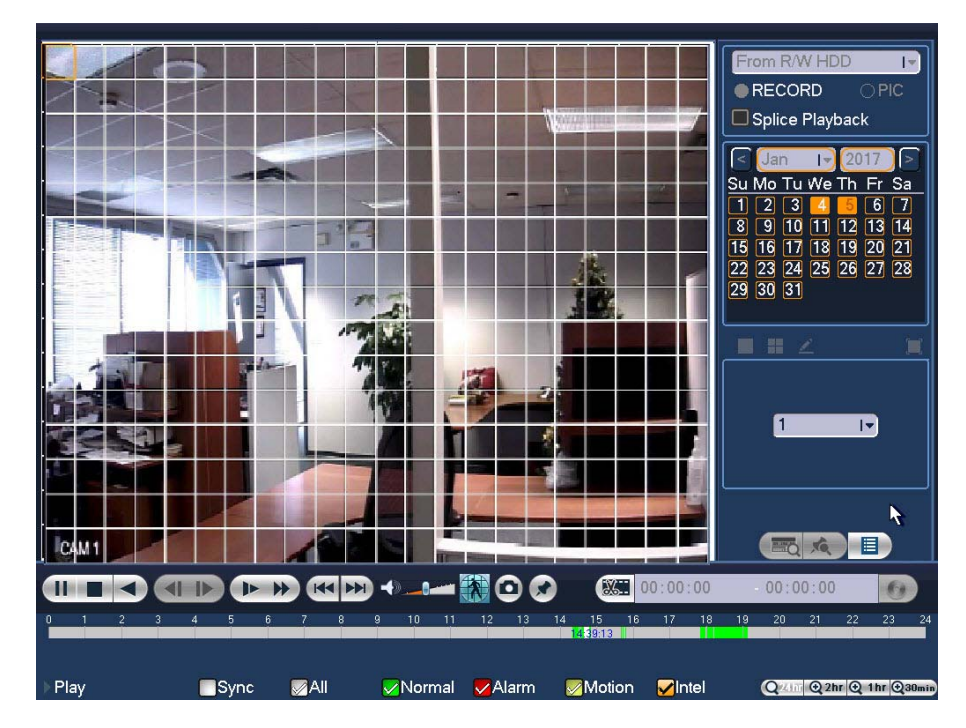

2. アクティビティを検索する領域の上にマウスをドラッグします。

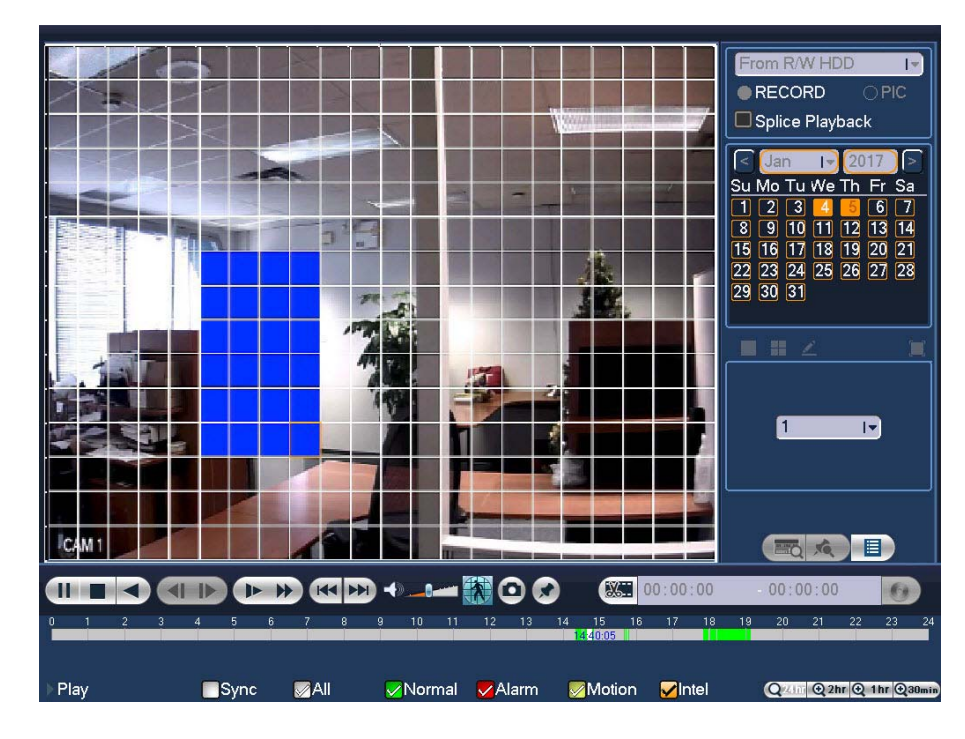

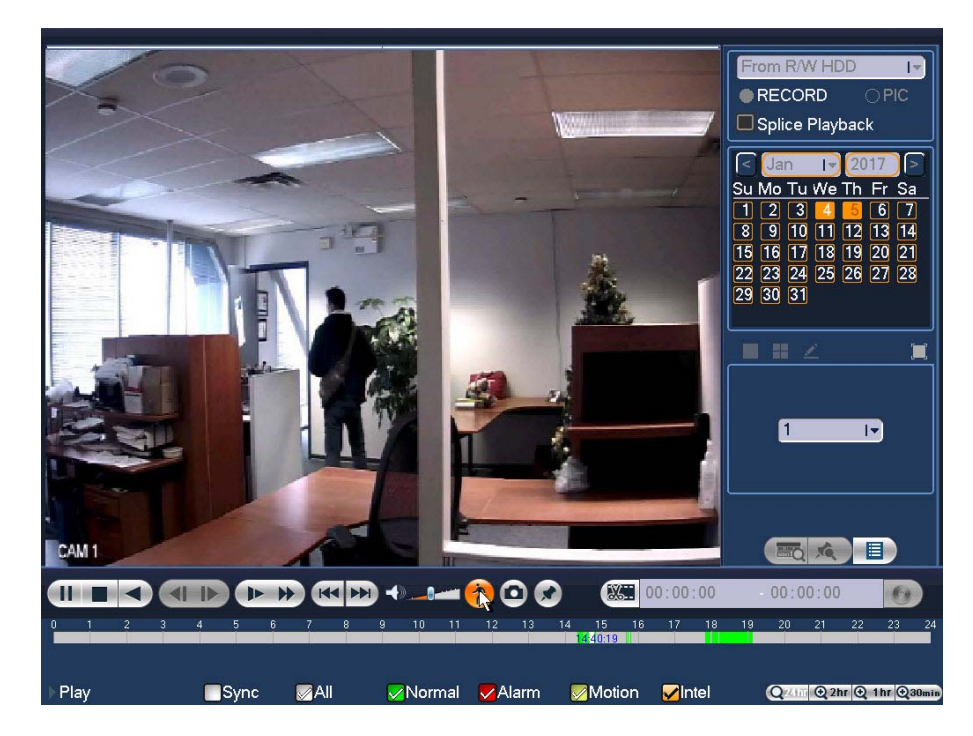

3. Smart Search[スマート検索]ボタンを再度クリックします。再生は、その領域でアク ティビティがあるビデオのすべての部分にジャンプします。

4. スマート検索を終了するには、Smart Search[スマート検索]ボタンを再度クリックします。確認メッセージが表示されます。OK をクリックして続行します。

# 動画のマーキング

動画の再生中に何か重要なことが起こったときには動画にマークを付けることができます。

動画にマークを付けるには下記に従ってください。

- 1. Add Mark [マークを追加] ★ ボタンをクリックします。Add Mark[マークを追加]ウィ ンドウが開きます。
- 2. Name[名前]フィールドに識別名または説明を入力し、OKをクリックします。

| Add Mark  | Honeywel            |                                              |
|-----------|---------------------|----------------------------------------------|
| Mark Time | 2017-01-05 23:45:37 |                                              |
| Name      | 2 12                | 3                                            |
| ]@?!]<br> | # \$ % = + *        | 1 <mark>2</mark> 3<br>4 5 6<br>7 8 9<br>10 & |

### マークされた動画を表示するには下記に従ってください。

- Mark List[マークリスト]ボタンをクリックします
   マークされた動画ファイルのリストが時刻と 名前で並べ替えて表示されます。
- 2. リストは時刻や名前で検索することができます。
  - 時刻で検索するには、リストの上にある検索 ボックスに時刻を入力し、Search[検索]ボタ ンをクリックします Q。
  - 名前で検索するには、Name[名前]フィールド に名前を入力します。
- マークされた時刻より前に再生を開始するには、 Play time before the mark[マーク前の時間を再生] フィールドに秒単位のリードイン時間を入力します。
- マークされた動画ファイルをダブルクリックして再 生を開始します。

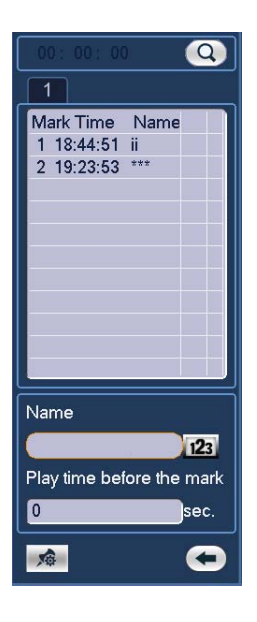

注 マークされたファイルのリストにアクセスするには、シングルチャンネルレイアウ トモードにする必要があります。

### マークされた動画ファイルを管理するには下記に従ってください。

1. マークされた動画ファイルのリストの下にある Marks Manager[マークマネージャ]ボタンをクリックします 🔊。Marks Manager[マークマネージャ]ウィンドウが開きます。

| Marks Manager                     |                                                                        | Honeywell         |
|-----------------------------------|------------------------------------------------------------------------|-------------------|
| Channel<br>Start Time<br>End Time | 4 IV<br>2017 - 01 - 05   00 : 00 : 00<br>2017 - 01 - 06   00 : 00 : 00 | Search            |
| 2 CH<br>1 4<br>2 4                | Mark Time<br>2017-01-05 18:44:51<br>2017-01-05 19:23:53                | Name<br>ii<br>*** |
| Delete                            |                                                                        | Cancel            |

- 2. マークされた動画ファイルの名前を編集するには、ダブルクリックして新しい名前を入力して OK をクリックします。
- 3. マークされた動画ファイルを削除するには、ファイルを選択して Delete[ 削除] をクリックします。

# スプライス再生

スプライス再生機能を使用すると、同じ動画ファイルの異なるセクションを同時に再生できます。

### 録画済み動画ファイルの複数のセクションを同時に表示するには下記に従ってください。

 再生インターフェースで、Splice Playback [スプライス再生] ボックスにチェックを入れ ます。

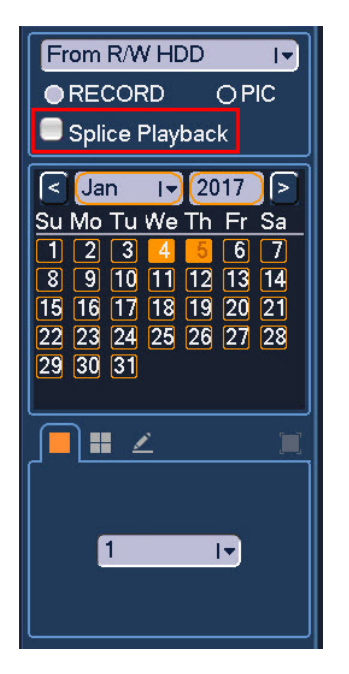

表示する録画済み動画を選択します。
 タイムラインに三角形が表示され、ファイルの各セクションがマークされます。

| 0        | 0:05 | 0:10 | 0:15 | 0:20 | 0:25 | 0:30 | 0:35 | 0:40 |
|----------|------|------|------|------|------|------|------|------|
| 00:00:30 |      |      |      |      |      |      |      |      |
|          |      |      | _    |      |      |      |      |      |

- 3. Play[再生]をクリックしてファイルを表示します。
  - **注** 各セクションの最短期間は5分です。録画時間が20分未満の場合は、4チャンネル表示モードを選択します。

# スナップショットの再生

スナップショット画像を日付によって検索して再生するには下記に従ってください。

- 1. **メインメニュー > Operate[操作] > Search[検索]**に移動します。再生インターフェース が開きます。
- 2. 右パネルのパネルの上部にある検索タイプボックスの下で、PICを選択します。
- 3. Interval[間隔] ボックスで秒単位の再生間隔を入力します。1~60秒の値を入力します。 デフォルト設定は1秒です。
- カレンダー領域で、検索する日付をクリックします。スナップショットが保存された日付 はオレンジ色で表示されます。
- 5. カレンダーの下で、使用する画面レイアウトを選択し、検索するチャンネルを選択します。
- 6. File List[ファイルリスト] ボタンをクリックして検索結果を表示します。
- 7. 検索結果の一覧から、再生するスナップショットファイルをダブルクリックします。再生 ウィンドウにスナップショットが表示されます。
- Interval[間隔] ボックスで指定した間隔でファイルリスト内のすべてのスナップショットファイルの再生が繰り返されます。再生を一時停止するには、再生ウィンドウの下にあるコントロールパネルの Pause[一時停止] ボタンをクリックします。次のスナップショットに移動するには、Next Frame[次のフレーム] ボタンをクリックします。前のスナップショットに移動するには、Prev Frame[前のフレーム] ボタンをクリックします。
  - 注 スナップショット再生インターフェースの緑色のタイムバーには、スナップ ショットがいつごろ撮られたかだけが表示されます。正確な検索を行うには File List[ファイルリスト]をクリックします。

# 動画とスナップショットのバックアップ

### 再生インターフェース内からバックアップするには下記に従ってください。

- 1. USB ストレージデバイス (USB フラッシュメモリなど)を DVR の USB ポートの 1 つに 挿入します。
- バックアップする録画済みの動画またはスナップショットファイルを検索します (動画の検索と再生ページ 46 および スナップショットの再生ページ 51 を参照)。
- 3. File List[ファイルリスト] ボタンをクリックして検索結果を表示します。
- 4. 検索結果の一覧で、バックアップするファイルのボックスにチェックを入れます。

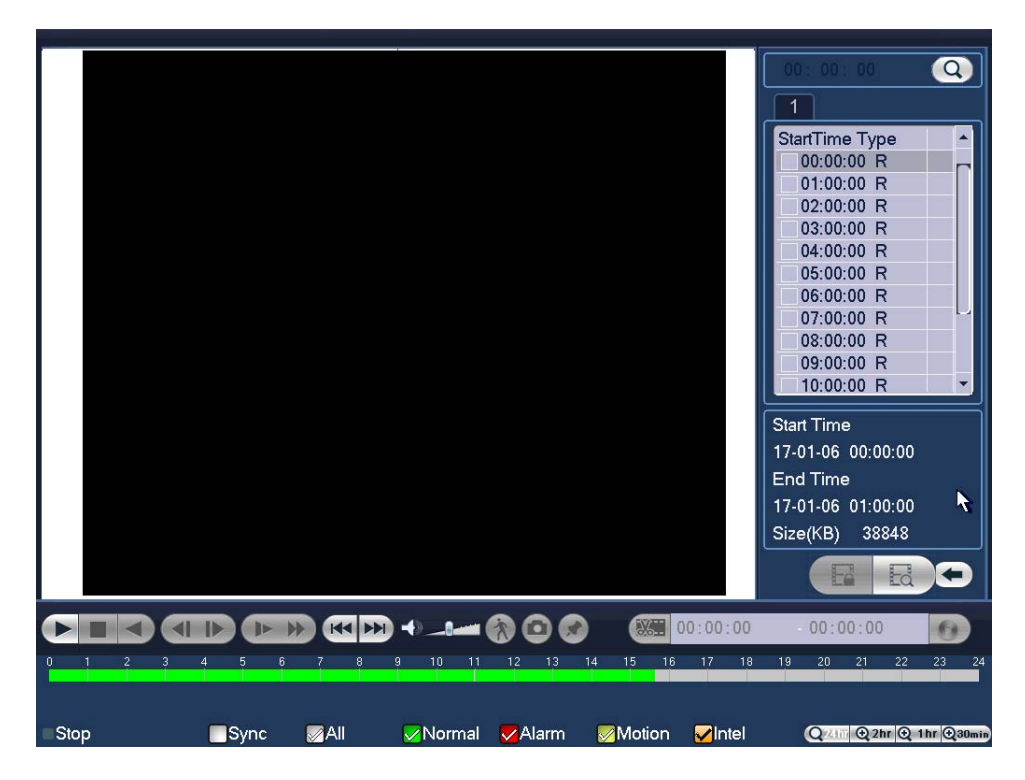

または、動画の再生中に、動画クリップの時間フィールドに開始時間と終了時間を入力して、Backup[バックアップ]ボタンをクリックします。

| 2 | 15 | 00: 0 | 0  | 15 | 05: 0 | 0  | 0  |
|---|----|-------|----|----|-------|----|----|
|   | 17 |       | 19 | 20 | 21    | 22 | 23 |

Backup[バックアップ]ウィンドウが表示され、選択した動画ファイル / クリップが表示 されます。

| Ū      | Name(Type)                               | Free Space/Total Space                | Device Status  |  |
|--------|------------------------------------------|---------------------------------------|----------------|--|
|        |                                          |                                       |                |  |
| 1      | ✓ CH Type Start Time ✓ 1 R 17-12-22 15:0 | End Time Si<br>0:00 17-12-22 15:05:00 | ze(KB)<br>1589 |  |
|        |                                          |                                       |                |  |
|        |                                          |                                       |                |  |
|        |                                          |                                       |                |  |
|        |                                          |                                       |                |  |
|        |                                          |                                       |                |  |
|        |                                          |                                       |                |  |
|        |                                          |                                       |                |  |
| pace F | Required / Space Remaining               | 1.55 MB/0.00 KB                       | ackup Remove   |  |
|        |                                          |                                       |                |  |
|        |                                          |                                       |                |  |

5. Backup[ バックアップ] ウィンドウで Backup[ バックアップ] をクリックします。

USB ストレージデバイスの Browse[ブラウズ] ウィンドウが開きます。

| Browse                                                                           |                                       |                                |           | Honeywell |
|----------------------------------------------------------------------------------|---------------------------------------|--------------------------------|-----------|-----------|
| Device Name sdc1(USB DISK) I▼ Refresh<br>Total Space 14.43 GB Free Space 14.40 G | GB                                    |                                |           |           |
| Address /                                                                        |                                       |                                |           |           |
| Name<br>urDrive<br>Trashes<br>unInstaller.exe<br>urDrive.exe                     | Size<br>4.0 KB<br>352.8 KB<br>1.85 MB | Type<br>Folder<br>File<br>File | Delete    |           |
|                                                                                  |                                       |                                |           |           |
|                                                                                  |                                       |                                | Start 💦 🗌 | Back      |

6. **Start[開始]**をクリックしてファイルをバックアップします。バックアップが成功すると "Backup finished" (バックアップが終了しました)というメッセージが表示されます。

### 再生インターフェース外からバックアップするには下記に従ってください。

1. USBストレージデバイス(USBフラッシュメモリなど)をDVRのUSBポートの1つに挿入 します。**Find USB device[USB デバイスを検出]** ウィンドウが開きます。

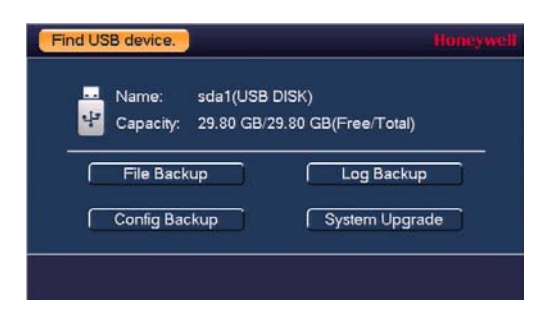

 Find USB device[USBデバイスを検出] ウィンドウで Backup[バックアップ] をクリック します。

| BACKUP             |            |                 |                 |          |     | Honeywel |
|--------------------|------------|-----------------|-----------------|----------|-----|----------|
| Device Name sdb1(  | (USB DISK) |                 |                 |          |     | Browse   |
| 0.00 KB(Space Need | led)       | 6.98 GB/7.21 GI | 3(Free/Total)   |          |     |          |
| Type All           | I.         |                 |                 |          |     |          |
| Start Time 🗕 2017  | - 11- 14   | 00: 00: 00      | Record CH 1     | I.       |     |          |
| End Time 🔟 2017    | - 11- 14   | 10: 51: 50      | File Format DAV |          | Add | Remove   |
| 0 Channel          | Type S     | Start Time      | End Time        | Size(KB) |     |          |
|                    |            |                 |                 |          |     |          |
|                    |            |                 |                 |          |     |          |
|                    |            |                 |                 |          |     |          |
|                    |            |                 |                 |          |     |          |
|                    |            |                 |                 |          |     |          |
|                    |            |                 |                 |          |     |          |
|                    |            |                 |                 |          |     |          |
|                    |            |                 |                 |          |     |          |
|                    |            |                 |                 |          |     |          |
|                    |            |                 |                 |          |     | Backup   |
|                    |            |                 |                 |          |     |          |
|                    |            |                 |                 |          |     |          |
|                    |            |                 |                 |          |     |          |
|                    |            |                 |                 |          |     |          |

- 3. Backup[バックアップ]ウィンドウで、下記の設定をします。
  - **Type[タイプ**] 検索するファイルの種類を選択します。
    - 注 スナップショットを検索するには、PICを選択します。
       All[全て]は、(スナップショット以外の)全動画ファイルを意味します。
  - **開始時刻** 検索の開始時刻を指定します。
    - **終了時刻** 検索の終了時刻を指定します。
  - **録画 CH** 検索する特定のチャンネルを選択してください。または、全て のチャンネルを検索するには All[全て]を選択してください。
  - ファイルフォー 動画ファイルフォーマットとして DAV または ASF を選択します。
     マット
- 4. Add[追加]をクリックして検索結果をファイルリストに表示します。

- 注 選択した時間内にファイルが多すぎる場合は、検索期間内の最初の1024ファイル だけが表示されます。Start Time[開始時刻]とEnd Time[終了時刻]を調整して、 バックアップするファイルを探します。
- 5. バックアップしたいファイルのボックスにチェックを入れ、Backup[バックアップ]をク リックします。USB ストレージデバイスの Browse[ブラウズ] ウィンドウが開きます。
- 6. **OK**をクリックしてファイルをバックアップします。

# 5

# カメラ設定の構成

この章は以下の項で構成されています。

- 画像設定の構成、ページ58
- エンコード設定の構成、ページ59
- スナップショット設定の構成、ページ60
- プライバシーマスク設定の構成、ページ61
- テキストオーバーレイの構成、ページ62
- カメラ名の変更、ページ63
- チャンネルタイプの変更、ページ64
- IP カメラの追加、ページ65

# 画像設定の構成

| SETTING                                                                |                                                                                                    |                                           |                                                                  |         | Honeywel |
|------------------------------------------------------------------------|----------------------------------------------------------------------------------------------------|-------------------------------------------|------------------------------------------------------------------|---------|----------|
|                                                                        |                                                                                                    | EVENT                                     | STORAGE                                                          | SYSTEM  |          |
| REGISTRATION<br>IMAGE<br>ENCODE<br>CAM NAME<br>CHANNEL TYPE<br>UPGRADE | Channel<br>Period<br>Effective Time<br>Saturation<br>Brightness<br>Contrast<br>Hue<br>Sharpness<br>Image Enhance<br>NR | 1 I<br>Time Period 1 I<br>✓ 00:00 - 2<br> | Cable Type  Cable Type  4:00  60  60  60  60  60  60  60  60  60 | COAXIAL | Iv       |

- カメラの画像設定を構成するには下記に従ってください。
- 1. **メインメニュー > Setting [設定] > Camera [カメラ] > Image [画像]**に移動します。

- 2. Channel [チャンネル] ボックスで、設定したいカメラを選択します。
- 3. アナログカメラの場合は Cable Type [ケーブルの種類] ボックスで、カメラケーブルの 種類を選択します(Coaxial [同軸]または UTP)。
- 4. Period [期間] ボックスで画像設定の時間を選択します。画像の設定はこの期間中のみ使 用されます。
- 5. Effective Time [有効時間] ボックスをクリックして、選択した期間の開始時間と終了時 間を入力します。
- 6. スライダを目標値に移動して、画像の彩度、輝度、コントラスト、色相、鮮明度、強調、 ノイズ低減の設定を行います。
  - 0~100。の値を選択します。デフォルト設定は50です。
    - 0~100。の値を選択します。デフォルト設定は50です。
  - Contrast [コントラスト] 0~100。の値を選択します。デフォルト設定は 50 です。
    - 0~100。の値を選択します。デフォルト設定は50です。
  - Hue [色相]

• Saturation [彩度]

• Brightness [ 輝度 ]

- 0~15。の値を選択します。デフォルト設定は1です。
- 画像強調

鮮明度

NR

- 0~100。の値を選択します。デフォルト設定は30です。
- 0~100。の値を選択します。デフォルト設定は50です。
- 7. Apply[適用]をクリックして設定を保存します。

# エンコード設定の構成

カメラのビデオとオーディオのエンコード設定を構成するには下記に従ってください。

1. メインメニュー > Setting [設定] > Camera [カメラ] > Encode [エンコード]。に移動します。

| SETTING      |                    |                  |            |             |          | Honeywell |
|--------------|--------------------|------------------|------------|-------------|----------|-----------|
|              |                    | To EVENT         | Бего       | RAGE        | SYSTEM   |           |
| REGISTRATION | Encode             | Snapshot (       | Overlay    |             |          |           |
| IMAGE        | Channel            | 1                |            |             |          |           |
| ENCODE       | Туре               | Regular          | 1-         | Sub Stream  | 1 1-     |           |
| CAM NAME     | Compression        | H.264H           | I.         | H.264H      | I,       |           |
| CHANNEL TYPE | Smart Codec        | Stop             | I.         |             |          |           |
| UPGRADE      | Resolution         | 1920*1080(1080P) |            | 352*288(CIF | F) I•    |           |
|              | Frame Rate(FPS)    | 15               | 1          | 15          | I.       |           |
|              | Bit Rate Type      | CBR              | 1-         | CBR         | IT.      |           |
|              | l Frame Interval   | 15               | 1-         | 15          | IT       |           |
|              | Bit Rate(Kb/S)     | 2048 1-          |            | 320 1-      |          |           |
|              | Reference Bit Rate | 640-6144Kb/S     |            | 32-640Kb/S  |          |           |
|              | Audio/Video        |                  |            |             |          |           |
|              | Audio Format       | G711a            | I <b>-</b> | Audio Sour  | ce LOCAL | 1-        |
|              |                    |                  |            |             |          |           |
|              | Default Co         | ру               |            | Save        | Cancel   | Apply     |

- 2. Encode [エンコード] タブの Channel [チャンネル] ボックスで、設定したいカメラを 選択します。
- 3. プライマリストリームとセカンダリストリームの次の設定を構成します。

| • | Type[タイプ]          | プライマリストリームタイプを Regular [通常]、MD<br>(モーション検出)、または Alarm [アラーム]に設定しま<br>す。セカンダリストリームは設定できません。 |
|---|--------------------|--------------------------------------------------------------------------------------------|
| • | 圧縮                 | リストから圧縮規格を選択します。                                                                           |
| • | スマートコーデック          | 重要でない録画の動画ビットストリームを削減し、ストレージスペースを最大化します。機能を有効化するには Start<br>[開始]を選択します。                    |
| • | Resolution [ 解像度 ] | リストから解像度を選択します。                                                                            |
| • | フレームレート            | リストからフレームレートを選択します (NTSC では <b>1–30</b> 、<br>PAL では <b>1–25</b> )。                         |
| • | ビットレートタイプ          | CBR (固定ビットレート) かVBR (可変ビットレート)<br>に設定します。                                                  |
| • | Quality [ 品質 ]     | ビットレートを VBR に設定した場合は、1 (最低画質)<br>~6 (最高画質)の値を選択します。                                        |
| • | フレームインターバル         | 1Sか2S(デフォルト)に設定します。                                                                        |
| • | ビットレート             | リストからビットレートを選択するか Customized [ カスタ<br>マイズ ] をクリックして別のビットレートを入力します。                         |
| • | オーディオ / ビデオ        | オーディオ / ビデオを有効 / 無効にするには、チェックボッ                                                            |

クスをオン / オフにします。

- オーディオフォーマット G711a、PCM、または G711u (=G711µ). に設定します。
- オーディオソース Local [ローカル] に設定します。
- 4. Apply [適用]をクリックして設定を保存します。
- 5. 設定を追加のカメラに複製するには、**Copy[複製]**をクリックし、設定をコピーするカメ ラをクリックして、**OK**をクリックします。

# スナップショット設定の構成

カメラのスナップショット設定を構成するには下記に従ってください。

 メインメニュー > Setting [設定] > Camera [カメラ] > Encode [エンコード] > Snapshot [スナップショット]に移動します。

| SETTING                                                                |                                                                                     |                                                                                                    |                  |      |        | Honeywell |
|------------------------------------------------------------------------|-------------------------------------------------------------------------------------|----------------------------------------------------------------------------------------------------|------------------|------|--------|-----------|
|                                                                        |                                                                                     | To EVENT                                                                                                    | STOP             | RAGE | SYSTEM |           |
| REGISTRATION<br>IMAGE<br>ENCODE<br>CAM NAME<br>CHANNEL TYPE<br>UPGRADE | Encode<br>Manual Snap<br>Channel<br>Mode<br>Image Size<br>Image Quality<br>Interval | Snapshot           1         I*           1         I*           1         I*           352*288(CIF)         I*           4         I*           Customized         I* | Overlay<br>/Time | SPL  |        |           |
|                                                                        | Default                                                                             | Сору                                                                                                    |                  | Save | Cancel | Apply     |

- 2. Channel [チャンネル] ボックスで、設定したいカメラを選択します。
- 3. Mode [モード]を Timing [タイミング]か Trigger [トリガー]に設定します。
  - タイミング スケジュール設定されたスナップショットには、この設定を使用します。

 トリガー モーション、ビデオロス、ビデオタンパリング、または アラームイベントによってトリガーされたスナップ ショットには、この設定を使用します。

- 4. Image Quality [ 画質 ] を1 (最低画質) ~ 6 (最高画質) に設定します。
- 5. **Interval [ 間隔 ]** を**1 SPL** (最短) ~ **7 SPL** (最長) に設定します。 これは、DVR が各スナップショットの間に待機する時間(秒)です。
- 6. Apply [適用]をクリックして設定を保存します。
- 7. 設定を追加のカメラに複製するには、**Copy [ 複製 ]** をクリックし、設定をコピーするカメ ラをクリックして、**OK** をクリックします。

# プライバシーマスク設定の構成

カメラのプライバシーマスク設定を構成するには下記に従ってください。

1. メインメニュー > Setting [設定] > Camera [カメラ] > Encode [エンコード] > Overlay [オーバーレイ] に移動します。

| SETTING                                                                |                                                                                 |                                                                   | Honeywell    |
|------------------------------------------------------------------------|---------------------------------------------------------------------------------|-------------------------------------------------------------------|--------------|
|                                                                        | 👼 NETWORK 🛛 📷 E                                                                 |                                                                   | SYSTEM       |
| REGISTRATION<br>IMAGE<br>ENCODE<br>CAM NAME<br>CHANNEL TYPE<br>UPGRADE | Encode Snaps<br>Channel 1<br>Cover-Area Prev<br>Time Display<br>Channel Display | not Overlay<br>iew Record Set<br>Record Set<br>Record Set<br>Save | Cancel Apply |

- 2. Channel [チャンネル] ボックスで、プライバシーマスクを設定したいカメラを選択します。
- 3. Cover-Area [カバーエリア]の横で、以下のオプションのいずれかまたは両方を選択します。
  - プレビュー
     ライブビューモードでプライバシーマスクを適用するには、
     この設定を使用します。
  - ・ 録画
     録画モードでプライバシーマスクを適用するには、この設定を使用します。
- 4. 番号の付いたチェックボックスを選択して、適用するプライバシーマスクの数を選択します。1つのプライバシーマスクのみを適用するには、チェックボックスの1つだけを選択します。4つのプライバシーマスクのみを適用するには、チェックボックスをすべて選択します。
- 5. Set[設定]をクリックします。プライバシーマスクが画面に表示されます。
- 6. プライバシーマスクの位置とサイズを設定します。
  - プライバシーマスクの位置を変更するには、マウスポインタをマスクの中心に置きます。輪郭が緑色に変わり、ポインタが四方矢印に変わったら、マスクを画面上の目的の位置にドラッグします。
  - プライバシーマスクのサイズ/形状を変更するには、マウスポインタをマスクの端または角の上に置きます。輪郭が緑色に変わり、ポインタが二重矢印に変わったら、必要に応じて端または角をドラッグします。
- 7. 右クリックして前の設定ページに戻り、Apply[適用]をクリックして設定を保存します。
- 8. 設定を追加のカメラに複製するには、**Copy [ 複製 ]** をクリックし、設定をコピーするカメ ラをクリックして、**OK** をクリックします。

# テキストオーバーレイの構成

カメラのテキストオーバーレイ設定を構成するには下記に従ってください。

 メインメニュー > Setting [設定] > Camera [カメラ] > Encode [エンコード] > Overlay [オーバーレイ] に移動します。

| SETTING                                                     |                                                                 |                                    | Honeywell    |
|-------------------------------------------------------------|-----------------------------------------------------------------|------------------------------------|--------------|
|                                                             | 👼 NETWORK 🛛 📷 E                                                 | VENT STORAGE                       | SYSTEM       |
| REGISTRATION<br>IMAGE<br>ENCODE<br>CAM NAME<br>CHANNEL TYPE | Encode Snapsh<br>Channel 1<br>Cover-Area Previo<br>Time Display | ot Overlay<br>I▼<br>ew CRecord Set |              |
| UPGRADE                                                     | Channel Display                                                 | Record Set                         |              |
|                                                             | Default Copy                                                    | Save                               | Cancel Apply |

- 2. Channel [チャンネル] ボックスで、テキストオーバーレイ設定を構成したいカメラを選択します。
- 3. 時間および / またはチャンネル表示の設定:
  - 時間表示を設定するには、Time Display [時間表示]の横にある Record [レコード]
     チェックボックスをオンにして Set [設定]をクリックします。時間表示を画面上の
     目的の位置にドラッグし、右クリックして、Apply [適用]をクリックします。
  - チャンネル表示を設定するには、Channel Display [チャンネル表示]の横にある Record [レコード]チェックボックスをオンにして Set [設定]をクリックします。 チャンネル表示を画面上の目的の位置にドラッグし、右クリックして、Apply [適用] をクリックします。
- 4. 設定を追加のカメラに複製するには、**Copy[複製]**をクリックし、設定をコピーするカメ ラをクリックして、**OK**をクリックします。

# カメラ名の変更

カメラ名はデフォルトでは「CAM 1」、「CAM 2」、「CAM 3」などとなっていますが、各カメ ラには、お客様の必要に応じてわかりやすい固有の名前(「正面入り口」など)を割り当てる ことができます。

カメラ名を変更するには下記に従ってください。

1. メインメニュー > Setting [設定] > Camera [カメラ] > Cam Name [カメラ名]に移動します。

| SETTING                                                                |                         |                         |                         | Honeywell               |
|------------------------------------------------------------------------|-------------------------|-------------------------|-------------------------|-------------------------|
|                                                                        | <b>T</b> NETWORK        | D EVENT                 | STORAGE                 | SYSTEM                  |
| REGISTRATION<br>IMAGE<br>ENCODE<br>CAM NAME<br>CHANNEL TYPE<br>UPGRADE | CAM 1<br>CAM 3<br>CAM 5 | CAM 1<br>CAM 3<br>CAM 5 | CAM 2<br>CAM 4<br>CAM 6 | CAM 2<br>CAM 4<br>CAM 6 |
|                                                                        | Default F               | Refresh                 | Save                    | Cancel Apply            |

- 2. 名前を変更するカメラのテキストボックスをクリックし、新しい名前を入力します。
- 3. Apply[適用]をクリックして設定を保存します。

# チャンネルタイプの変更

4 チャンネル DVR (写真) は、最大4 つのアナログチャンネルと2 つの IP チャンネルをサ ポートします。8 チャンネル DVR は、最大8 つのアナログチャンネルと4 つの IP チャンネ ルをサポートします。16 チャンネル DVR は、最大16 つのアナログチャンネルと8 つの IP チャンネルをサポートします。

チャンネルタイプはデフォルトでは Auto [自動]に設定されています。他のアナログオプションは CVI、AHD、CVBS、または Other [その他]です。IP カメラ用の 2 つ以上のチャンネルを指定することもできます。

チャンネルタイプを変更するには下記に従ってください。

1. メインメニュー > Setting[設定] > Camera [カメラ] > Channel Type [チャンネルタイプ] に移動します。

| SETTING                                                                |                                                                              |              |                                                                                                    | Honeywell    |
|------------------------------------------------------------------------|------------------------------------------------------------------------------|--------------|----------------------------------------------------------------------------------------------------|--------------|
|                                                                        |                                                                              | EVENT        | STORAGE                                                                                            | SYSTEM       |
| REGISTRATION<br>IMAGE<br>ENCODE<br>CAM NAME<br>CHANNEL TYPE<br>UPGRADE | Channel<br>1<br>2<br>3<br>4<br>5<br>6<br>*Tips:Disable of<br>setup shall beg | AUTO CVI     | Analog<br>AHD CVBS ()<br>()<br>()<br>()<br>()<br>()<br>()<br>()<br>()<br>()<br>()<br>()<br>()<br>( | OTHER        |
|                                                                        | Default C                                                                    | ancel IP CAM | Save                                                                                               | Cancel Apply |

- 2. 目的のチャンネルタイプのチェックボックスをオンにします。
- 3. Apply [適用] をクリックしてから Save [保存] をクリックして設定を保存します。

## IP チャンネルの指定

IP チャンネルは、DVR によって自動で指定することも、手動で指定することもできます。デフォルトの数(お客様の DVR モデルに応じて、2、4、または 8)より多くの IP チャンネル を追加する場合は、手動でアナログチャンネルを IP チャンネルとして指定できます。

### IP チャンネルを自動的に指定するには下記に従ってください。

- 1. メインメニュー > Setting [ 設定 ] > Camera [ カメラ ] > Channel Type [ チャンネルタイプ ] に移動します。
- 2. Add IP CAM [IP CAM を追加]. をクリックします。
- 3. DVR の再起動を促すメッセージが表示されます。OK をクリックして続行します。

DVR が再起動すると、新しい IP チャンネルがチャンネルリストに追加されます。4 チャンネル DVR では、チャンネル5 と6 がデフォルトの IP チャンネルです。8 チャンネル DVR では、チャンネル9~12 がデフォルトの IP チャンネルです。16 チャンネル DVR では、チャンネル17~24 がデフォルトの IP チャンネルです。 IP チャンネルを手動で指定するには下記に従ってください。

- 1. メインメニュー > Setting [設定] > Camera [カメラ] > Channel Type [チャンネルタイプ]に移動します。
- 2. IP 列の使用可能なボックスの1つ以上にチェックを入れるか、IP ボックスにチェックを 入れてすべてのチャンネルを IP として指定します。
- 3. Apply [適用] をクリックします。
- DVR の再起動を促すメッセージが表示されます。OK をクリックして続行します。
   これで、指定したチャンネルに IP カメラを追加する準備が整いました。

# IP カメラの追加

**Registration [登録]** タブが表示される前に、まず IP チャンネルを指定して DVR を再起動す る必要があります。*IP チャンネルの指定ペ*ージ 64 を参照してください。

IP カメラを DVR に追加するには下記に従ってください。

1. メインメニュー > Setting [設定] > Camera [カメラ] > Registration [登録] に移動します。

| SETTING                                                | Honeywe                                                                         |
|--------------------------------------------------------|---------------------------------------------------------------------------------|
|                                                        | TRANSTRATE TRANSTRATE TRANSTRATE TRANSTRATE                                     |
| REGISTRATION                                           | Registration Status Firmware                                                    |
| IMAGE<br>ENCODE<br>CAM NAME<br>CHANNEL TYPE<br>UPGRADE | 0 Edit IP Address Manufacturer Type                                             |
|                                                        | IP Search     Add     Manual Add     Show Filter     None Iv       Added Device |

- IP Search [IP 検索]をクリックしてネットワーク上の任意の IP カメラを検出します。 検出されたすべてのカメラがトップリストに表示されます。
- 検出されたカメラを追加するには、カメラを選択して Add [追加]をクリックします。
   または、必要に応じて Manual Add [手動追加]をクリックして、手動でプロファイルを 作成します。カメラが Added Device [追加されたデバイス] リストに追加されます。

**注** IP カメラのオフラインアラーム機能を設定する場合(*IP カメラオフラインアラー ムの設定ページ* 101 参照)は、カメラを手動で追加する必要があります。

追加した IP カメラの設定を編集するには下記に従ってください。

- 1. Added Device [ 追加されたデバイス] リストで、設定を編集するカメラを選択して Edit. [編集] をクリックします。
- 2. 下記の設定が編集できます。
  - チャンネル
     リストからチャンネルを選択します。
  - **メーカー** リストからメーカーを選択します。
  - IP アドレス カメラの IP アドレスを入力します。
  - TCP ポート カメラの TCP ポートを入力します (オプション)。
  - User Name [ **ユーザー名** ] ユーザー名を入力します。
  - Password [パスワード] カメラの管理者のユーザーパスワードを入力します。
  - **リモートチャンネル** 表示するビデオストリームを選択します。
  - デコーダバッファ
     ドロップダウンリストからデコーダバッファを選択します。Default [デフォルト]、Realtime [リアルタイム]、 Fluent [スムーズ]。
- 3. **OK**をクリックして設定を保存します。IP カメラの設定を接続された USB ストレージデ バイスにエクスポートする場合は **Export [エクスポート]**をクリックします。

以前に保存した IP カメラ設定をインポートするには下記に従ってください。

- 設定ファイル(RemoteConfig\_YYYYMMDDXXXXX.csv)を含む USB ストレージドライ ブを接続します。
- メインメニュー > Setting [ 設定 ] > Camera [ カメラ ] > Registration [ 登録 ] ページで Import [ インポート ] をクリックします。
- 3. 構成ファイルを選択し、OK をクリックします。

IP カメラを DVR から削除するには下記に従ってください。

 メインメニュー > Setting [ 設定 ] > Camera [ カメラ ] > Registration [ 登録 ] ページの Added Device [ 追加されたデバイス ] リストで、削除したいカメラを選択して Delete [ 削除 ] をクリックします。

# 6

# ネットワーク設定の構成

この章は以下の項で構成されています。

- TCP/IP 設定の構成、ページ 68
- ポート設定の構成、ページ 69
- ワイヤレス接続設定の構成、ページ70
- 高度なネットワーク設定の構成、ページ 72
- DVRへの遠隔接続、ページ 80

# TCP/IP 設定の構成

**TCP/IP**ページでは、IPプロトコルのバージョンを設定し、静的または動的IPアドレスを設定できます。デフォルトでは、DVRには次の静的IPアドレスが割り当てられています。**192.168.1.108**. ほとんどの場合、動的アドレスに切り替える必要があります。

TCP/IP設定を構成するには下記に従ってください。

1. メインメニュー > Setting [設定] > Network [ネットワーク] > TCP/IPに移動します。

| SETTING                                                |                                                                |                                                                                        |                |          | Honeywell |
|--------------------------------------------------------|----------------------------------------------------------------|----------------------------------------------------------------------------------------|----------------|----------|-----------|
| CAMERA                                                 | T NETWORK                                                      | EVENT                                                                                  | STORAGE        | SYSTEM   |           |
| TCP/IP<br>CONNECTION<br>WIFI<br>3G/4G<br>PPPoE<br>DDMS | IP Version<br>MAC Address<br>Mode<br>IP Address<br>Subnet Mask | IPv4 I▼<br>20:13:12:26:12:23<br>● STATIC O DHC<br>192 . 168 . 1 .<br>255 . 255 . 255 . | :P<br>108 Test |          |           |
| IP FILTER<br>EMAIL<br>FTP                              | Preferred DNS<br>Alternate DNS                                 | 192       .168       .1         8       .8       .8         8       .8       .4        | 8              |          |           |
| UPnP<br>SNMP<br>MULTICAST<br>P2P                       |                                                                | LAN Download                                                                           |                |          |           |
|                                                        | Default                                                        |                                                                                        | Save           | Cancel 4 | Apply     |

- 2. IP Version [IPバージョン]ボックスで、使用するインターネットプロトコルによって IPv4かIPv6を選択します。
- デフォルトでは Mode [モード]は Static [静的]に設定されています。動的IPアドレスを構成するには、DHCPを選択し、Apply [適用]をクリックしてから Save [保存]をクリックします。Network [ネットワーク]画面に再び入ります。IP Address [IPアドレス]、Subnet Mask [サブネットマスク]、及びDefault Gateway [デフォルトゲートウェイ]フィールドは新しい設定が自動入力されています。Test [テスト]をクリックして新しいIPアドレスが機能することを確かめます。
- Mode[モード]がStatic[静的]に設定されている場合、IPAddress[IPアドレス]、Subnet Mask[サブネットマスク]、及びDefault Gateway[デフォルトゲートウェイ]の情報は手 動で入力できます。Test[テスト]をクリックして新しいIPアドレスが機能することを 確かめます。
- 5. 必要に応じて、**Preferred DNS [優先DNS]**及び**Alternate DNS [代替DNS]**アドレスを入力 します。
- デフォルトではMTUの値は1500バイトに設定されています。MTU値とは、単一のネット ワークパケットが転送できるデータの最大量を意味します。この値は必要に応じて変更す ることができます。
- ローカルエリアネットワーク(LAN)を介してダウンロード速度を上げるには、LAN Download [LANダウンロード]ボックスにチェックを入れます。データは通常よりも 1.5倍から2倍速くダウンロードされます。
- 8. Apply [適用]をクリックしてからSave [保存]をクリックして設定を保存します。

# ポート設定の構成

**Connection [接続]**ページでは、同時ユーザーの最大数を設定し、ポート情報を表示及び編集 できます。ISPの多くはデフォルトのHTTPポートであるポート80をブロックするので、HTTP 接続を介してDVRに遠隔ログインする場合は、それ以外のポート番号(37776など)に変更す ることができます。

### ポート設定を構成するには下記に従ってください。

1. メインメニュー>Setting[設定]>Network[ネットワーク]>Connection[接続]に移動します。

| SETTING    |                |       |                  |        | Honeywell |
|------------|----------------|-------|------------------|--------|-----------|
| CAMERA     |                | EVENT | STORAGE          | SYSTEM |           |
| TCP/IP     | Max Connection | 128   | 123 . 128 )      |        |           |
| CONNECTION | TCP Port       | 37777 | (1025-65535)     |        |           |
| WIFI       |                |       | ( 1025 - 65535 ) |        |           |
| 3G/4G      | HTTP Port      | 80    | (1-65535)        |        |           |
| PPPoE      | HTTPS Port     | 443   | (1-65535)        |        |           |
| DDNS       | RTSP Port      | 554   | (1-65535)        |        |           |
| IP FILTER  |                |       |                  |        |           |
| EMAIL      |                |       |                  |        |           |
| FTP        |                |       |                  |        |           |
| UPnP       |                |       |                  |        |           |
| SNMP       |                |       |                  |        |           |
| MULTICAST  |                |       |                  |        |           |
| P2P        |                |       |                  |        |           |
|            |                |       |                  |        |           |
|            |                |       |                  |        |           |
|            |                |       |                  |        |           |
|            | Default        |       | Save             | Cancel | Apply     |

- 2. 下記の設定が構成できます。
  - 最大接続 0~128の値を選択します。デフォルト設定は128です。
  - TCPポート 1025~65535の値を選択します。デフォルト設定は37777です。
  - HTTPポート 0~65535の値を選択します。デフォルト設定は80です。
  - HTTPSポート 0~65535の値を選択します。デフォルト設定は443です。
  - RTSPポート 0~65535の値を選択します。デフォルト設定は554です。
- 3. Apply [適用]をクリックします。
- DVRを再起動するように促されます。OKをクリックして続行します。DVRが再起動したら、 Connection [接続]ページに戻り、ポート設定が変更されたことを確認します。

注 ポートの設定が互いに競合していないこと、及びポートが開いていることを確認します。ポートが開いているか閉じているかは、www.canyouseeme.orgで確認できます。ポートが開いていない場合は、ルータでポート転送を設定できます。

# ワイヤレス接続設定の構成

DVRのワイヤレス機能にアクセスするには、ワイヤレスUSBアダプタをDVRのUSBポートの1つに接続する必要があります。テストされたモデルには以下が含まれます。

| メーカー        | モデル          | 詳細                                                 |
|-------------|--------------|----------------------------------------------------|
| HuaWei      | E1550        | CDMA 3G/4Gモバイルブロードバンドネット<br>ワークにアクセスするための3G USBモデム |
|             | EC122        | CDMA 3G/4Gモバイルブロードバンドネット<br>ワークにアクセスするための3G USBモデム |
| Zone Bridge | ZBL-RT3070-3 | 802.11b/g/nワイヤレスネットワークにアクセ<br>スするためのWi-Fi USBアダプタ  |

### Wi-Fi接続を管理するには下記に従ってください。

- SETTING To EVENT **NETWORK** STORAGE CAMERA SYSTEM TCP/IP WIFI Auto Connect 📃 CONNECTION Ω SSID WIFI Working Info Signal Intensity Current Hotspot No Connection 3G/4G IP Address PPPoE DDNS Subnet Mask **IP FILTER** Default Gateway EMAIL FTP UPnP SNMP MULTICAST P2P Save Cancel Apply Refresh Connect Disconnect
- 1. メインメニュー > Setting [設定] > Network [ネットワーク] > WiFiに移動します。

- Wi-Fiホットスポットへの自動接続を有効にするには、WIFI Auto Connec t[自動接続] [WIFI自動接続]ボックスにチェックを入れて、Apply [適用]をクリックします。Wi-Fi ホットスポットへの自動接続を無効にするには、WIFI Auto Connect [WIFI自動接続] ボックスのチェックを外し、Apply [適用]をクリックします。
- 3. Wi-Fiホットスポットを検索するには、Refresh [リフレッシュ]をクリックします。
- Wi-Fiホットスポットに手動で接続するには、Connect [接続]をクリックします。
   Wi-Fiホットスポットから切断するには、Disconnect [切断]をクリックします。

Wi-Fi接続が正常に確立されると、Wi-Fiホットスポットの名前と接続の詳細が WIFI Working Info [WIFI動作情報]領域に表示されます。

5. OKをクリックして設定を保存します。

注 システムは、WPA及びWPA 2検証タイプをサポートしていません。

3G/4Gワイヤレス接続を設定するには、下記に従ってください。

1. メインメニュー > Setting [設定] > Network [ネットワーク] > 3G/4Gに移動します。

| SETTING    |                |            |                | Honeywell    |
|------------|----------------|------------|----------------|--------------|
|            |                | EVENT      |                | SYSTEM       |
| TCP/IP     | No signal      |            |                |              |
| CONNECTION |                |            |                |              |
| WIFI       | Ethernet Card  | Iy 🗆       | Enable         |              |
| 3G/4G      | Network Type   | I.         |                |              |
| PPPoE      | APN            |            |                |              |
| DDNS       | AUTH           | NO_AUTH I- |                |              |
| IP FILTER  | Dial No.       |            |                |              |
| EMAIL      | User Name      |            |                |              |
| FTP        | Password       |            |                |              |
| UPnP       | Pulse Interval | ) sec.     |                | Dial         |
| SNMP       | Wireless Netw  | vork       |                |              |
| MULTICAST  | Module State : | IP /       | Address -      |              |
| P2P        | SIM State -    | Sul        | onet Mask -    |              |
|            | PPP State -    | Dei        | ault Gateway - |              |
|            |                |            |                |              |
|            |                |            |                |              |
|            | Default        |            | Save           | Cancel Apply |

2. 下記の設定が構成できます。

APN

AUTH

User Name

[ユーザー名]

[パスワード]

Password

- **イーサネットカード** アダプタ名を選択します。
- Enable [有効化] 3G/4G接続を有効/無効にするには、このボックスにチェックを入れるか、またはこのボックスのチェックを外します。
- ネットワークタイプ 使っている3G/4Gネットワークの種類を選択します (例:WCDMA、CDMA2000)
  - 3G/4Gサービスのアクセスポイント名(APN)を入力します。 この情報は、モバイルブロードバンドサービスプロバイダ から入手できます。
    - 使用する認証の種類をPAP、CHAP、またはNO AUTH (認証タイプなし)から選択します。
- Dial Number [ダイヤル番号]
   3G/4Gサービスのダイヤル(またはアクセス)番号を入力 します。この情報は、モバイルブロードバンドサービスプロバイダから入手できます。
  - AUTH がPAP かCHAPに設定されている場合、3G/4Gサービ スにログインするために必要なユーザー名とパスワードを 入力します。この情報は、モバイルブロードバンドサービ スプロバイダから入手できます。
- Pulse Interval [パルス間隔]
   セカンダリストリームが閉じられた後に3G/4G接続を継続 する時間を秒単位で入力します。パルス間隔が0に設定さ れている場合、セカンダリストリームが閉じられても 3G/4G接続は終了しません。
- 3. Apply [適用]をクリックしてからSave [保存]をクリックして設定を保存します。

# 高度なネットワーク設定の構成

この節では、PPPoE、DDNS、IPフィルタ、電子メール、FTP、UPnP、SNMP、及びマルチキャスト設定の構成の仕方について説明します。

## PPPoE設定の構成

PPPoE (Point-to-Point Protocol over Ethernet) ネットワーク接続を設定するには、下記に 従ってください。

| 1. | メインメニュー | > Setting [設定] : | > Network [> | ネットワーク | '] > PPPoEに移動し | 、ます。 |
|----|---------|------------------|--------------|--------|----------------|------|
|----|---------|------------------|--------------|--------|----------------|------|

| SETTING                                                                                                    |                                               |             |         | Honeywell    |
|----------------------------------------------------------------------------------------------------|-----------------------------------------------|-------------|---------|--------------|
|                                                                                                    |                                               | EVENT       | STORAGE | SYSTEM       |
| TCP/IP<br>CONNECTION<br>WIFI<br>3G/4G<br>PPPoE<br>DDNS<br>IP FILTER<br>EMAIL<br>FTP<br>UPnP<br>SNMP<br>MULTICAST<br>P2P | Enable<br>User Name<br>Password<br>IP Address | . 0 . 0 . 0 |         |              |
|                                                                                                    | Default                                       |             | Save    | Cancel Apply |

- 2. PPPoEネットワーク接続を有効化するには、Enable [有効化]ボックスにチェックを入れま す。
- 3. UserName[ユーザー名]ボックスとPassword[パスワード]ボックスに、PPPoEアクセスのためにインターネットサービスプロバイダから提供されたユーザー名とパスワードを入力します。
- 4. Apply [適用]をクリックしてからSave [保存]をクリックして設定を保存します。
- 5. 新しいネットワーク接続設定を有効にするには、DVRを再起動します。メインメニュー> Operate [操作] > Shutdown [シャットダウン] > Reboot[リブート]に移動します。

**PPPoE**ページにDVRの新しいIPアドレスが表示されます。このアドレスは、DVRに遠隔アクセスするときに使用します。
# **DDNS**設定の構成

ダイナミックDNS(DDNS)ネットワーク接続を設定するには、下記に従ってください。

1. メインメニュー > Setting [設定] > Network [ネットワーク] > DDNSに移動します。

| SETTING                                                                                                    | Honeywell                                                                                                    |
|----------------------------------------------------------------------------------------------------|----------------------------------------------------------------------------------------------------|
| CAMERA                                                                                                    | TRANSPORT SYSTEM                                                                                                    |
| TCP/IP<br>CONNECTION<br>WIFI<br>3G/4G<br>PPPoE<br>DDNS<br>IP FILTER<br>EMAIL<br>FTP<br>UPnP<br>SNMP<br>MULTICAST<br>P2P | Enable         DDNS Type       Honeywell DDNS         Host IP       www.hennvr.ddns.com         Domain Mode       Default Domain       O Custom Domain Name         Domain Name       201312261223       .hennvr.ddns.com         Email Address       Please input an email address.         Note: System will reclaim the domain that is idle for more than one year. You can get a notification email one month before the reclaim if your email address setup is right. |
|                                                                                                    | Default Test OK Cancel Apply                                                                                                    |

- 2. DDNSネットワーク接続を有効化するには、Enabl有効化]ボックスにチェックを入れます。
- 3. DDNS Type [DDNSの種類]ボックスで、使用したいDDNSサービスを選択します。
- 4. 選択したサービスによっては、以下の詳細を入力する必要があります。

| • | Host IP<br>[ホストIP]                          | DDNS Type [DDNSの種類] がPrivate DDNS [プライベート<br>DDNS]に設定されていない場合、アドレスが自動的に表示さ<br>れます。その場合は、DDNSサービスプロバイダのサーバのIP<br>アドレスを入力します。                                    |
|---|---------------------------------------------|----------------------------------------------------------------------------------------------------|
| • | Domain Mode<br>[ドメインモード]                    | DDNS Type [DDNSの種類] がHoneywell DDNSに設定されてい<br>る場合は、Default Domain [DDNSの種類] をクリックしてデ<br>フォルトドメイン名を使うか、Custom Domain Name [カスタ<br>ムドメイン名]をクリックして独自のドメイン名を作成します。 |
| • | Domain Name<br>[ドメイン名]                      | ドメイン名を入力します(デフォルトのドメイン名を使用し<br>ていない場合)。この情報は、DDNSサービスプロバイダから入<br>手できます。                                                                                        |
| • | User Name<br>[ユーザー名]<br>Password<br>[パスワード] | 該当する場合は、DDNSサービスにアクセスするためのユー<br>ザー名とパスワードを入力します。                                                                                                    |
| • | Email Address<br>[Eメールアドレス]                 | 未使用のHoneywelDDNSドメイン名は、1年後に失効します。<br>未使用のドメイン名が再利用される前に通知を受け取るには、<br>メールアドレスを入力してください。                                                                         |

- 5. Apply [適用]をクリックし、OKをクリックします。
- 新しいネットワーク接続設定を有効にするには、DVRを再起動します。メインメニュー> Operate [操作] > Shutdown [シャットダウン] > Reboot [リブート]に移動します。
- 7. 設定をテストするには、DDNSページで、Testをクリックします。

# IPフィルター設定の構成

Access Right [アクセス権] タブでは、DVRにアクセスすることが許可されているか、許可されていないかを示すIPアドレスのリストを作成できます。Sync Time Right [時刻同期権] タブでは、DVRとの時刻同期が許可されているサイト(信頼済みサイト)か、許可されていないサイト(ブロックされたサイト)であるかを示すIPアドレスのリストを作成できます。

特定のサイトがDVRにアクセスできるようにするには、下記に従ってください。

1. メインメニュー > Setting [設定] > Network [ネットワーク] > IP Filter [IPフィルタ] に移動します。

| SETTING    |               |                 |             |                | Honeywell |
|------------|---------------|-----------------|-------------|----------------|-----------|
| CAMERA     |               | EVENT           | STORAGE     | SYSTER         | M         |
| TCP/IP     | Access Right  | Sync Time Right |             |                |           |
| CONNECTION | 📒 Enable      |                 |             |                |           |
| WIFI       |               |                 |             |                |           |
| 3G/4G      | Туре          | Trusted Sites I |             |                |           |
| PPPoE      | Start Address |                 |             | Add IP Address |           |
| DDNS       | End Address   |                 |             | dd IP Segment  |           |
| IP FILTER  | MAC Address   |                 | A CAR       | dd MAC address |           |
| EMAIL      | Start Ac      | dress           | End Address | Edit De        | elete     |
| FTP        |               |                 |             |                |           |
| UPnP       |               |                 |             |                |           |
| SNMP       |               |                 |             |                |           |
| MULTICAST  |               |                 |             |                |           |
| P2P        |               |                 |             |                |           |
|            |               |                 |             |                |           |
|            |               |                 |             |                |           |
|            |               |                 |             |                |           |
|            | Default       |                 | Save        | Cancel         | Apply     |

- 2. Enable [有効化]ボックスにチェックを入れて、その横にあるTrusted Sites[信頼済みサイト]をクリックします。
- 3. Type [種類]ボックスでTrusted Sites [信頼済みサイト]を選択します。
- 単一のIPアドレスを追加するには、Start Address [開始アドレス] ボックスに許可するサイトのIPアドレスを入力し、Add IP Address [IPアドレスの追加]をクリックします。IP アドレスの範囲を追加するには、Start Address [開始アドレス] に開始アドレスを入力し、End Address [終了アドレス] に終了アドレスを入力し、Add IP Segment[ IPセグメントを追加]をクリックします。IPv4とIPv6の両方のアドレスがサポートされています。
- 5. IPアドレスをリストに追加したら、Apply[適用]をクリックして設定を保存します。

#### 特定のサイトがDVRにアクセスできないようにするには、下記に従ってください。

- 1. メインメニュー > Setting [設定] > Network [ネットワーク] > IP Filter [IPフィルタ]に移動 します。
- 2. Enable [有効化]ボックスにチェックを入れて、その横でBlocked Sites[プロックするサ イト]をクリックします。
- 3. Type [種類]ボックスでBlocked Sites [ブロックするサイト]を選択します。
- 単一のIPアドレスを追加するには、Start Address [開始アドレス] ボックスに許可するサイトのIPアドレスを入力し、Add IP Address [IPアドレスの追加]をクリックします。IP アドレスの範囲を追加するには、Start Address [開始アドレス] に開始アドレスを入力し、End Address [終了アドレス] に終了アドレスを入力し、Add IP Segment [IPセグメントを追加]をクリックします。IPv4とIPv6の両方のアドレスがサポートされています。
- 5. IPアドレスをリストに追加したら、Apply[適用]をクリックして設定を保存します。

## 電子メール設定の構成

電子メール通知を設定するには下記に従ってください。

1. メインメニュー>Setting[設定]>Network[ネットワーク]>Email[電子メール]に移動します。

| SETTING                                                       |                                                                            |                                                   |             |        | Honeywell |
|---------------------------------------------------------------|----------------------------------------------------------------------------|---------------------------------------------------|-------------|--------|-----------|
| To CAMERA                                                     | <b>NETWORK</b>                                                             | EVENT                                             | STORAGE     | SYSTEM |           |
| TCP/IP<br>CONNECTION<br>WIFI<br>3G/4G<br>PPPoE<br>DDNS        | Enable<br>SMTP Server<br>Anonymous<br>User Name<br>Receiver                | MailServer Port                                   | 25<br>sword |        | _         |
| IP FILTER<br>EMAIL<br>FTP<br>UPnP<br>SNMP<br>MULTICAST<br>P2P | Sender<br>Subject<br>Encrypt Type<br>Interval<br>Health Enable<br>Interval | HOA ALERT Attac<br>NONE IT<br>120 Sec.<br>60 min. | chment      |        |           |
|                                                               | Default                                                                    | Test                                              | Save        | Cancel | Apply     |

- 2. 電子メール通知を有効化するには、Enable [有効化] ボックスにチェックを入れます。
- 3. 以下の設定を行います。
  - SMTP Server [SMTPサー
     送信者の電子メールアカウントのSMTPサーバーアドレスを入力します。
     バー]
  - **Port [ポート]** SMTPに使用されるデフォルトのポートは25です。
  - Anonymous ボックスにチェックを入れると、送信される電子メールで送信者アド [匿名] レスを非表示にします。
  - User Name 送信者の電子メールアカウントのユーザー名を入力します。
     [ユーザー名]
  - Password 送信者の電子メールアカウントのパスワードを入力します。
     [パスワード]
  - Receiver 通知を送信する電子メールアドレスを入力します。最大3つの電子 [受信者] メールアドレスを入力できます。
  - Sender [送信者] 送信者の電子メールアドレスを入力します。
  - Subject [件名] 必要に応じて、電子メールの件名を編集します。
  - Attachment ボックスにチェックを入れると、電子メールでスナップショット添付 [添付ファイル] ファイルを送信できるようになります。
  - Encrypt Type 暗号化の種類(None [なし]、SSL、またはTLS)を選択します。 [暗号化の種類]
  - Interval [間隔] これは電子メールを送信する間隔です。0~3600秒の値を入力します。0は、間隔がないことを意味します。
  - Health Enable ヘルスチェックを有効化するにはボックスにチェックを入れます。 [ヘルス有効] システムはテスト電子メールを送信して接続を確認します。
  - Interval [間隔] イベントが検出された後に電子メール通知を送信するまでにDVRが待 機する間隔です。0~1440分の時間を入力します。0は間隔がない ことを意味します。
- 4. Apply[適用]をクリックして設定を保存します。テスト電子メールを送信するにはTest [テスト]をクリックします。

## FTP設定の構成

FTP接続を設定すると、リモートストレージ用のFTPサーバーに一定の間隔で画像をアップ ロードすることができます。

#### FTP設定を構成するには下記に従ってください。

1. メインメニュー > Setting [設定] > Network [ネットワーク] > FTPに移動します。

| SETTING                                                             | Honeywell                                                                                                    |
|---------------------------------------------------------------------|----------------------------------------------------------------------------------------------------|
| 📆 CAMERA                                                            | TRANSPORT TRANSPORT                                                                                                    |
| TCP/IP<br>CONNECTION<br>WIFI<br>3G/4G<br>PPPoE<br>DDNS<br>IP FILTER | Enable         Host IP       0 . 0 . 0 . 0 Port 21         User Name         Password       Anonymous         Remote Directory       File Length 0 M         Image Upload Interval       2 |
| EMAIL<br>FTP<br>UPnP<br>SNMP<br>MULTICAST<br>P2P                    | Channel 1 I▼<br>Week Day Tue I▼ Alarm Intel MD Regular<br>Period 1 00:00 - 24:00                                                                                                    |
|                                                                     | Default Test Save Cancel Apply                                                                                                    |

- 2. Enable[有効化]ボックスにチェックを入れると、画像をFTPサーバーにアップロードできます。
- 3. 以下の設定を行います。
  - Host IP [ホストIP] FTPサーバーアドレスを入力します。
    - **Port [ポート]** FTPサーバーポートを入力します。
    - User Name FTPサーバーにログオンするためのユーザー名を入力します。 [ユーザー名]
  - Password [パス FTPサーバーにログオンするためのパスワードを入力します。 ワード]
  - Anonymous [匿名] ボックスにチェックを入れると、FTPサーバーにログオンしたときにユーザー名を非表示にします。
    - Remote Directory リモートディレクトリの名前を入力します。空白のままにすると、 [リモートディレ DVRは自動的にフォルダ名を作成します。 クトリ]
    - **File Length[ファイ** FTPサーバーにアップロードされる画像ファイルの最大サイズ ル長] です。**0~65535**MBの値を入力します。
    - Image Upload
       FTPサーバーに画像をアップロードする間隔です。0~3600秒の

       Interval [画像ア
       値を入力します。

       ップロード間隔]
       ロード間隔
  - Channel 画像をアップロードする特定のチャンネルを選択するか、または、 (チャンネル) 単位のチャンネルを選択するにはAll[全て]を選択してください。

     Week Day [曜日] 画像をアップロードする曜日を選択するか、毎日画像をアップ

ロードするにはAll[すべて]を選択します。

- Period 1/Period2
   [期間1/期間2]
   画像のアップロードには最大2つの期間を設定できます。それぞれの期間でAlarm [アラーム]、Intel [スマート]、Motion [動作]、またはRegular [通常]画像を選択します。
- 4. Apply[適用]をクリックして設定を保存します。FTP接続をテストするには、Test[テスト] をクリックします。

# UPnP設定の構成

UPnP(ユニバーサルプラグアンドプレイ)機能を使用して、ルータに自動的にポートを転送し、 I-View Now™セントラルステーションと通信するようにDVRを設定できます。

#### UPnP設定を構成するには下記に従ってください。

- 1. ルータでUPnPポート転送が有効になっていることを確認します。
- 2. メインメニュー > Setting [設定] > Network [ネットワーク] > UPnPに移動します。

| SETTING                                                |                                                                 |                                                                                                    |                                                            |                                                                 |
|--------------------------------------------------------|-----------------------------------------------------------------|----------------------------------------------------------------------------------------------------|------------------------------------------------------------|-----------------------------------------------------------------|
|                                                        |                                                                 | EVENT                                                                                                  | STORAGE                                                    | SYSTEM                                                          |
| TCP/IP<br>CONNECTION<br>WIFI<br>3G/4G<br>PPPoE<br>DDNS | PAT<br>UPNP VAV Repo<br>Status<br>LAN IP<br>WAN IP<br>PAT Table | Enable     Disable     Disable     Disable     Disable     O     O     O     O     O     O     O     O | 0                                                          |                                                                 |
| IP FILTER<br>EMAIL<br>FTP<br>UPnP<br>SNMB              | 7 Service<br>1 HTTP<br>2 TCP<br>3 UDP<br>4 RTSP<br>5 RTSP       | Name Protocol<br>TCP<br>TCP<br>UDP<br>UDP<br>TCP                                                       | Int.Port E<br>80 8<br>37777 3<br>37778 3<br>554 5<br>554 5 | xt.Port Edit<br>0 /<br>7777 /<br>7778 /<br>54 /<br>54 /<br>54 / |
| MULTICAST<br>P2P                                       | 6 SNMP<br>7 HTTPS                                               | UDP<br>TCP                                                                                             | 161 1<br>443 4                                             |                                                                 |

- 3. **PAT Table [PAT テーブル]**のポート設定がルータおよび DVR のポート設定と一致している ことを確認します。内部ポートはルータでマッピングされます。外部ポートは DVR でロー カルにマッピングされます (*ポート設定の構成*ページ 69 参照)。外部ポート設定を編集す るには、ポート名をダブルクリックするか、または ✓ をクリックします。
- 4. UPnPポート転送は、デフォルトで無効になっています。有効にするには、**PAT**をEnable [有効化]に設定します。
- UPnPI-ViewNowレポートは、デフォルトで無効になっています。有効にするには、UPNP VAV Reporting [UPNP VAVレポート]をEnable [有効化]に設定して、I-View Nowパスワー ドを入力し、OKをクリックします。
- 6. TCP/IPページのDVR IPアドレスをLAN IPフィールドに入力します。
- 7. ルータIPアドレスをWAN IPフィールドに入力します。
- 8. Apply [適用]をクリックしてからSave [保存]をクリックして設定を保存します。
- 9. Network [ネットワーク] 画面に再び入って、Status [ステータス]の横に"Success"(正常) が表示されていることを確認します。これはUPnPが有効であることを示します。

# **SNMP**設定の構成

PCにSNMP (Simple Network Management Protocol) 管理ソフトウェアがインストール されている場合は、SNMP経由でDVRから遠隔的に情報を受信できます。詳細な設定手順に ついては、ソフトウェアのユーザーマニュアルを参照してください。

#### SNMP設定を構成するには下記に従ってください。

1. メインメニュー > Setting [設定] > Network [ネットワーク] > SNMPに移動します。

| SETTING    |                 |          |         | Honeywell    |
|------------|-----------------|----------|---------|--------------|
|            |                 | To EVENT | STORAGE | SYSTEM       |
| TCP/IP     | Enable          | •        |         |              |
| CONNECTION |                 | V1       |         |              |
| WIFI       |                 | ∨2       |         |              |
| 3G/4G      |                 | ∨3       |         |              |
| PPPoE      | SNMP Port       | 161      |         |              |
| DDNS       | Read-Community  | public   |         |              |
| IP FILTER  | Write-Community | private  |         |              |
| EMAIL      | Trap Address    |          |         |              |
| FTP        | Trap Port       | 162      |         |              |
| UPnP       |                 |          |         |              |
| SNMP       |                 |          |         |              |
| MULTICAST  |                 |          |         |              |
| P2P        |                 |          |         |              |
|            |                 |          |         |              |
|            |                 |          |         |              |
|            |                 |          |         |              |
|            | Default         |          | Save    | Cancel Apply |

- 2. SNMPを有効化するには、Enable [有効化]ボックスにチェックを入れます。
- 3. 以下の設定を行います。
  - V1/V2/V3 使用するSNMPバージョンのボックスにチェックを入れます。
  - SNMP Port デフォルト設定は161です。SNMPポートとトラップポートは [SNMPポート] 同じにすることはできません。
  - Read-Community デフォルト設定はpublic[パブリック]です。
     [読み取りコミュニ ティ]
  - Write-Community デフォルト設定はprivate[プライベート]です。 [書き込みコミュニ ティ]
  - **Trap Address** SNMPソフトウェアを実行しているコンピュータのIPアドレス [トラップアドレス] を入力します。
  - Trap Port デフォルト設定は162です。トラップポートとSNMPポートは [トラップポート] 同じにすることはできません。
- 4. Apply [適用]をクリックしてからSave [保存]をクリックして設定を保存します。

# マルチキャスト設定の構成

マルチキャストは、ネットワーク上の複数の遠隔地にあるDVRからのライブビデオの同時リア ルタイムモニタリングを可能にします。

マルチキャスト設定を構成するには下記に従ってください。

1. メインメニュー > Setting [設定] > Network [ネットワーク] > Multicast [マルチキャスト] に移動します。

| SETTING                                                                                                    |           |         |         |        | Honeywell |
|----------------------------------------------------------------------------------------------------|-----------|---------|---------|--------|-----------|
| CAMERA                                                                                                    |           | T EVENT | STORAGE | SYSTEM |           |
| TCP/IP<br>CONNECTION<br>WIFI<br>3G/4G<br>PPPoE<br>DDNS<br>IP FILTER<br>EMAIL<br>FTP<br>UPnP<br>SNMP<br>MULTICAST<br>P2P | Port 3666 | 6       |         |        |           |
|                                                                                                    | Default   |         | Save    | Cancel | Apply     |

- 2. マルチキャストを有効化するには、Enable [有効化] ボックスにチェックを入れます。
- 3. IP Address [IPアドレス]ボックスに、マルチキャストIPアドレスを入力します。アドレスは マルチキャストに有効で、IPv4の場合は224.0.0.0~239.255.255.255の範囲内にあるか、 または頭にff00::/8がつくアドレスである必要があります。239.252.0.0~239.255.255.255 範囲内のアドレスが推奨されます。
- 4. Portボックスで、使用するマルチキャストポート番号を入力するかデフォルト設定 (36666)を使用します。
- 5. Apply [適用]をクリックしてからSave [保存]をクリックして設定を保存します。

# DVRへの遠隔接続

HonView Touchモバイルアプリを使用するとDVRに遠隔接続できます。このアプリのiOS版は AppleのApp Storeで、Android版はGoogle Playで入手できます。

HonView Touchアプリを使ってDVRに遠隔接続するには、下記に従ってください。

- 1. メインメニュー > Setting [設定] > Network [ネットワーク] > TCP/IPに移動し、Mode [モード]がDHCPに設定されていることを確認します。(違う場合は、DHCPをクリック してApply[適用]をクリックし、Save[保存]をクリックします。)
- 2. メインメニュー > Setting [設定] > Network [ネットワーク] > P2Pに移動します。

| SETTING                                                                                                    |                                                                                                    |               |         |        | Honeywell |
|----------------------------------------------------------------------------------------------------|----------------------------------------------------------------------------------------------------|---------------|---------|--------|-----------|
|                                                                                                    |                                                                                                    | EVENT         | STORAGE | SYSTEM |           |
| TCP/IP<br>CONNECTION<br>WIFI<br>3G/4G<br>PPPoE<br>DDNS<br>IP FILTER<br>EMAIL<br>FTP<br>UPnP<br>SNMP<br>MULTICAST<br>P2P | Enable<br>Status Offline<br>Device St<br>Status<br>Device St<br>Status<br>Device St<br>Device St<br>Status<br>Device St<br>Status<br>Status<br>Device St<br>Status<br>Device St<br>Device St<br>Status<br>Device St<br>Status<br>Status<br>Device St<br>Status<br>Status<br>Stat | N<br>PAEFFM02 | Save    | Cancel | Apply     |

- 3. Enable [有効化]ボックスにチェックを入れてApply [適用]をクリックし、Save [保存]を クリックします。
- 4. Network [ネットワーク]画面に再び入って、Status [ステータス]がOnline[オンライン] に変わったことを確認します。
- 5. スマートフォンまたはタブレットデバイスでHonView Touchアプリを開きます。
- 6. 🔚 をタップしてメニューを開きます。
- 7. Device Manager [デバイスマネージャ]をタップして プラス記号 → (またはAdd Device [デバイスを追加]) をタップし、P2Pをタップします。
- QRコードシンボル 記をアプリのP2P画面でタップし、 DVRのP2PページでQRコードをスキャンします。QR コードのデバイスシリアル番号 (SN) は、アプリの SNフィールドに自動的に入力されます。
- アプリのName[名前]フィールドにDVRの名前を入力して DVRの管理者Username [ユーザー名]とPassword [パ スワード]を入力し、 le をタップして設定を保存します。
- Start Live Monitoring [ライブモニタリングを開始] (またはStart Live Preview [ライブプレビューを開始]) を タップしてDVRからのライブビデオを表示します。

| <           | P2P                   |         |
|-------------|-----------------------|---------|
|             |                       |         |
| Register M  | ode:                  | P2P     |
|             |                       |         |
| Name:       |                       |         |
| SN:         |                       |         |
| Username:   |                       | admin   |
| Password:   |                       |         |
| Live Monito | oring:                | Extra 🗦 |
| Playback:   |                       | Extra 🗦 |
|             | Start Live Monitoring |         |

# 7

# ネットワークイベント設定の構成

この章は以下の項で構成されています。

- モーション検出設定の構成、ページ82
- ビデオロス設定の構成、ページ87
- ビデオタンパリング設定の構成、ページ89
- 診断設定の構成、ページ91
- *顔検出設定の構成、ページ*93
- アラームの設定、ページ94
- システムイベント設定の構成、ページ104
- アラーム出力設定の構成、ページ108

# モーション検出設定の構成

シーンの定義された範囲内のモーションが設定したパラメータを超えた場合にアラーム応答を 生成するように DVR を設定できます。

モーション検出の設定には、次の3つの部分があります。

- Setting [設定] > Storage [ストレージ] > Schedule [スケジュール]ページでのモーション検出スケジュールの設定
- Setting [ 設定 ] > Storage [ ストレージ ] > Record [ 録画 ] ページでの特定のカメラへのス ケジュールの適用
- Setting[設定] > Event[イベント] > Video Detect [動画の検出] > Motion Detect [モーション検出]ページでのモーション検出設定の構成

モーション検出を設定するには以下に従ってください。

1. メインメニュー > Setting [設定] > Event [イベント] > Video Detect [動画の検出] > Motion Detect [モーション検出] に移動します。

| SETTING                                                             |                                                                                                    |                                                                                                    |                |                                                                                                  | loneywell   |
|---------------------------------------------------------------------|----------------------------------------------------------------------------------------------------|----------------------------------------------------------------------------------------------------|----------------|--------------------------------------------------------------------------------------------------|-------------|
| CAMERA                                                              |                                                                                                    | EVENT                                                                                                    | STORAGE        | SYSTEM                                                                                           |             |
| VIDEO DETECT<br>FACE DETECT<br>ALARM<br>ABNORMALITY<br>ALARM OUTPUT | Motion Detect<br>Channel<br>Enable<br>Period<br>Alarm Out<br>Show Message<br>Record Channe<br>PTZ Activation<br>Tour<br>Snapshot<br>Buzzer<br>Voice Prompts | Video Loss<br>1<br>Video Loss<br>Set<br>Video Loss<br>Alarm<br>I<br>Video Loss<br>C<br>Video Loss<br>C<br>C<br>Video Loss<br>C<br>Video Loss<br>Video Loss<br>Video Loss<br>Video Loss<br>Video Loss<br>Video Loss<br>Video Loss<br>Set<br>Video Loss<br>C<br>Video Loss<br>Set<br>Video Loss<br>C<br>Video Loss<br>Set<br>Video Loss<br>C<br>Video Loss<br>Set<br>Video Loss<br>C<br>Video Loss<br>Video Loss<br>Video Loss<br>Video Loss<br>Video Loss<br>Video Loss<br>Video Loss<br>Video Loss<br>Video Loss<br>Video Loss<br>Video Loss<br>Video Loss<br>Video Loss<br>Video Loss<br>Video Loss<br>Video Loss<br>Video Loss<br>Video Loss<br>Video Loss<br>Video Loss<br>Video Loss<br>C<br>Video Loss<br>C<br>Video Loss<br>C<br>C<br>Video Loss<br>C<br>C<br>C<br>C<br>C<br>C<br>C<br>C<br>C<br>C<br>C<br>C<br>C | Tampering Diag | Set<br>5<br>10<br>10<br>10<br>5<br>5<br>5<br>5<br>5<br>5<br>5<br>5<br>5<br>5<br>5<br>5<br>5<br>5 | -<br>•<br>• |
|                                                                     | Default Co                                                                                                    | py Test                                                                                                    | Save           | Cancel Ar                                                                                        | oply        |

- 2. **Channel [チャンネル]**ボックスで、モーション検出を設定したいチャンネル(カメラ) を選択します。
- 3. Enable [ **有効化** ] ボックスにチェックを入れて選択されたチャンネルのモーション検出を 有効化します。

 Region [領域]の横にある Set [設定] をクリックしてモーション検出の領域を定義します。 ライブビュー画面にグリッドが表示され、以下のダイアログボックスが表示されます。

|         | 2         | 3          |    |
|---------|-----------|------------|----|
|         |           |            |    |
| Zone I  | Name (Reg | ion1       |    |
| Sensiti | vity —    | <b></b> •_ | 80 |
| Threst  | nold 🛛 🗨  |            | 0  |
|         |           |            |    |
|         |           |            |    |

5. **Region1[領域1]**の Sensitivity [感度] レベル (0-100) と Threshold [ 閾値 ] レベル (0-100) を設定します。

感度とは、フレーム間の画像ピクセルの変化量(パーセンテージ)を指します。 Sensitivity [感度] スライダーを左に移動すると、モーション検出の感度が低下し、イベ ントをトリガーするためにはより多くの動きが必要になります。閾値は、イベントをトリ ガーするのに必要なモーションの量です。

#### 注 モーション検出を設定する最も良い方法は、誰かがカメラの前を歩いている間に、 感度と閾値の設定を試すことです。

- 6. モーション検出 Region1 [領域 1] はデフォルトでは、画面全体をカバーします。
  - 画像の一部でモーション検出を無効にするには、除外する画像の領域にマウスをド ラッグします。赤い枠で囲まれていない領域はモーションに敏感ではありません。
  - 画像の一部の閾値レベルを変更するには、別のモーション検出領域(Region2 [領域 2]、Region3[領域 3]または Region4[領域 4])を選択し、その領域の Threshold [閾値]レベルを設定してマウスをドラッグして領域を定義します。
- 7. 右クリックすると、Setting [設定]メニューに戻ります。
- 8. Apply [適用]をクリックして設定を保存します。

モーション検出期間を設定するには以下に従ってください。

 Period [期間]の横にある Motion Detect [モーション検出]タブで、Set [設定]をク リックします。Set [設定]ウィンドウが開きます。

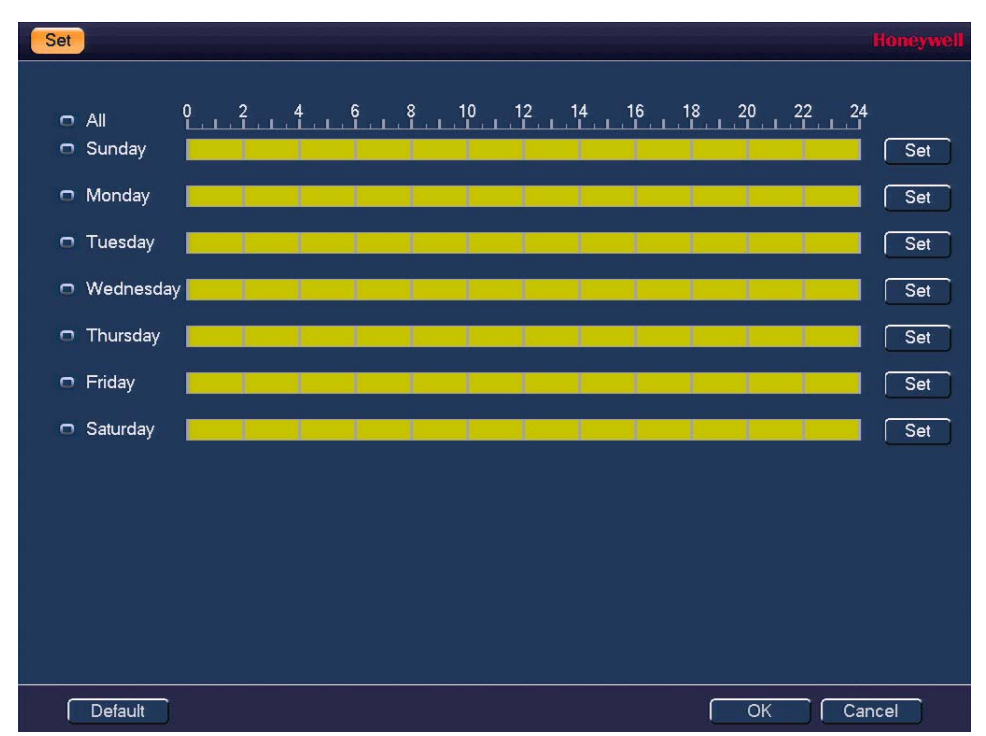

デフォルトでは、モーション検出は、有効になっているときは常にアクティブになっています。選択したチャンネルのモーション検出が有効になっている期間を変更するには、各一日のタイムラインでモーション検出を 無効にする 30 分ブロックをクリックします。

3. または、構成する曜日で Set [ 設定 ]。をクリックします。 Period [ 期間 ] ウィンドウが開き ます。

| P | eriod     |           |            |           |             |            |                  | Honeywell |
|---|-----------|-----------|------------|-----------|-------------|------------|------------------|-----------|
|   | Current D | )ate: Sun | day        |           |             |            |                  |           |
|   | Period 1  | 00: 00    | - 24: 00   |           |             |            |                  |           |
|   | Period 2  | 00: 00    | - 24: 00   |           |             |            |                  |           |
|   | Period 3  | 00: 00    | - 24: 00   |           |             |            |                  |           |
|   | Period 4  | 00: 00    | - 24: 00   |           |             |            |                  |           |
|   | Period 5  | 00: 00    | - 24: 00   |           |             |            |                  |           |
|   | Period 6  | 00: 00    | - 24: 00   |           |             |            |                  |           |
|   | Сору      |           |            |           |             |            |                  |           |
|   | 🔲 All 🗹   | ] Sunday  | 🔲 Monday 💭 | Tuesday 🕻 | 🛯 Wednesday | Thursday 🗐 | Friday 📒 Saturda | y.        |
|   |           |           |            |           |             |            |                  |           |
|   |           |           |            |           |             |            |                  |           |
|   |           |           |            |           |             |            |                  |           |
|   |           |           |            |           |             |            |                  |           |
|   |           |           |            |           |             |            |                  |           |
|   |           |           |            |           |             |            |                  |           |
|   |           |           |            |           |             |            |                  |           |
|   |           |           |            |           | ОК          |            |                  |           |

- a. 選択したチャンネルのモーション検出設定をアクティブにしたい場合は、その日に最 大6つの期間を設定します。
- b. 設定された各期間の横にあるボックスにチェックを入れて有効にします。
- c. 追加の日に設定を複製するには、Copy[複製]の下にある適切なボックスにチェック を入れます。
- d. **OK**をクリックして前のウィンドウに戻ります。
- 4. モーション検出期間の設定が終了したら、**OK**をクリックします。

#### モーション検出イベントアラームを設定するには以下に従ってください。

- 1. モーション検出イベントが発生したときに、システムによって開始させたいアラームアク ションを選択します。
  - Anti-dither
     [アンチディ ザー]
     0~600 秒の値を入力します。アンチディザーが 10 秒に設定されている場合、その期間内に検出されたすべての動作は同じイベントの一部として扱われます。これは、同じイベントによって複数のアラームや電子メール通知などが生成されないようにするためです。アンチディザー期間が終了した後、追加の動作は新しいイベントとして扱われ、新しいアラーム応答が生成されます。
  - Alarm Out ボックスにチェックを入れてアラーム出力信号を生成し、有効にする [アラーム出力] 特定のアラーム出力を選択します。
  - Latch [ラッチ] システムが、直前のイベントが終了した後に新しいモーションの検出 を遅らせる秒数(0~300)を入力します。
  - Show Message ローカル PC でポップアップメッセージを生成するには、このボック [メッセージを スにチェックを入れます。 表示]
  - Alarm Upload ボックスにチェックを入れると、アラーム信号をネットワーク [アラームアッ (アラームセンターや Web クライアントを含む) にアップロードでき プロード] ます。
  - Send Email [電 電子メール通知を送信するには、ボックスにチェックを入れます。
     子メール送信 ]
     DVR は電子メールを送信するように設定する必要があります。
     電子メール設定の構成ページ75を参照してください。
  - **録画チャンネル**録画するチャンネルを選択します。
    - 注 Setting [設定] > Storage [ストレージ] > Schedule [スケジュール] でも、モーション検出 (MD) の録画期間を設定する必要がありま す。動画の録画スケジュール (ページ 47) を参照してください。
  - PTZ Activation ボックスにチェックを入れて PTZ 機能を有効にし、Set[設定]をクリッ [PTZ 有効化] クします。PTZ Activation [PTZ 有効化] ウィンドウが表示されます。

| PTZ Activ | ation |     |    |        |      |    | Honey | vell |
|-----------|-------|-----|----|--------|------|----|-------|------|
| CAM 1     | None  | I¥. | 0  | CAM 2  | None | I۳ | 0     |      |
| CAM 3     | None  | I.  | 0  | CAM 4  | None | I. | 0     |      |
| CAM 5     | None  | I.  | 0  | CAM 6  | None | I. | 0     |      |
|           |       |     |    |        |      |    |       |      |
|           |       |     | OK | Cancel | ]    |    |       |      |

呼び出すプリセット、ツアー、またはパターンを PTZ カメラごとに 選択し、**OK** をクリックします。

- Delay [遅延] イベントが終了した後、システムが録画を続行する秒数(10-300) を入力します。
- **Tour[ツアー]** 選択されたチャンネルのツアーを始めるにはボックスにチェックを入 れます。
- Snapshot[ス 選択されたチャンネルのスナップショットを撮るにはボックスに ナップショット] チェックを入れます。
- Buzzer [ブザー] DVR のブザーをアクティブにするにはボックスにチェックを入れます。
- Log[ログ] ログエントリーを作成するにはボックスにチェックを入れます。
- Voice Prompts 音声プロンプトを有効化するにはボックスにチェックを入れます。次 [音声プロンプ に、File Name [ファイル名]ボックスで、再生するオーディオファイト]
- 2. Apply [適用]をクリックして設定を保存します。
- 3. 設定をテストするには、Test [テスト]をクリックします。
- 設定を追加のカメラに複製するには、Copy[複製]をクリックし、設定を複製するカメラ をクリックして、OK をクリックします。

# ビデオロス設定の構成

カメラからのビデオ信号が失われたときに DVR がアラーム応答を生成するように設定できます。

#### ビデオロス設定を構成するには下記に従ってください。

1. メインメニュー > Setting [ 設定 ] > Event [ イベント ] > Video Detect [ 動画の検出 ] > Video Loss [ ビデオロス ] に移動します。

| SETTING                                                             |                                                                                                    |                                                                         |                                       |                 | loneywell |
|---------------------------------------------------------------------|----------------------------------------------------------------------------------------------------|-------------------------------------------------------------------------|---------------------------------------|-----------------|-----------|
| CAMERA                                                              | 👼 NETWORK                                                                                                    | EVENT                                                                   | STORAGE                               | SYSTEM          |           |
| VIDEO DETECT<br>FACE DETECT<br>ALARM<br>ABNORMALITY<br>ALARM OUTPUT | Motion Detect Video<br>Channel<br>Enable<br>Period<br>Alarm Out<br>Show Message<br>Record Channel<br>PTZ Activation | Loss Tamper<br>1 IV<br>Set<br>C 2 3<br>C Alarm Upload<br>C 2 3 4<br>Set | CAM AntiDither<br>Latch<br>Send Email | 0 sec<br>10 sec |           |
|                                                                     | <ul> <li>Tour</li> <li>Snapshot</li> <li>Buzzer</li> <li>Voice Prompts</li> <li>Default</li> <li>Copy</li> </ul>    | Set<br>S 2 3 4<br>S 2 3 4<br>S Log<br>File Name None                    | I▼<br>Save                            | Cancel Ap       | pły       |

- 2. **Channel [チャンネル]**ボックスで、ビデオロス検出を設定したいチャンネル(カメラ) を選択します。
- 3. Enable [ **有効化** ] ボックスにチェックを入れて選択されたチャンネルのビデオロス検出を 有効化します。
- 4. **Period [期間]**の横にある Set [ 設定 ] をクリックして、ビデオロス検出がアクティブに なる期間を設定します。
- 5. ビデオロス検出イベントが発生したときに、システムによって開始させたいアラームアク ションを選択します。
  - CAM 0~600秒の値を入力します。アンチディザーが10秒に設定されて AntiDither いる場合、その期間内に検出されたすべての動作は同じイベントの一 [CAM アンチ 部として扱われます。 ディザ]
  - Alarm Out ボックスにチェックを入れてアラーム出力信号を生成し、有効にする [アラーム出力] 特定のアラーム出力を選択します。
  - Latch システムが、直前のイベントが終了した後に新しいモーションの検出
     [ラッチ] を遅らせる秒数(0~300)を入力します。
  - Show Message ローカル PC でポップアップメッセージを生成するには、このボック [メッセージを スにチェックを入れます。 表示]

- Alarm Upload ボックスにチェックを入れると、アラーム信号をネットワーク(アラー [アラームアッ ムセンターや Web クライアントを含む) にアップロードできます。 プロード]
- Send Email 電子メール通知を送信するには、ボックスにチェックを入れます。 [電子メール送 DVR は電子メールを送信するように設定する必要があります。 *電子メール設定の構成ページ* 75 を参照してください。 信1
- Record 録画するチャンネルを選択します。 Channel [ 録画 チャンネル1
- PTZ Activation ボックスにチェックを入れて PTZ 機能を有効にし、Set[ 設定] をクリッ [PTZ 有効化] クします。PTZ Activation [PTZ 有効化] ウィンドウが表示されます。

| PTZ Activ | ation |                  |        |      |    | Honeywell |
|-----------|-------|------------------|--------|------|----|-----------|
| CAM 1     | None  | I <b>-</b> 0     | CAM 2  | None | I۳ | 0         |
| CAM 3     | None  | I <del>-</del> 0 | CAM 4  | None | I۳ | 0         |
| CAM 5     | None  | I <del>~</del> 0 | CAM 6  | None | I۳ | 0         |
|           |       |                  |        |      |    |           |
|           |       | Сок              | Cancel |      |    |           |

呼び出すプリセット、ツアー、またはパターンを PTZ カメラごとに 選択し、OK をクリックします。

- Delay [ 遅延 ] イベントが終了した後、システムが録画を続行する秒数(10-300) を入力します。
- **Tour[ツアー]** 選択されたチャンネルのツアーを始めるにはボックスにチェックを入 れます。
- Snapshot[ス 選択されたチャンネルのスナップショットを撮るにはボックスに **ナップショット**] チェックを入れます。
- Buzzer [ブザー] DVR のブザーをアクティブにするにはボックスにチェックを入れます。
- Log[ログ] ログエントリーを作成するにはボックスにチェックを入れます。
- Voice Prompts 音声プロンプトを有効化するにはボックスにチェックを入れます。次 [音声プロン に、File Name [ファイル名]ボックスで、再生するオーディオファイ プト1 ルを選択します。
- 6. Apply[適用]をクリックして設定を保存します。
- 7. 設定を追加のカメラに複製するには、Copy[複製]をクリックし、設定を複製するカメラ をクリックして、OK をクリックします。

# ビデオタンパリング設定の構成

カメラが移動されたり覆われたりする、また急激な照明の変化があった場合に、アラーム応答 を生成するように DVR を設定できます。

#### ビデオタンパリング設定を構成するには下記に従ってください。

1. メインメニュー > Setting [ 設定 ] > Event [ イベント ] > Video Detect [ 動画の検出 ] > Tampering [ タンパリング ] に移動します。

| SETTING              |                     |                |                | Honeywell    |
|----------------------|---------------------|----------------|----------------|--------------|
|                      | 👼 NETWORK 🔯         | EVENT          | STORAGE        | SYSTEM       |
| VIDEO DETECT         | Motion Detect Video | Loss Tamper    | ing Diagnos    | sis          |
| FACE DETECT          | Channel             | 1 1-           |                |              |
| ALARM<br>ABNORMALITY | Enable              |                | Sensitivity    | 3 1•         |
| ALARM OUTPUT         | Period              | Set            | CAM AntiDither | 0 sec.       |
|                      | Alarm Out           | 823            | Latch          | 10 sec.      |
|                      | Show Message        | 🗹 Alarm Upload | Send Email     |              |
|                      | Record Channel      | 5/264          |                |              |
|                      | PTZ Activation      | Set            | Delay          | 10 sec.      |
|                      | Tour                | 5264           |                |              |
|                      | Snapshot            | \$234          |                |              |
|                      | Buzzer              | ✓Log           |                |              |
|                      | Voice Prompts       | File Name None | IT.            |              |
|                      |                     |                |                |              |
|                      | Default Copy        | j              | Save           | Cancel Apply |

- 2. **Channel [ チャンネル ]** ボックスで、ビデオタンパリング検出を設定したいチャンネル (カメラ)を選択します。
- 3. Enable [ 有効化 ] ボックスにチェックを入れて選択されたチャンネルのビデオタンパリン グ検出を有効化します。
- 4. Sensitivity [ 感度 ] ボックスで感度レベルを設定します。この設定は主に輝度と関係があります。1~6の値を選択します。6 が最高の感度です。デフォルト設定は3 です。
- 5. **Period [期間]**の横にある **Set [設定]**をクリックして、ビデオタンパリング検出がアク ティブになる期間を設定します。
- ビデオタンパリング検出イベントが発生したときに、システムに開始させたいアラームア クションを選択します。
  - CAM AntiDither 0~600 秒の値を入力します。アンチディザーが 10 秒に設定されて [CAM アンチ いる場合、期間内のビデオタンパリングインシデントはすべて同じイ ディザ] ベントの一部として扱われます。
  - Alarm Out [ア ボックスにチェックを入れてアラーム出力信号を生成し、有効にする ラーム出力] 特定のアラーム出力を選択します。
  - Latch [ ラッチ ] システムが、直前のイベントが終了した後に新しいタンパリングの検 出を遅らせる秒数(0~300)を入力します。

- Show Message ローカル PC でポップアップメッセージを生成するには、このボック **[メッセージを** スにチェックを入れます。 表示]
- Alarm Upload ボックスにチェックを入れると、アラーム信号をネットワーク 「アラームアッ (アラームセンターやWeb クライアントを含む) にアップロードでき プロード] ます。
- Send Email [電 電子メール通知を送信するには、ボックスにチェックを入れます。 子メール送信] DVR は電子メールを送信するように設定する必要があります。 *電子メール設定の構成ページ*75を参照してください。
- Record 録画するチャンネルを選択します。 Channel[ 録画 チャンネル]
- PTZ

有効化]

ボックスにチェックを入れて PTZ 機能を有効にし、Set [設定] をクリッ Activation[PTZ クします。PTZ Activation [PTZ 有効化] ウィンドウが表示されます。

| PTZ Activa | PTZ Activation Honeywell |      |        |      |    |   |  |  |  |  |  |
|------------|--------------------------|------|--------|------|----|---|--|--|--|--|--|
| CAM 1      | None                     |      | CAM 2  | None | I۳ | 0 |  |  |  |  |  |
| CAM 3      | None                     |      | CAM 4  | None | I. | 0 |  |  |  |  |  |
| CAM 5      | None                     | I- ( | CAM 6  | None | I۳ | 0 |  |  |  |  |  |
|            |                          |      |        |      |    |   |  |  |  |  |  |
|            |                          |      | 01/ 0  |      |    |   |  |  |  |  |  |
|            |                          |      | UK Lar | cel  |    |   |  |  |  |  |  |

呼び出すプリセット、ツアー、またはパターンを PTZ カメラごとに 選択し、OK をクリックします。

- Delay[遅延] イベントが終了した後、システムが録画を続行する秒数(10-300) を入力します。
- 選択されたチャンネルのツアーを始めるにはボックスにチェックを入 Tour [ ツアー ] ٠ れます。
- 選択されたチャンネルのスナップショットを撮るにはボックスに • Snapshot[ス **ナップショット**] チェックを入れます。
- Buzzer[ブザー] DVR のブザーをアクティブにするにはボックスにチェックを入れます。
- Log[ログ] ログエントリーを作成するにはボックスにチェックを入れます。
- Voice Prompts 音声プロンプトを有効化するにはボックスにチェックを入れます。次 [音声プロン に、File Name [ファイル名] ボックスで、再生するオーディオファイ プト] ルを選択します。
- 7. Apply[適用]をクリックして設定を保存します。
- 8. 設定を追加のカメラに複製するには、Copy[複製]をクリックし、設定を複製するカメラ をクリックし、OK をクリックします。

# 診断設定の構成

動画がぼやけたり、露出が過剰になったり、色が変わったりしたときに DVR がアラーム応答を生成するように設定できます。

#### 診断設定を構成するには下記に従ってください。

1. メインメニュー > Setting [設定] > Event [イベント] > Video Detect [動画の検出] > Diagnosis [診断] に移動します。

| SETTING              |                   |                    |                   | He         | oneywell |
|----------------------|-------------------|--------------------|-------------------|------------|----------|
|                      |                   | EVENT              | STORAGE           | SYSTEM     |          |
| VIDEO DETECT         | Motion Detect     | Video Loss         | Tampering Diag    | Inosis     |          |
| ALARM<br>ABNORMALITY | Channel<br>Enable | 1                  | l▼<br>Rule        | Set        |          |
| ALARM OUTPUT         | Period            | Set                | Latch             | 10 sec.    |          |
|                      | Show Message      | e SAlarm l<br>■Log | Jpload 🛑 Send Ema | il         |          |
|                      | Voice Prompts     | File Name          | None I-           |            |          |
|                      |                   |                    |                   |            |          |
|                      |                   |                    |                   |            |          |
|                      | Default           |                    | Save              | Cancel App | oly      |

- 2. Channel [チャンネル] ボックスで、診断を設定したいチャンネル(カメラ)を選択します。
- 3. Enable [有効化] ボックスにチェックを入れて選択されたチャンネルの診断機能を有効化します。
- 4. Rule [ルール]の横の Set [設定]をクリックします。Diagnosis [診断] ウィンドウが開きます。

| Noise<br>Color Cast | <b>✓</b> 30 |
|---------------------|-------------|
| Color Cast          |             |
|                     | ✓ 30        |
| Out of Focus        | <b>∞</b> 30 |
| Overexposure        | 30          |

- 5. 以下の設定を行います。
  - Stripe [ストラ 動画の縦縞、横縞、または斜めの縞(電子的な干渉やデバイスの イプ) 寿命のため)に対する DVR の感度を設定します。
  - Noise [ノイズ] ぼやけた映像や光の歪みなどのビデオノイズに対する DVR の感度 を設定します。
  - Color Cast 通常の RGB 表示のバリエーションに対する DVR の感度を設定し [カラーキャス ます。
     ト]
  - Out of Focus ぼやけた映像や光の歪みなどの焦点の問題に対する DVR の感度を [焦点ずれ] 設定します。
  - **Overexposure** 動画の輝度に対する DVR の感度を設定します。画像全体の輝度が [**露出オーバー**] 定義された閾値を超えると、画像は露出オーバーになります。
- 6. **OK**をクリックして前のウィンドウに戻ります。
- 7. Period[期間]の横にある Set[設定]をクリックして、診断機能がアクティブになる期間 を設定します。
- 8. 診断イベントが発生したときに、システムに開始させたいアラームアクションを選択します。
  - Alarm Out [ア ボックスにチェックを入れてアラーム出力信号を生成し、有効にする ラーム出力] 特定のアラーム出力を選択します。
  - Latch [ラッチ] システムが、直前のイベントが終了した後に新しい診断の検出を遅ら せる秒数(0~300)を入力します。
  - Show Message ローカル PC でポップアップメッセージを生成するには、このボック [メッセージを スにチェックを入れます。 表示]
  - Alarm Upload ボックスにチェックを入れると、アラーム信号をネットワーク [アラームアッ (アラームセンターや Web クライアントを含む) にアップロードで プロード] きます。
  - Send Email [電 電子メール通知を送信するには、ボックスにチェックを入れます。 子メール送信]
     DVR は電子メールを送信するように設定する必要があります。
     電子メール設定の構成ページ 75 を参照してください。
  - Snapshot[ス 選択されたチャンネルのスナップショットを撮るにはボックスに ナップショット] チェックを入れます。
  - Buzzer[ブザー] DVR のブザーをアクティブにするにはボックスにチェックを入れます。
  - Log [ ログ ] ログエントリーを作成するにはボックスにチェックを入れます。
  - Voice Prompts 音声プロンプトを有効化するにはボックスにチェックを入れます。
     [音声プロンプ 次に、File Name [ファイル名]ボックスで、再生するオーディオファト]
- 9. Apply [適用]をクリックして設定を保存します。
- 10. 設定を追加のカメラに複製するには、Copy[複製]をクリックし、設定を複製するカメラ をクリックし、OK をクリックします。

# 顔検出設定の構成

人の顔を認識し、顔が検出されたときにアラーム応答を生成するように DVR を設定できます。

#### 顔検出設定を構成するには下記に従ってください。

1. メインメニュー > Setting [設定] > Event [イベント] > Face Detect [顔検出]に移動します。

| SETTING                              |                                     |                               |                    | Но         | neywell |
|--------------------------------------|-------------------------------------|-------------------------------|--------------------|------------|---------|
| CAMERA                               | TWORK                               | EVENT                         | STORAGE            | SYSTEM     |         |
| VIDEO DETECT<br>FACE DETECT<br>ALARM | Channel<br>Enable                   |                               | I▼ Target Filter   | Set        |         |
| ABNORMALITY<br>ALARM OUTPUT          | Period<br>Alarm Out<br>Send Email   | Set                           | Latch              | 10 sec.    |         |
|                                      | Record Channel     PTZ Activation   | Set                           | Delay              | 10 sec.    |         |
|                                      | Snapshot<br>Buzzer<br>Voice Prompts | V 2 3 4<br>Log<br>File Name N | one I <del>-</del> |            |         |
|                                      | Default                             |                               | Save               | Cancel App | ly      |

- 2. Channel [ チャンネル ] ボックスで、顔検出を設定したいチャンネル(カメラ)を選択します。
- 3. Enable [ 有効化 ] ボックスにチェックを入れて選択されたチャンネルの顔検出を有効化します。
- Target Filter [ターゲットフィルター]の横の Set [設定]をクリックして顔検出領域を設定します。マウスを使用して、Max Size[最大サイズ]フレームと Min Size [最小サイズ]フレームを移動してサイズを変更します。
- 5. **Period [期間]**の横にある **Set [設定]**をクリックして、顔検出がアクティブになる期間 を設定します。
- - Alarm Out [ア ボックスにチェックを入れてアラーム出力信号を生成し、有効にする ラーム出力]
     特定のアラーム出力を選択します。
  - Latch [ ラッチ ] システムが、直前のイベントが終了した後に新しい顔検出を遅らせる 秒数(0~300)を入力します。
  - Send Email [電 電子メール通知を送信するには、ボックスにチェックを入れます。 子メール送信]
     DVR は電子メールを送信するように設定する必要があります。
     電子メール設定の構成ページ 75 を参照してください。

• Record Channel[録画 チャンネル]

録画するチャンネルを選択します。

注 Setting [設定] > Storage [ストレージ] > Schedule [スケジュー ル] でも、Intel [スマート] の録画期間を設定する必要がありま す。動画の録画スケジュール (ページ 47) を参照してください。

 PTZ Activation ボックスにチェックを入れて PTZ 機能を有効にし、Set[設定]をクリッ [PTZ 有効化] クします。PTZ Activation [PTZ 有効化] ウィンドウが表示されます。

| PTZ Activa | ation |    |    |        |      | 1  | Honeywe | 1 |
|------------|-------|----|----|--------|------|----|---------|---|
| CAM 1      | None  | IT | 0  | CAM 2  | None | I۳ | 0       |   |
| CAM 3      | None  | I. | 0  | CAM 4  | None | I. | 0       |   |
| CAM 5      | None  | I. | 0  | CAM 6  | None | I۲ | 0       |   |
|            |       |    |    |        |      |    |         |   |
|            |       |    |    |        |      |    |         |   |
|            |       |    | OK | Cancel | ļ    |    |         |   |

呼び出すプリセット、ツアー、またはパターンを PTZ カメラごとに 選択し、**OK** をクリックします。

- Delay [遅延] イベントが終了した後、システムが録画を続行する秒数(10~300) を入力します。
- Snapshot[ス 選択されたチャンネルのスナップショットを撮るにはボックスに ナップショット] チェックを入れます。
- Buzzer [ブザー] DVR のブザーをアクティブにするにはボックスにチェックを入れま す。
- Log[ログ] ログエントリーを作成するにはボックスにチェックを入れます。
- Voice Prompts 音声プロンプトを有効化するにはボックスにチェックを入れます。次 [音声プロン に、File Name [ファイル名]ボックスで、再生するオーディオファイ プト] ルを選択します。
- 7. Apply [適用]をクリックして設定を保存します。
- 8. 設定を追加のカメラに複製するには、**Copy [ 複製 ]** をクリックし、設定を複製するカメラ をクリックし、**OK** をクリックします。

# アラームの設定

アラーム設定の構成を行う前に、アラームの入出力(ライト、サイレンなど)を DVR に接続 していることを確認してください。

Alarm [アラーム]領域では5種類のアラームを設定できます。

- ローカルアラーム(ローカルアラームの設定ページ95参照)
- ネットワークアラーム (*ネットワークアラームの設定ページ* 97 参照)
- IP カメラ外部アラーム (IP カメラ外部アラームの設定ページ 99 参照)
- IP カメラオフラインアラーム (IP カメラオフラインアラームの設定ページ 101 参照)
- リモートアラーム(リモートアラームの設定ページ103参照)

## ローカルアラームの設定

ローカルアラーム信号が受信されたときに DVR がアラーム応答を生成するように設定できます。

#### ローカルアラームの設定を構成するには下記に従ってください。

1. **メインメニュー > Setting [設定] > Event [イベント] > Alarm [アラーム] > Local [ローカル]** に移動します。

| SETTING                                                             |                                                                                                    |                                                                                                    |                                                                                                    |                                                          | Honeyv       | vell |
|---------------------------------------------------------------------|----------------------------------------------------------------------------------------------------|----------------------------------------------------------------------------------------------------|----------------------------------------------------------------------------------------------------|----------------------------------------------------------|--------------|------|
|                                                                     |                                                                                                    | EVENT                                                                                              | STOR/                                                                                              | AGE 🛃                                                    | SYSTEM       |      |
| VIDEO DETECT<br>FACE DETECT<br>ALARM<br>ABNORMALITY<br>ALARM OUTPUT | Local<br>Alarm In<br>Enable<br>Period<br>Alarm Out<br>Show Message<br>V Record Channe<br>PTZ Activation<br>Tour<br>Snapshot | Net<br>1<br>V<br>V<br>V<br>V<br>V<br>V<br>V<br>V<br>V<br>V<br>V<br>V<br>V<br>V<br>V<br>V<br>V<br>V | IPC Ext<br>Type<br>Alarm N<br>Type<br>Anti-dith<br>Latch<br>Upload ● Sence<br>4<br>Delay<br>4<br>4 | IPC Offline<br>Name Alar<br>NO<br>her 5<br>10<br>d Email | Remote Alarm |      |
|                                                                     | Duzzer      Voice Prompts      Default Co                                                                                   | File Nan                                                                                           | ne <mark>None I</mark>                                                                             | Save Car                                                 | ncel Apply   |      |

- 2. Alarm In [アラーム入力] ボックスで、設定したいローカルアラームを選択します。
- 3. アラームの名前を変更する場合は、Alarm Name [アラーム名] ボックスに新しい名前を 入力します。
- 4. ローカルアラーム機能を有効化するには、Enable[有効化]ボックスにチェックを入れます。
- 5. **Type [ 種類 ]** ボックスでアラーム入力の種類を選択します。選択肢は **NO** (ノーマルオー プン) **NC** (ノーマルクローズ)です。
- 6. **Period [期間]**の横にある Set [ 設定 ] をクリックして、ローカルアラームがアクティブ になる期間を設定します。
- 7. ローカルアラームイベントが発生したときに、システムに開始させたいアラームアクショ ンを選択します。
  - Anti-dither [ア 0~600 秒の値を入力します。アンチディザーが 10 秒に設定されて ンチディザー] いる場合、期間内にトリガーされたローカルアラームはすべて同じイ ベントの一部として扱われます。
  - Alarm Out [ア ボックスにチェックを入れてアラーム出力信号を生成し、有効にする ラーム出力]
     特定のアラーム出力を選択します。
  - Latch [ ラッチ ] システムが、直前のイベントが終了した後に新しいローカルアラーム の検出を遅らせる秒数(0~300)を入力します。
  - Show Message ローカル PC でポップアップメッセージを生成するには、このボック [メッセージを スにチェックを入れます。 表示]

- Alarm Upload ボックスにチェックを入れると、アラーム信号をネットワーク(アラー [アラームアッ ムセンターやWebクライアントを含む)にアップロードできます。 プロード1
- Send Email [電 電子メール通知を送信するには、ボックスにチェックを入れます。 子メール送信]
   DVR は電子メールを送信するように設定する必要があります。 電子メール設定の構成ページ 75 を参照してください。
- Record Channel[録画 チャンネル]
  - 録画するチャンネルを選択します。
    - 注 Setting [設定] > Storage [ストレージ] > Schedule [スケ ジュール]でも、Alarm [アラーム]の録画期間を設定する必 要があります。動画の録画スケジュール(ページ47)を参照 してください。
- PTZ Activation ボックスにチェックを入れて PTZ 機能を有効にし、Set[設定]をクリッ [PTZ 有効化] クします。PTZ Activation [PTZ 有効化] ウィンドウが表示されます。

| PTZ Activ | ation |    |    |        |      |    | Honeywell |
|-----------|-------|----|----|--------|------|----|-----------|
| CAM 1     | None  | ▼  | 0  | CAM 2  | None | I۳ | 0         |
| CAM 3     | None  | I۳ | 0  | CAM 4  | None | I. | 0         |
| CAM 5     | None  | I۳ | 0  | CAM 6  | None | I۳ | 0         |
|           |       |    |    |        |      |    |           |
|           |       | C  | OK | Cancel |      |    |           |

呼び出すプリセット、ツアー、またはパターンを PTZ カメラごとに 選択し、**OK** をクリックします。

- Delay [遅延] イベントが終了した後、システムが録画を続行する秒数(10~300) を入力します。
- Tour[ツアー] 選択されたチャンネルのツアーを始めるにはボックスにチェックを入 れます。
- Snapshot[ス 選択されたチャンネルのスナップショットを撮るにはボックスに ナップショット] チェックを入れます。
- Buzzer [ブザー] DVR のブザーをアクティブにするにはボックスにチェックを入れます。
- Log[ログ] ログエントリーを作成するにはボックスにチェックを入れます。
- Voice Prompts 音声プロンプトを有効化するにはボックスにチェックを入れます。次 [音声プロン に、File Name [ファイル名]ボックスで、再生するオーディオファイ プト] ルを選択します。
- 8. Apply [適用] をクリックして設定を保存します。
- 9. 設定を追加のカメラに複製するには、Copy[複製]をクリックし、設定を複製するカメラ をクリックし、OK をクリックします。

## ネットワークアラームの設定

ネットワークアラーム信号が受信されたときに DVR がアラーム応答を生成するように設定できます。

#### ネットワークアラームの設定を構成するには下記に従ってください。

1. メインメニュー > Setting [設定] > Event [イベント] > Alarm [アラーム] > Net [ネット]に 移動します。

| SETTING  |                             |                   |                     |            | Honeyw      | ell |
|----------|-----------------------------|-------------------|---------------------|------------|-------------|-----|
| ந CAMERA | <b>TWORK</b>                |                   | STORAGE             | 🛃 SY       | 'STEM       |     |
|          | Local                       | Net               | IPC Ext IPC         | Offline Re | emote Alarm |     |
| ALARM    | Alarm In<br>Enable          | 1                 | Alarm Name          | Alarm I    | n1          |     |
|          |                             |                   |                     |            |             |     |
| ALANI    | Period                      | Set<br>🖸 🛛 🕄      | ]<br>Latch          | 10         | sec.        |     |
|          | Show Message                | e                 | Send Ema            | ail        |             |     |
|          | Record Chann PTZ Activation | el 🚺 🛛 🕄 🕻<br>Set | Delay               | 10         | sec.        |     |
|          | Tour                        | 8286              | )                   |            |             |     |
|          | Snapshot                    | 5286<br>S Log     | )                   |            |             |     |
|          | Voice Prompts               | File Name         | None I <del>-</del> |            |             |     |
|          |                             |                   |                     |            |             |     |
|          | Default C                   | ору               | Save                | Cance      | Apply       |     |

- 2. Alarm In [アラーム入力] ボックスで、設定したいネットワークアラームを選択します。
- 3. アラームの名前を変更する場合は、Alarm Name [アラーム名] ボックスに新しい名前を 入力します。
- ネットワークアラーム機能を有効化するには、Enable [有効化] ボックスにチェックを入 れます。
- 5. **Period [期間]**の横にある **Set [ 設定 ]** をクリックして、ネットワークアラームがアク ティブになる期間を設定します。
- 6. ネットワークアラームイベントが発生したときに、システムに開始させたいアラームアク ションを選択します。
  - Alarm Out [ア ボックスにチェックを入れてアラーム出力信号を生成し、有効にする ラーム出力]
     特定のアラーム出力を選択します。
  - Latch [ ラッチ ] システムが、直前のイベントが終了した後に新しいネットワークア ラームの検出を遅らせる秒数(0~300)を入力します。
  - Show Message ローカル PC でポップアップメッセージを生成するには、このボック [メッセージを スにチェックを入れます。 表示]
  - Send Email [電 電子メール通知を送信するには、ボックスにチェックを入れます。 子メール送信]
     DVR は電子メールを送信するように設定する必要があります。
     電子メール設定の構成ページ 75 を参照してください。

• Record 録画するチャンネルを選択します。

ください。

Channel[ **録**画 チャンネル ]

注 Setting [設定] > Storage [ストレージ] > Schedule [スケ ジュール]でも、Alarm[アラーム]の録画期間を設定する必要 があります。動画の録画スケジュール(ページ47)を参照して

 PTZ Activation ボックスにチェックを入れて PTZ 機能を有効にし、Set [ 設定 ] をク [PTZ 有効化 ] リックします。PTZ Activation [PTZ 有効化] ウィンドウが表示され ます。

| PTZ Activ | ation |    |    |        |      | 1  | Honeywell |
|-----------|-------|----|----|--------|------|----|-----------|
| CAM 1     | None  | I۳ | 0  | CAM 2  | None | I۳ | 0         |
| CAM 3     | None  | I۳ | 0  | CAM 4  | None | I. | 0         |
| CAM 5     | None  | I۳ | 0  | CAM 6  | None | 1- | 0         |
|           |       |    |    |        |      |    |           |
|           |       |    | ОК | Cancel | ]    |    |           |

呼び出すプリセット、ツアー、またはパターンを PTZ カメラごとに 選択し、**OK** をクリックします。

- Delay [遅延] イベントが終了した後、システムが録画を続行する秒数(10~300) を入力します。
- Tour [ツアー] 選択されたチャンネルのツアーを始めるにはボックスにチェックを入 れます。
- Snapshot[ス 選択されたチャンネルのスナップショットを撮るにはボックスに ナップショット] チェックを入れます。
- Buzzer[ブザー] DVR のブザーをアクティブにするにはボックスにチェックを入れます。
- Log [ ログ ] ログエントリーを作成するにはボックスにチェックを入れます。
- Voice Prompts 音声プロンプトを有効化するにはボックスにチェックを入れます。
   [音声プロン 次に、File Name [ファイル名]ボックスで、再生するオーディオファ プト] イルを選択します。
- 7. Apply [適用]をクリックして設定を保存します。
- 8. 設定を追加のカメラに複製するには、**Copy [ 複製 ]** をクリックし、設定を複製するカメラ をクリックし、**OK** をクリックします。

## IP カメラ外部アラームの設定

接続された IP カメラにアラームが装備されている場合は、カメラの外部アラームからアラーム信号を受信したときにアラーム応答を生成するように DVR を設定できます。

IP カメラ外部アラームを設定するには下記に従ってください。

1. メインメニュー > Setting [ 設定 ] > Event[ イベント ] > Alarm [ アラーム ] > IPC Ext [IP カメラ外部] に移動します。

| SETTING      |                |              |                   |              | Honeywell |
|--------------|----------------|--------------|-------------------|--------------|-----------|
| SAMERA       |                | EVENT        | STORAGE           | SYSTI        | EM        |
| VIDEO DETECT | Local          | Net          | PC Ext IPC C      | Offline Remo | te Alarm  |
| FACE DETECT  | Channel        |              | 🕞 Alarm Name      |              |           |
| ALARM        | Enable         |              | Туре              | NC           |           |
| ABNORMALITY  |                |              |                   |              |           |
| ALARM OUTPUT | Period         | Set          | Anti-dither       | 0            | sec.      |
|              | Alarm Out      | 123          | Latch             | 0            | sec.      |
|              | Show Message   | e 🔲 Alarm Up | oload 🔲 Send Emai | I            |           |
|              | Record Channe  | əl 1234      | 56                |              |           |
|              | PTZ Activation | Set          | Delay             | 10           | sec.      |
|              | Tour           | 1234         | 56                |              |           |
|              | Snapshot       | 1234         | 56                |              |           |
|              | Buzzer         | Log          |                   |              |           |
|              | Voice Prompts  | File Name    | None I-           |              |           |
|              |                |              |                   |              |           |
|              |                |              |                   |              |           |
|              | Default Co     | opy Test     | Save              | Cancel       | Apply     |

- Channel [チャンネル] ボックスで、外部アラームを設定したいチャンネル(カメラ)を 選択します。
- 3. アラームの名前を変更する場合は、Alarm Name [アラーム名] ボックスに新しい名前を 入力します。
- 4. 外部アラーム機能を有効化するには、Enable [有効化] ボックスにチェックを入れます。
- 5. **Type [ 種類 ]** ボックスでアラーム入力の種類を選択します。選択肢は **NO** (ノーマルオー プン) **NC** (ノーマルクローズ)です。
- 6. **Period [期間]**の横にある **Set [設定]**をクリックして、外部アラームがアクティブになる期間を設定します。
- 7. 外部アラームイベントが発生したときに、システムに開始させたいアラームアクションを 選択します。
  - Anti-dither 0~600秒の値を入力します。アンチディザーが10秒に設定されて [アンチディ いる場合、期間内にトリガーされた外部アラームはすべて同じイベン ・ トの一部として扱われます。
  - Alarm Out ボックスにチェックを入れてアラーム出力信号を生成し、有効にする [アラーム出力] 特定のアラーム出力を選択します。
  - Latch [ ラッチ ] システムが、直前のイベントが終了した後に新しい外部アラームの検 出を遅らせる秒数(0~300)を入力します。

Record

チャンネル]

- Show Message ローカル PC でポップアップメッセージを生成するには、このボック **[メッセージを** スにチェックを入れます。 表示]
- Alarm Upload ボックスにチェックを入れると、アラーム信号をネットワーク (アラームセンターや Web クライアントを含む) にアップロードでき 「アラームアッ プロード] ます。
- Send Email [電 電子メール通知を送信するには、ボックスにチェックを入れます。 子メール送信] DVR は電子メールを送信するように設定する必要があります。 *電子メール設定の構成ページ*75を参照してください。
  - 録画するチャンネルを選択します。 Channel[ 録画
    - 注 Setting [ 設定] > Storage [ ストレージ] > Schedule [ スケジュー ル]でも、Alarm[アラーム]の録画期間を設定する必要がありま す。動画の録画スケジュール(ページ 47)を参照してください。
- PTZ Activation ボックスにチェックを入れて PTZ 機能を有効にし、Set[ 設定] をク [PTZ 有効化] リックします。PTZ Activation [PTZ 有効化] ウィンドウが表示され ます。

| CAM 1 | None | I.         | 0 | CAM 2 | None | I۳ | 0 |
|-------|------|------------|---|-------|------|----|---|
| CAM 3 | None | I.         | 0 | CAM 4 | None | IT | 0 |
| CAM 5 | None | I <b>-</b> | 0 | CAM 6 | None | I۳ | 0 |

呼び出すプリセット、ツアー、またはパターンを PTZ カメラごとに 選択し、OK をクリックします。

- イベントが終了した後、システムが録画を続行する秒数(10~300) • Delay[遅延] を入力します。
- 選択されたチャンネルのツアーを始めるにはボックスにチェックを入 Tour [ ツアー ] • れます。
- Snapshot 選択されたチャンネルのスナップショットを撮るにはボックスに [スナップ チェックを入れます。 ショット]
- Buzzer DVR のブザーをアクティブにするにはボックスにチェックを入れます。 [ブザー]
- Log[ログ] ログエントリーを作成するにはボックスにチェックを入れます。
- Voice Prompts 音声プロンプトを有効化するにはボックスにチェックを入れます。次 [音声プロン に、File Name[ファイル名]ボックスで、再生するオーディオファイ プト] ルを選択します。
- 8. Apply [適用]をクリックして設定を保存します。
- 9. 設定をテストするには、Test [テスト]をクリックします。
- 10. 設定を追加のカメラに複製するには、Copy[複製]をクリックし、設定を複製するカメラ をクリックし、OK をクリックします。

## IP カメラオフラインアラームの設定

オフラインアラーム信号が受信されたときに DVR がアラーム応答を生成するように設定できます。

#### オフラインアラームの設定を構成するには下記に従ってください。

1. メインメニュー > Setting [設定] > Event [イベント] > Alarm [アラーム] > Offline [オフラ イン] に移動します。

| SETTING                       |                   |                        |                        |            |        | Honeyv     | vell |
|-------------------------------|-------------------|------------------------|------------------------|------------|--------|------------|------|
|                               |                   |                        | STO                    | ORAGE      | SYS    | STEM       |      |
|                               | Local             | Net                    | IPC Ext                | IPC Offlin | ne Rer | note Alarm |      |
| FACE DETECT ALARM ABNORMALITY | Channel<br>Enable |                        | I <b>-</b> Aları       | m Name     |        |            |      |
| ALARM OUTPUT                  | Period            | ( s                    | et j                   |            |        |            |      |
|                               | Alarm Out         | (1)(2)(                | 3 Latcl                | h          | 0      | sec.       |      |
|                               | Show Messay       | ge 🔲 Alai<br>nel 🚺 😰 ( | rm Upload   Si<br>3456 | end Email  |        |            |      |
|                               | PTZ Activatio     | n S                    | et Dela<br>যাবাচাচা    | чy         | 10     | sec.       |      |
|                               | Snapshot          | 020                    | 3456                   |            |        |            |      |
|                               | Buzzer            | Log<br>ts File N       | ame <mark>None</mark>  | 1-         |        |            |      |
|                               |                   |                        |                        |            |        |            |      |
|                               | Default           | Copy Te                | st                     | Save       | Cancel | Apply      | Ì    |

- Channel [チャンネル] ボックスで、オフラインアラームを設定したいチャンネル(カメ ラ)を選択します。
- 3. アラームの名前を変更する場合は、Alarm Name [アラーム名] ボックスに新しい名前を 入力します。
- 4. オフラインアラーム機能を有効化するには、Enable [ 有効化 ] ボックスにチェックを入れ ます。
- 5. Period [期間]の横にある Set [設定] をクリックして、オフラインアラームがアクティ ブになる期間を設定します。
- オフラインアラームイベントが発生したときに、システムに開始させたいアラームアクションを選択します。
  - Alarm Out [アラー ボックスにチェックを入れてアラーム出力信号を生成し、有効に ム出力]
     する特定のアラーム出力を選択します。
  - Latch [ ラッチ ] システムが、直前のイベントが終了した後に新しいオフラインア ラームの検出を遅らせる秒数(0~300)を入力します。
  - Show Message ローカル PC でポップアップメッセージを生成するには、この [メッセージを ボックスにチェックを入れます。 表示]
  - Alarm Upload ボックスにチェックを入れると、アラーム信号をネットワーク [アラームアップ (アラームセンターや Web クライアントを含む) にアップロード ロード] できます。

Record

 Send Email [電子 電子メール通知を送信するには、ボックスにチェックを入れます。 メール送信 ]
 DVR は電子メールを送信するように設定する必要があります。
 電子メール設定の構成ページ 75 を参照してください。

録画するチャンネルを選択します。

- Channel[録画チャンネル]
   注
   Setting [設定] > Storage [ストレージ] > Schedule [スケジュール]

   ジュール]でも、Alarm [アラーム]の録画期間を設定する必要があります。
   動画の録画スケジュール(ページ47)を参照してください。
- PTZ Activation ボックスにチェックを入れて PTZ 機能を有効にし、Set[ 設定] を [PTZ 有効化] クリックします。PTZ Activation [PTZ 有効化] ウィンドウが表示 されます。

| PTZ Activa | ation |    |   |       |      |    | Honeywell |
|------------|-------|----|---|-------|------|----|-----------|
| CAM 1      | None  | IT | 0 | CAM 2 | None | I۳ | 0         |
| CAM 3      | None  | 1- | 0 | CAM 4 | None | I. | 0         |
| CAM 5      | None  | I. | 0 | CAM 6 | None | I. | 0         |
|            |       |    |   |       |      |    |           |
| OK Cancel  |       |    |   |       |      |    |           |

呼び出すプリセット、ツアー、またはパターンを PTZ カメラごと に選択し、**OK** をクリックします。

- Delay[遅延] イベントが終了した後、システムが録画を続行する秒数(10~ 300)を入力します。
- **Tour[ツアー]** 選択されたチャンネルのツアーを始めるにはボックスにチェック を入れます。
- Snapshot [スナッ 選択されたチャンネルのスナップショットを撮るにはボックスに プショット] チェックを入れます。
- **Buzzer [ブザー]** DVR のブザーをアクティブにするにはボックスにチェックを入れ ます。
- Log[ログ] ログエントリーを作成するにはボックスにチェックを入れます。
- Voice Prompts 音声プロンプトを有効化するにはボックスにチェックを入れます。 [音声プロンプト] 次に、File Name [ファイル名]ボックスで、再生するオーディオ ファイルを選択します。
- 7. Apply [適用]をクリックして設定を保存します。
- 8. 設定をテストするには、Test [テスト] をクリックします。
- 9. 設定を追加のカメラに複製するには、**Copy [ 複製 ]** をクリックし、設定を複製するカメラ をクリックし、**OK** をクリックします。

**注** オフラインアラーム機能を使用するには、手動で IP カメラを追加する必要があ る場合があります。*IP カメラの追加*ページ 65 を参照してください。

## リモートアラームの設定

I-View Now 動画検証ソフトウェアが問題を検出したときにアラーム応答を生成するように DVR を設定できます。

#### リモートアラームの設定を構成するには下記に従ってください。

1. メインメニュー > Setting [設定] > Event [イベント] > Alarm [アラーム] > Remote Alarm [リモートアラーム]に移動します。

| SETTING                                                             |                                                                                                    |                                                                                                    |                                                |                                    | Honeyw       | ell |
|---------------------------------------------------------------------|----------------------------------------------------------------------------------------------------|----------------------------------------------------------------------------------------------------|------------------------------------------------|------------------------------------|--------------|-----|
|                                                                     | <b>T</b> NETWORK                                                                                     |                                                                                                    | STOR.                                          | AGE                                | SYSTEM       |     |
| VIDEO DETECT<br>FACE DETECT<br>ALARM<br>ABNORMALITY<br>ALARM OUTPUT | Local<br>Alarm In<br>Enable<br>Period<br>Alarm Out<br>Show Message<br>Record Chann<br>PTZ Activation | Net<br>1<br>5<br>5<br>6<br>6<br>6<br>7<br>2<br>3<br>6<br>8<br>8<br>8<br>8<br>8<br>8<br>8<br>8<br>8<br>8<br>8<br>8<br>8<br>8<br>8<br>8<br>8<br>8 | IPC Ext<br>Alarm 1<br>Latch<br>Send<br>t Delay | IPC Offline<br>Name Ala<br>d Email | Remote Alarm |     |
|                                                                     | Snapshot     Snapshot     Buzzer     Voice Prompts     Default     C                                 | v 2 v<br>v 2 0<br>⊽ Log<br>File Nat                                                                                                    | me None                                        | Save Ca                            | ancel Apply  |     |

- 2. Alarm In [アラーム入力] ボックスで、設定したいリモートアラームを選択します。
- 3. アラームの名前を変更する場合は、Alarm Name [アラーム名] ボックスに新しい名前を 入力します。
- 4. リモートアラーム機能を有効化するには、Enable [有効化] ボックスにチェックを入れます。
- 5. Period [期間]の横にある Set[設定] をクリックして、リモートアラームがアクティブに なる期間を設定します。
- リモートアラームイベントが発生したときに、システムに開始させたいアラームアクションを選択します。
  - Alarm Out [ア ボックスにチェックを入れてアラーム出力信号を生成し、有効にする ラーム出力]
     特定のアラーム出力を選択します。
  - Latch[ラッチ] システムが、直前のイベントが終了した後に新しいリモートアラーム の検出を遅らせる秒数(0~300)を入力します。
  - Show Message ローカル PC でポップアップメッセージを生成するには、このボック [メッセージを スにチェックを入れます。 表示]
  - Send Email [電 電子メール通知を送信するには、ボックスにチェックを入れます。 子メール送信]
     DVR は電子メールを送信するように設定する必要があります。
     電子メール設定の構成ページ 75 を参照してください。

 Record 録画するチャンネルを選択します。

Channel[ 録画 チャンネル]

注 Setting [ 設定] > Storage [ ストレージ] > Schedule [ スケ ジュール]でも、Alarm [アラーム]の録画期間を設定する必要 があります。動画の録画スケジュール (ページ 47) を参照して ください。

• PTZ Activation ボックスにチェックを入れて PTZ 機能を有効にし、Set[設定]をクリッ [PTZ 有効化] クします。PTZ Activation [PTZ 有効化] ウィンドウが表示されます。

| PTZ Activation Honeywell |      |    |    |        |      |    |   |  |
|--------------------------|------|----|----|--------|------|----|---|--|
| CAM 1                    | None | I۳ | 0  | CAM 2  | None | I۳ | 0 |  |
| CAM 3                    | None | I. | 0  | CAM 4  | None | 1  | 0 |  |
| CAM 5                    | None | I۳ | 0  | CAM 6  | None | 1- | 0 |  |
|                          |      |    |    |        |      |    |   |  |
|                          |      |    | OK | Cancel | ]    |    |   |  |

呼び出すプリセット、ツアー、またはパターンを PTZ カメラごとに 選択し、OK をクリックします。

- イベントが終了した後、システムが録画を続行する秒数(10~300) • Delay [遅延] を入力します。
- 選択されたチャンネルのツアーを始めるにはボックスにチェックを入 Tour[ツアー] れます。
- Snapshot 選択されたチャンネルのスナップショットを撮るにはボックスに チェックを入れます。 [スナップ ショット]
- Buzzer DVR のブザーをアクティブにするにはボックスにチェックを入れま [ブザー] す。
- Log[ログ] ログエントリーを作成するにはボックスにチェックを入れます。
- Voice Prompts 音声プロンプトを有効化するにはボックスにチェックを入れます。次 [音声プロンプ に、File Name [ファイル名] ボックスで、再生するオーディオファイ ト] ルを選択します。
- 7. Apply [適用] をクリックして設定を保存します。
- 8. 設定を追加のカメラに複製するには、Copy[複製]をクリックし、設定を複製するカメラ をクリックし、OK をクリックします。

# システムイベント設定の構成

Abnormality [異常]領域では3種類のシステムイベントを設定できます。

- HDD エラー(HDD イベント設定の構成ページ 105)
- ネットワークラー(ネットワークイベント設定の構成ページ106)
- ユーザーエラー(ユーザーイベント設定の構成ページ107)

## HDD イベント設定の構成

HDD イベント設定を構成するには下記に従ってください。

1. メインメニュー > Setting [設定] > Event [イベント] > Abnormality [異常] > HDD に移動します。

| SETTING                                                             |                                                          |                                         |                                      | Honeywell    |
|---------------------------------------------------------------------|----------------------------------------------------------|-----------------------------------------|--------------------------------------|--------------|
|                                                                     |                                                          | EVENT                                   |                                      | SYSTEM       |
| VIDEO DETECT<br>FACE DETECT<br>ALARM<br>ABNORMALITY<br>ALARM OUTPUT | HDD<br>Event Type<br>Enable                              | Network<br>No HDD                       | User                                 |              |
|                                                                     | S Alarm Out<br>S Show Message<br>Buzzer<br>Voice Prompts | & 2 3<br>♥ Alarm U<br>♥Log<br>File Name | Latch<br>pload Send Email<br>None Iv | 10 sec.      |
|                                                                     |                                                          |                                         | Save                                 | Cancel Apply |

- Event Type [イベントの種類] ボックスで、設定を構成したいイベントの種類を選択します。選択肢は No HDD [HDD がない]、HDD Error [HDD エラー]、または HDD No Space [HDD に空き容量なし]です。
- 3. HDD エラー検出を有効化するには、Enable [有効化] ボックスにチェックを入れます。
- 選択したイベントが発生したときに、システムに開始させたいアラームアクションを選択 します。
  - Alarm Out [アラー ボックスにチェックを入れてアラーム出力信号を生成し、有効に ム出力]
     する特定のアラーム出力を選択します。
  - Latch[ラッチ] システムが、直前のイベントが終了した後に新しい HDD イベントの検出を遅らせる秒数(0~300)を入力します。
  - Show Message ローカル PC でポップアップメッセージを生成するには、このボッ [メッセージを表示] クスにチェックを入れます。
    - Alarm Upload [ア ボックスにチェックを入れると、アラーム信号をネットワーク ラームアップロー (アラームセンターや Web クライアントを含む) にアップロード ド] できます。
    - Send Email
       電子メール通知を送信するには、ボックスにチェックを入れます。

       [電子メール送信]
       DVR は電子メールを送信するように設定する必要があります。

       電子メール設定の構成ページ75を参照してください。
    - Snapshot[スナッ 選択されたチャンネルのスナップショットを撮るにはボックスに プショット] チェックを入れます。
  - Buzzer [ブザー] DVR のブザーをアクティブにするにはボックスにチェックを入れ ます。
  - Log[ログ] ログエントリーを作成するにはボックスにチェックを入れます。
    - Voice Prompts [音 音声プロンプトを有効化するにはボックスにチェックを入れます。 声プロンプト] 次に、File Name [ファイル名]ボックスで、再生するオーディオ ファイルを選択します。
- 5. Apply[適用]をクリックして設定を保存します。

# ネットワークイベント設定の構成

#### ネットワークイベント設定を構成するには下記に従ってください。

1. メインメニュー > Setting [設定] > Event [イベント] > Abnormality [異常] > Network [ネットワーク]に移動します。

| SETTING                                                             |                                                     |                                  |                                | Hone         | eywell |
|---------------------------------------------------------------------|-----------------------------------------------------|----------------------------------|--------------------------------|--------------|--------|
| CAMERA                                                              |                                                     | EVENT                            | STORAGE                        | SYSTEM       |        |
| VIDEO DETECT<br>FACE DETECT<br>ALARM<br>ABNORMALITY<br>ALARM OUTPUT | HDD<br>Event Type<br>Enable                         | Network<br>Net Disco             | User                           |              |        |
|                                                                     | Alarm Out<br>Show Message<br>Record Chann<br>Buzzer | & 2 3<br>e<br>el & 2 3 4<br>▼Log | Latch<br>■ Send Email<br>Delay | 10 sec.      |        |
|                                                                     | Voice Prompts                                       | File Name                        | None I+                        |              |        |
|                                                                     |                                                     |                                  | Save                           | Cancel Apply |        |

- Event Type [イベントの種類] ボックスで、設定を構成したいチイベントの種類を選択します。選択肢は Net Disconnection [ネット切断]、IP Conflicted [IP 競合]、または MAC Conflicted [MAC 競合]です。
- 3. ネットワークエラー検出を有効化するには、Enable[有効化] ボックスにチェックを入れ ます。
- 4. 選択したイベントが発生したときにシステムが開始するアクションを選択します。

| • | Alarm Out [ アラーム<br>出力 ]      | ボックスにチェックを入れてアラーム出力信号を生成し、有効<br>にする特定のアラーム出力を選択します。                                             |
|---|-------------------------------|-------------------------------------------------------------------------------------------------|
| • | Latch [ ラッチ ]                 | システムが、直前のイベントが終了した後に新しいネットワー<br>クイベントの検出を遅らせる秒数(0~300)を入力します。                                   |
| • | Show Message [<br>メッセージを表示 ]  | ローカル PC でポップアップメッセージを生成するには、この<br>ボックスにチェックを入れます。                                               |
| • | Alarm Upload [ア<br>ラームアップロード] | ボックスにチェックを入れると、アラーム信号をネットワーク<br>(アラームセンターや Web クライアントを含む) にアップロー<br>ドできます。                      |
| • | Send Email [ 電子<br>メール送信 ]    | 電子メール通知を送信するには、ボックスにチェックを入れま<br>す。DVR は電子メールを送信するように設定する必要がありま<br>す。電子メール設定の構成ページ 75 を参照してください。 |
| • | Snapshot [ スナップ<br>ショット ]     | 選択されたチャンネルのスナップショットを撮るにはボックス<br>にチェックを入れます。                                                     |
| • | Buzzer [ ブザー ]                | DVR のブザーをアクティブにするにはボックスにチェックを入<br>れます。                                                          |
| • | Log[ログ]                       | ログエントリーを作成するにはボックスにチェックを入れます。                                                                   |

Voice Prompts [音声 音声プロンプトを有効化するにはボックスにチェックを入れま

す。次に、File Name [ファイル名]ボックスで、再生するオー ディオファイルを選択します。

5. Apply[適用]をクリックして設定を保存します。

プロンプト]

## ユーザーイベント設定の構成

ユーザーイベント設定を構成するには下記に従ってください。

1. メインメニュー > Setting [設定] > Event [イベント] > AbnormalityHDD> User [ユー ザー]に移動します。

| SETTING                                                             |                                          |                            |                                | Honeywell    |
|---------------------------------------------------------------------|------------------------------------------|----------------------------|--------------------------------|--------------|
|                                                                     | <b>TWORK</b>                             | EVENT                      | STORAGE                        | SYSTEM       |
| VIDEO DETECT<br>FACE DETECT<br>ALARM<br>ABNORMALITY<br>ALARM OUTPUT | HDD<br>Event Type<br>Enable              | Network                    | User Attempt(s)<br>Lock Time   | 3<br>30 min. |
|                                                                     | ■Alarm Out<br>■Buzzer<br>■ Voice Prompts | € 2 8<br>⊄Log<br>File Name | Latch<br>Send Email<br>None I▼ | 10 sec.      |

- 2. 不正なログイン検出を有効にするには、Enable [有効化] ボックスにチェックを入れます。
- 3. Attempt(s) [ 試行回数 ] ボックスに、ユーザーがロックアウトされるまでのログイン試行 の失敗回数を入力します。0~255。の値を選択します。
- Lock Time [ ロック時間 ] ボックスに、ロックアウトが持続する時間を分単位で入力します。0~60。の値を選択します。
- 5. 選択したイベントが発生したときにシステムが開始するアクションを選択します。
  - Alarm Out [ア ボックスにチェックを入れてアラーム出力信号を生成し、有効にす ラーム出力]
     る特定のアラーム出力を選択します。
  - Latch [ ラッチ ] システムが、直前のイベントが終了した後に新しい不正ログインイ ベントの検出を遅らせる秒数(0~300)を入力します。
  - Send Email [電子 電子メール通知を送信するには、ボックスにチェックを入れます。 メール送信]
     DVR は電子メールを送信するように設定する必要があります。
     電子メール設定の構成ページ 75 を参照してください。
  - **Buzzer [ブザー]** DVR のブザーをアクティブにするにはボックスにチェックを入れ ます。
  - Log [ ログ ] ログエントリーを作成するにはボックスにチェックを入れます。
  - Voice Prompts 音声プロンプトを有効化するにはボックスにチェックを入れます。 [音声プロンプト] 次に、File Name [ファイル名]ボックスで、再生するオーディオ ファイルを選択します。
- 6. Apply[適用]をクリックして設定を保存します。

# アラーム出力設定の構成

アラーム出力の有効化/無効化は、DVR が自動で設定することも手動で設定することもできます。

アラーム出力設定を構成するには下記に従ってください。

1. メインメニュー > Setting [設定] > Event [イベント] > Alarm Output [アラーム出力] に 移動します。

| SETTING                                                             |                                                |                                                                                                    |         | Honeywell    |
|---------------------------------------------------------------------|------------------------------------------------|----------------------------------------------------------------------------------------------------|---------|--------------|
| 📆 CAMERA                                                            |                                                |                                                                                                    | STORAGE | SYSTEM       |
| VIDEO DETECT<br>FACE DETECT<br>ALARM<br>ABNORMALITY<br>ALARM OUTPUT | Alarm Type<br>Auto<br>Manual<br>Stop<br>Status | All 1 2 3<br>0 0 0 0<br>0 0 0 0<br>0 0 0<br>0 0 0 0<br>0 0 0 0 |         |              |
|                                                                     | Alam Release                                   |                                                                                                    |         |              |
|                                                                     |                                                |                                                                                                    |         |              |
|                                                                     |                                                |                                                                                                    | Save    | Cancel Apply |

- 2. アラーム出力はデフォルトでは Auto [自動]に設定されています。イベントが発生する と、DVR は自動的にアラーム出力をアクティブにします。イベントが終了すると、DVR は自動的にアラームを取り消します。
  - 手動でアラーム出力をアクティブにするには、Manual[手動]を選択して Apply [適用]をクリックします。
  - 手動でアラームを取り消すには、Manual[手動]を選択して Apply[適用]をクリックします。
  - すべてのアラーム出力ステータスをクリアするには、Alarm Release [アラーム解除] の横にある OK をクリックし、Apply [適用]をクリックします。
- 3. Save [保存] をクリックして終了します。
# 8

# ストレージ設定の構成

この章は以下の項で構成されています。

- 録画スケジュールの構成、ページ109
- **HDD**設定の構成、ページ111
- 録画設定の構成、ページ112
- HDD診断設定の構成、ページ113

## 録画スケジュールの構成

ハードドライブにビデオやスナップショットを常に録画するように、または特定のイベントが 発生したとき(たとえば、動きが検出されたときやアラームがトリガーされたとき)にのみ録 画するように、DVRを設定することができます。

#### 動画の録画スケジュールを構成するには下記に従ってください。

1. メインメニュー > Setting[設定] > Storage[ストレージ] > Schedule[スケジュール] > Record[録画]に移動します。

| SETTING    | Honey                                      | well |
|------------|--------------------------------------------|------|
|            | TRANSPORT TRANSPORT                        |      |
| SCHEDULE   | Record Snapshot                            |      |
| HDD MANAGE | Channel 1 💌 Pre-record 4 sec. 🔲 Redundancy |      |
| RECORD     |                                            |      |
| HDD DETECT | All 0 2 4 6 8 10 12 14 16 18 20 22 24      |      |
|            | 🗅 Sunday                                   | ¥    |
|            | 🗅 Monday                                   | ¥    |
|            | 🗅 Tuesday                                  | ×    |
|            | 🗢 Wednesday                                | ×    |
|            | 🗅 Thursday                                 | ¥    |
|            | Friday                                     | ¥    |
|            | Saturday                                   | ¥    |
|            |                                            |      |
|            |                                            |      |
|            |                                            |      |
|            | Default Copy Save Cancel Apply             | J    |

- 2. Record[録画] タブの Channel[チャンネル] ボックスで、録画スケジュールを設定した いカメラを選択します。
- Pre-record[事前録画] ボックスに 0~30 秒の時間を入力します。例えば、事前録画時間が30秒に設定され、ウィンドウが破損してアラームまたはモーション検出イベントがトリガーされた場合、DVRは過去30秒間の動画を保存し、イベントの重要なコンテクストを提供することがあります。
- DVR に 2 台の HDD がある場合は、Redundancy[冗長化] チェックボックスを選択して、 2 台目の HDD に冗長録画を有効にします。この HDD は初めに HDD Manage[HDD 管理] ページ(HDD 設定の構成ページ 111 参照) で冗長化のために構成されなければなりま せん。
- 5. スケジュール表の上部で、スケジュールする録画タイプのチェックボックスをオンにします。
  - **Regular**[レギュラー] レギュラー録画スケジュールは緑色のバーで示されます。
  - MD モーション検出録画スケジュールは黄色のバーで示されます。
  - Alarm[アラーム] アラーム録画スケジュールは赤色のバーで示されます。
  - MD&Alarm モーション検出とアラームのスケジュールは青色のバーで示 [MD&アラーム] されます。
  - Intel[インテリジェント] インテリジェント識別録画(顔検出レコード)はオレン ジ色のバーで示されます。
- 6. スケジュール表でマウスをクリックまたはドラッグして録画時間を設定します。または、 表の右にある歯車アイコンをクリックし、1日6回までの録画時間を設定します。追加の 日に設定をコピーするには、Copy[コピー]の下にある適切なチェックボックスを チェックして Save[保存]をクリックします。
- 7. 毎日の録画期間を削除するには、表の右にある消しゴムアイコンをクリックします。
- 8. Apply[適用] をクリックして設定を保存します。
- 設定を一台または複数の追加のカメラに複製するには、Copy[コピー]をクリックし、 設定をコピーするカメラをクリックして(またはAll[全て]をクリックしてすべてのカ メラを選択して)、OKをクリックします。

#### スナップショット録画スケジュールを構成するには下記に従ってください。

- メインメニュー > Setting[設定] > Storage[ストレージ] > Schedule[スケジュール] > Snapshot[スナップショット]に移動します。
- 2. 動画の録画設定と同じ手順を実行します(上記の手順5~9を参照)。
  - 注 録画スケジュールを設定したら、Record[録画]ページの特定のカメラにスケ ジュールを適用します(録画設定の構成ページ112参照)。イベント録画タ イプ(MD、アラーム、MD&アラーム、インテリジェント)をスケジュールし ている場合は、録画する特定のイベントが有効になっていることを確認します (ネットワークイベント設定の構成ページ81参照)。

# HDD設定の構成

HDD Manage[HDD管理] ページでは、ハードドライブに関する情報を表示したり、ドライブの種類を変更したり(読み書きまたは読み取り専用)、ドライブをフォーマットすることができます。

HDD設定を構成するには下記に従ってください。

1. メインメニュー > Setting[設定] > Storage[ストレージ] > HDD Manage[HDD管理]に移動します。

| SETTING                                        |                               |                           |                  | Honeywell                                   |
|------------------------------------------------|-------------------------------|---------------------------|------------------|---------------------------------------------|
|                                                | 77 NETWORK 🛛 📆 E              |                           | RAGE             | SYSTEM                                      |
| SCHEDULE<br>HDD MANAGE<br>RECORD<br>HDD DETECT | SATA 1 2<br>O -               |                           |                  |                                             |
|                                                | All Device Name<br>All SATA-1 | Type<br>Read-write HDD ⊥▼ | Status<br>Normal | Free Space/Total Space<br>0.00 MB/931.40 GB |

| SATA                                           | <ul> <li>●は現在のHDDが正常であることを示します。</li> <li>★はエラーがあることを示します。</li> <li>→はHDDがないことを示します。</li> <li>?はHDDが損傷していることを示します。</li> </ul> |
|------------------------------------------------|----------------------------------------------------------------------------------------------------|
| Device Name[デバイス名]                             | HDD名。                                                                                                    |
| Type[タイプ]                                      | HDDの種類(読み取りまたは書き込み)。                                                                                                    |
| Status[ステータス]                                  | HDDの現在の動作状態。                                                                                                    |
| -<br>Free Space/ Total Space<br>[空きスペース/全スペース] | HDDに残っている空き容量/<br>HDDの総容量 。                                                                                                  |

- 2. ドライブはデフォルトで読み書き可能に設定されています。読み取り専用に変更するに は、**Type[タイプ]**列で **Read-only HDD[読み取り専用HDD]**を選択します。DVRが再 起動して新しい設定が適用されます。
- ドライブからすべてのデータを消去するには Format[フォーマット]をクリックします (フォーマットする前にドライブを「読み書き」に設定する必要があります)。
   "Confirm format on the selected device?"(選択したデバイスをフォーマットしてよろ しいですか?)というメッセージが表示されます。OK をクリックして続行します。

# 録画設定の構成

Record[録画]ページでは、特定のカメラに適用する動画の録画設定を指定できます。

#### 録画設定を構成するには下記に従ってください。

1. メインメニュー > Setting[設定] > Storage[ストレージ] > Record[録画]に移動します。

| SETTING    |             |             | Honeywell         |
|------------|-------------|-------------|-------------------|
|            | T NETWORK   | T EVENT     | STORAGE SYSTEM    |
| SCHEDULE   | Main Stream | All 1 2 3 4 |                   |
| HDD MANAGE | Auto        | 0 0000      |                   |
| RECORD     | Manual      | 0 0000      |                   |
| HDD DETECT | Stop        | _ 0 0000    |                   |
|            | Sub Stream  |             |                   |
|            | Auto        | 0 0000      |                   |
|            | Manual      | 0 0000      |                   |
|            | Stop        | 0 ••••      |                   |
|            | Snapshot    |             |                   |
|            | Enable      | 0 0000      |                   |
|            | Disable     | $\circ$     |                   |
|            |             |             |                   |
|            |             |             |                   |
|            |             |             |                   |
|            |             |             |                   |
|            |             |             | Save Cancel Apply |

- 2. メインストリームとセカンダリストリーム(サブストリーム)の両方に対して、各カメラ で有効にする録画設定(Auto[自動]、Manual[手動]、Stop[停止])を選択します。
- 3. Snapshot[スナップショット]で各チャンネルのスナップショット録画を有効または無効 にします。
- 4. Apply[適用]をクリックしてから Save[保存] をクリックして設定を保存します。

例えば、カメラ1の動画録画とスナップショットスケジュールを設定している場合 (*録画スケジュールの構成ページ* 109 参照)は、**1列目で**、メインストリームおよび/ま たはサブストリームで Auto[自動](予約録画)を選択し、Snapshot[スナップショット ]を Enable[有効]に設定する必要があります。

# HDD診断設定の構成

HDD Detect[HDD検出] ページでは、診断テストを実行してハードドライブのパフォーマンスを測定し、テスト結果のレポートを生成することができます。

#### HDDの診断テストを実行するには下記に従ってください。

1. メインメニュー > Setting[設定] > Storage[ストレージ] > HDD Detect[HDD検出] > Detect[検出]に移動します。

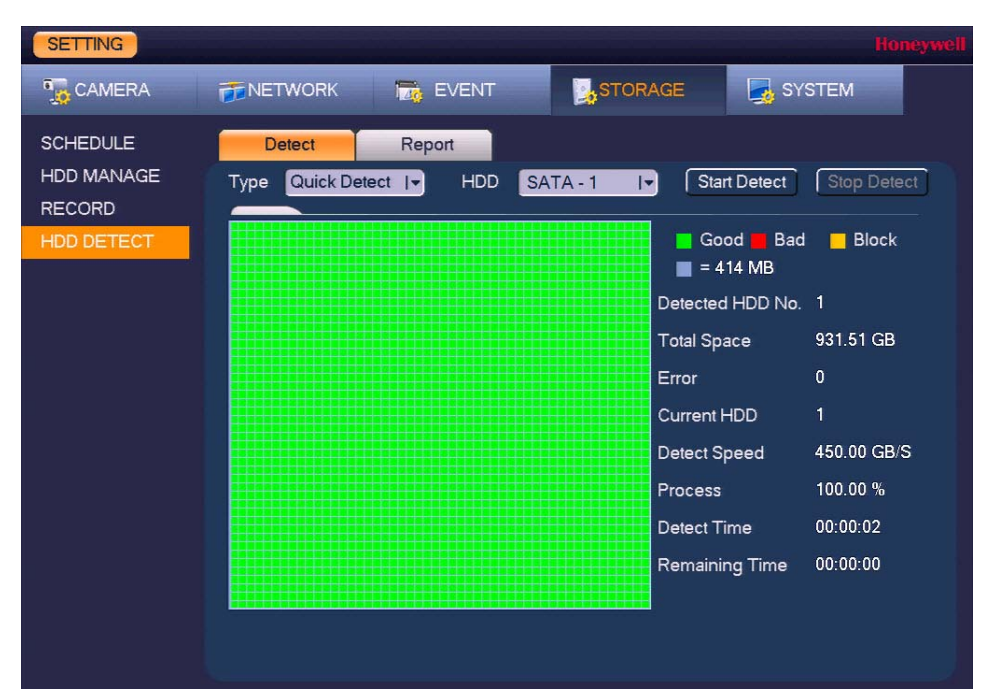

- Detect[検出] タブの Type[タイプ] ボックスで、実行したい診断テストを選択します (Quick Detect[クイック検出] または Global Detect[グローバル検出])。
- 3. HDD ボックスで、テストしたいHDDを選択します。
- 4. Start Detect[検出を開始] をクリックして診断テストを開始します。

診断テストの結果を表示および/またはバックアップするには下記に従ってください。

- SETTING **NETWORK** EVENT STORAGE SYSTEM SCHEDULE Detect Report HDD MANAGE HDD Port No. Detect Type Start Time Capacity Error 1 Quick Detect 2017-06-20 15:34:25 931.51 GB 2 0 RECORD 1 .
- 1. **Report[レポート]** タブをクリックします。

リストから表示するレポートを選択し、View[表示] ボタンをクリックします 

 (ウィンドウに View[表示] ボタンが表示されていない場合は、リストの一番下にあるスクロールバーを右にドラッグします。) Details[詳細] ウィンドウが開きます。

| Details                  |                            | Honeywell |
|--------------------------|----------------------------|-----------|
| Detect Results S.M.A.R.T |                            |           |
| Type Quick Detect I      | es                         |           |
|                          | 🗧 Good 📕 Bac<br>🔳 = 414 MB | I 📕 Block |
|                          | Detected HDD No.           | 1         |
|                          | Total Space                | 931.51 GB |
|                          | Error                      | 0         |
|                          | HDD Port No.               | 1         |
|                          |                            |           |
|                          |                            |           |

3. **Details[詳細]** ウィンドウの **Detect Results[検出結果]** タブでは、HDDの全体的な状態を グラフィック表示できます。不良セクターには赤色のマークが付けられます。

- テスト結果を外部USBストレージデバイスにバックアップするには、USBストレージデバイス(USBフラッシュドライブなど)がDVRのUSBポートの1つに接続されていることを確認し、Backup to USB Devices[USBデバイスにバックアップ]をクリックします。
- 5. S.M.A.R.T.を表示させるには(Self-Monitoring, Analysis, and Reporting Technology、自己 監視、分析、および報告技術)の詳細を表示するには **S.M.A.R.T** タブをクリックします。

| Detect Result | SMART                    |           |       |             | •  |
|---------------|--------------------------|-----------|-------|-------------|----|
| Deve 1        |                          |           |       |             |    |
|               |                          |           |       |             |    |
| Model SI10    | 00VM002-1E1162           |           |       |             |    |
| No. W51       | INAX6                    |           |       |             |    |
| Status OK     |                          |           |       |             |    |
| Describe      |                          |           |       |             |    |
|               | A                        | 771       |       |             |    |
| Smart ID      | Attribute                | Inreshold | Value | worst Value |    |
| 1             | Spin Up Time             | 0         | 00    | 100         |    |
| 3             | Start/Stop Count         | 20        | 100   | 100         | -  |
| 5             | Reallocated Sector Count | 10        | 100   | 100         |    |
| 7             | Seek Error Rate          | 30        | 100   | 253         | —U |
| 9             | Power On Hours Count     | 0         | 100   | 100         |    |
| 10            | Spin-up Retry Count      | 97        | 100   | 100         |    |
| 12            | Power On/Off Count       | 20        | 100   | 100         |    |
| 184           | End-to-End Error         | 99        | 100   | 100         |    |
| 407           | B 100 1                  | ^         | 400   | 100         |    |
|               |                          |           |       | 1           |    |

# 9

# システム設定の構成

この章は以下の項で構成されています。

- システム一般設定の構成、ページ118
- 表示設定の構成、ページ123
- パン/チルト/ズーム設定の構成、ページ126
- ATM/POS (カードオーバーレイ) 設定の構成、ページ126
- *ボイス設定の構成、ページ*128
- アカウント設定の構成、ページ130
- 自動メンテナンス設定の構成、ページ136
- システム構成のエクスポートとインポート、ページ137
- 出荷時設定の復元、ページ139
- DVRのアップグレード、ページ140

# システム一般設定の構成

## デバイス設定の構成

一般設定を構成するには下記に従ってください。

 メインメニュー > Setting[設定] > System[システム] > General[一般] > General[一般]に移 動します。

| SETTING                                                                                         |                                                                                                    |                                                                                                    | Honeywell         |
|-------------------------------------------------------------------------------------------------|----------------------------------------------------------------------------------------------------|----------------------------------------------------------------------------------------------------|-------------------|
| T CAMERA                                                                                        |                                                                                                    |                                                                                                    | AGE 🛃 SYSTEM      |
| GENERAL                                                                                         | General Date                                                                                                    | &Time Holiday                                                                                                    |                   |
| DISPLAY<br>PTZ<br>ATM/POS<br>VOICE<br>ACCOUNT<br>AUTO MAINTAIN<br>IMP/EXP<br>DEFAULT<br>UPGRADE | Device Name<br>Device No.<br>Language<br>Video Standard<br>HDD Full<br>Pack Mode<br>Instant Play<br>Auto Logout<br>IPC Time Sync<br>IPC Time Sync<br>Startup Wizard<br>Mouse Sensitivity<br>Validity period of pass. | HQA<br>8<br>ENGLISH I▼<br>NTSC I▼<br>Overwrite I▼<br>Time Length I▼ 60<br>5 min.<br>10 min.<br>24 h<br>Slow Fast<br>90 I▼ Day | min.              |
|                                                                                                 | Default                                                                                                    | 5                                                                                                    | Save Cancel Apply |

- 2. General[一般] タブで、下記の設定を構成します。
  - Device name • DVRのデバイス名を入力します。 [デバイス名] Device No.[デバイ DVRのデバイス番号を入力します。 • ス番号] • Language[言語] ユーザーインターフェイスの言語を設定します。 Video Standard ビデオ規格を NTSC か PALに設定します。 [ビデオ規格] HDD Full HDDがいっぱいになっても録画を続行するには Overwrite [HDDフル] [上書き]に設定します。HDDがいっぱいになった場合に録画を 停止するには Stop Record[録画中止] に設定します。デフォ ルト設定は Overwrite[上書き]です。 Time Length[時間の長さ] か File Length[ファイル長]を選択 Pack Mode します。1~60分の時間(デフォルトは60分)または、 [パックモード] ファイルサイズ (1~2048 MB)を指定します。 ライブビューモードでリアルタイム再生機能を使用して動画 Instant Play を再生する時間を設定します。5~60分の時間を入力します。 [即時再生] デフォルト設定は5min[5分]です。
    - Auto Logout
       非アクティブユーザをログアウトするまでにDVRが待機する

       [自動ログアウト]
       時間を設定します。0~60分の時間を入力します。デフォル

       ト設定は10min[5分]です。

- IPC Time Sync[IPC 接続されたIPカメラの時刻が、DVRのシステム時刻と同期さ
   時刻同期] れる間隔(時間単位)を入力します。
  - Navigation Bar[ナ ライブビュー画面にライブビューツールバーを表示するには、 ビグーションバー] ボックスにチェックを入れます。ライブビューツールバーを 非表示にするには、ボックスのチェックを外します。
- Startup Wizard
   起動時にスタートアップウィザードを表示するには、ボックス

   [スタートアップ
   にチェックを入れます。起動時にスタートアップウィザードを表示するには、ボックスのチェックを外します。
- Mouse Sensitivity スライダを使用して、希望のマウス速度を設定します。
   [マウス感度]
- Validity period of ログインパスワードが有効な日数を設定します。設定し
   password[パスワー た日数を過ぎると変更が必要になります(None[期限なし]、
   ドの有効期間] 30日、60日、90日)。
- 3. Apply[適用] をクリックして設定を保存します。

### 日付&時刻設定の構成

システム時刻設定を構成するには下記に従ってください。

1. メインメニュー > Setting[設定] > System[システム] > General[一般] > Date&Time [日付&時刻]に移動します。

| SETTING       |                |                  |              |               |            | Honeywe |
|---------------|----------------|------------------|--------------|---------------|------------|---------|
|               |                | EVENT            | N S          | TORAGE        | SYSTE      | EM      |
| GENERAL       | General        | Date&Time        | Holiday      |               |            |         |
| DISPLAY       | Date Format    |                  | Time Format  | 24-HOUR       | I <b>-</b> |         |
| PTZ           | Date Separator | · · · · · ·      |              |               |            |         |
| ATM/POS       | System Time    | 2017 - 06 - 20   | 11 : 19 : 27 | GMT+          | 00:00 1-   | Save    |
| VOICE         |                |                  | -            |               |            |         |
| ACCOUNT       | 🗐 DST          |                  |              |               |            |         |
| AUTO MAINTAIN | DST Туре О W   | /eek 🔍 Date      |              |               |            |         |
| IMP/EXP       | Start Time 🛛 🕲 | 2000-01-01   (   | 00:00        |               |            |         |
| DEFAULT       | End Time 🛛 🔍   | 2000-01-01   (   | 00:00        |               |            |         |
| UPGRADE       |                |                  |              |               |            |         |
|               | Host IP        | time.windows.cor | n (ſ         | Manual Update | )          |         |
|               | Port           | 123              |              |               |            |         |
|               | Interval       | 60               | m            | nin.          |            |         |
|               |                |                  |              |               |            |         |
|               |                |                  |              |               |            |         |
|               | Default        |                  |              | Save          | Cancel     | Apply   |

2. Date&Time[日付&時刻] タブで、下記の設定を構成します。

- Date Format [日付形式]
   Time Format [時刻形式]
   システム時刻に使用する日付形式を YYYY MM DD、 MM DD YYYY、または DD MM YYYYから選択します。
   システム時刻に使用する時刻形式を 24-Hour[24時間形式] と 12-Hour[12時間形式]から選択します。
- Date Separator システム時刻に使用する区切り文字をピリオド(.)、ハイフン [日付区切り文字] (-)、またはスラッシュ (/)から選択します。
  - System time システム時刻とタイムゾーンを入力し、Save[保存]をクリック [システム時刻] します。
- 3. Apply[適用] をクリックして設定を保存します。

#### 夏時間(DST)設定を構成するには、下記に従ってください。

- 1. Date&Time[日付&時刻] タブで、DST ボックスにチェックを入れます。
- 2. 夏時間がいつ始まっていつ終わるかを指定します。
  - a. 夏時間の日付は毎年変わるので、**Week[週]**を**DST Type[夏時間の種類]**として選択し ます。
  - b. Start Time[開始時刻] を Mar 2nd Su 02:00 (3月の第2日曜日の2 a.m.).として設定 します。
  - c. End Time[終了時刻] を Nov 1st Su 02:00 (11月の第1日曜日の2a.m.).として設定します。
- 3. Apply[適用] をクリックして設定を保存します。

#### システム時刻をNTP(ネットワーク・タイム・プロトコル)と同期させるには、下記に従って ください。

- 1. DVRがインターネットに接続されていることを確認します。
- 2. Date&Time[日付&時刻] タブで、NTP ボックスにチェックを入れます。
- 3. **HostIP[ホストIP]**ボックスに、使用するNTPサーバのIPアドレスを入力します(例えば、time.nist.gov)。
- 4. Port[ポート]が123に設定されていることを確認します。
- 5. システム時刻がNTPサーバーと同期する頻度を変更するには、Interval[間隔] ボックスに新しい時間を入力します。デフォルト設定は 60 min[60分]です。
- 6. **ManualUpdate[手動更新]**をクリックして、システム時刻をNTPサーバーと手動で同期させます。
- 7. Apply[適用] をクリックして設定を保存します。

## 休日設定の構成

休日を追加するには下記に従ってください。

1. メインメニュー > Setting[設定] > System[システム] > General[一般] > Holiday[休日]に移 動します。

| SETTING       |   |        |       |           |                |      |         | Honeywell |
|---------------|---|--------|-------|-----------|----------------|------|---------|-----------|
|               | đ | NETWO  | DRK   | D EVENT   | <b>ј</b> у сто | RAGE | SYSTEM  |           |
| GENERAL       |   | Genera | al    | Date&Time | Holiday        |      |         |           |
| DISPLAY       |   | 0      | Statu | IS        | Name           |      |         |           |
| PTZ           |   |        |       |           |                |      |         |           |
| ATM/POS       |   |        |       |           |                |      |         |           |
| VOICE         |   |        |       |           |                |      |         |           |
| ACCOUNT       |   |        |       |           |                |      |         |           |
| AUTO MAINTAIN |   |        |       |           |                |      |         |           |
| IMP/E×P       |   |        |       |           |                |      |         |           |
| DEFAULT       |   |        |       |           |                |      |         |           |
| UPGRADE       |   |        |       |           |                |      |         |           |
|               |   |        |       |           |                |      |         |           |
|               |   |        |       |           |                |      |         |           |
|               |   |        |       |           |                |      |         |           |
|               |   | •      |       |           | ]              |      |         | •         |
|               |   |        |       |           |                |      | Add a l | Holiday   |
|               |   |        |       |           |                |      |         |           |

 Holiday[休日]タブで、Adda Holiday[休日を追加]をクリックします。Add Holiday[休日 を追加] ウィンドウが開きます。

| Add Holidays                | Honeywell  |
|-----------------------------|------------|
| Holiday Namo                |            |
| Holiday Name                |            |
| Repeat Mode 🛛 Once 🔍 Always |            |
| Holiday Range 🔎 Date 🛛 Week |            |
| Start Time 2017 - 06 - 20   |            |
| End Time 2017 - 06 - 20     |            |
|                             |            |
|                             |            |
|                             |            |
|                             |            |
|                             |            |
|                             |            |
|                             |            |
|                             |            |
|                             |            |
|                             |            |
| Add More                    |            |
|                             |            |
|                             |            |
|                             | Add Cancel |

- 3. 追加したい休日の名前を Holiday Name[休日名] ボックスに入力します。
- 4. Repeat Mode[反復モード]を Once[一回のみ] または Always[常時]に設定します。
  - 注 DVRに特定の曜日(たとえば、毎週金曜日)を一年を通しての休日として認識させたい場合は、Repeat Mode[反復モード]を Always[常時]に設定します。
- 5. 1日または1週間以上を休日として指定するかどうかによって、Holiday Range[休日範囲] を Date[日付] または Week[週] に設定します。
  - Date[日付] を選択した場合、年、月、日を Start Time [開始時刻]及び End Time [終了時刻]ボックスに入力します。
  - Week[週] を選択した場合、年、月、週(第1、第2、第3、第4、最終)、及び曜日を入 力します。
- 6. 休日を追加する場合は、Add More[更に追加] ボックスに チェックを入れます。
- 7. Add[追加] をクリックして休日を追加します。休日は Holiday[休日] タブの休日リストに 追加され、ステータスが Enable[有効]に設定されます。

休日を編集するには下記に従ってください。

1. Holiday[休日]タブで、休日の一覧から編集する休日を選択し、Operation[操作]の下にある 変更アイコン *▶*をクリックします。Change Holiday[休日を変更]ウィンドウが開きます。

| Change Holiday       |           |        | Honeywe   |
|----------------------|-----------|--------|-----------|
| Holiday Name         |           |        |           |
| Repeat Mode Once     | O Always  |        |           |
| Holiday Range 🔎 Date | O Week    |        |           |
| Start Time           | 2017 - 00 | 5 - 21 |           |
| End Time             | 2017 - 06 | 6 - 21 |           |
|                      |           |        |           |
|                      |           |        |           |
|                      |           |        |           |
|                      |           |        |           |
|                      |           |        |           |
|                      |           |        |           |
|                      |           |        |           |
|                      |           |        |           |
|                      |           |        |           |
|                      |           |        |           |
|                      |           |        |           |
|                      |           |        |           |
|                      |           |        |           |
|                      |           |        | OK Cancel |

2. 必要な変更を入力し、**OK**をクリックします。

休日を無効にするには下記に従ってください。

 Holiday[休日] タブで、休日の一覧から無効にする休日を選択し、Operation[操作]の下で Disable[無効化].を選択します。

休日を削除するには下記に従ってください。

• Holiday[休日] タブで、休日の一覧から削除する休日を選択し、 Delete[削除] アイコン ≫をクリックします。

# 表示設定の構成

## 表示設定の構成

表示設定を構成するには下記に従ってください。

1. メインメニュー > Setting[設定] > System[システム] > Display[表示] > Display[表示]に移動します。

| SETTING       |                            | Honeywell    |
|---------------|----------------------------|--------------|
| TAMERA        | 77 NETWORK 🔯 EVENT STORAGE | SYSTEM       |
| GENERAL       | Display Tour Zero-Channel  |              |
| DISPLAY       | ☑ Time Display             |              |
| PTZ           | Channel Display            |              |
| ATM/POS       | Original Rate              |              |
| VOICE         | Preview Enhancement        |              |
| ACCOUNT       | Transparency 🚛 0%          |              |
| AUTO MAINTAIN | Resolution 1024×768        |              |
| IMP/EXP       | Preview Mode General       |              |
| DEFAULT       |                            |              |
| UPGRADE       |                            |              |
|               |                            |              |
|               |                            |              |
|               |                            |              |
|               |                            |              |
|               |                            |              |
|               |                            |              |
|               | Default Save               | Cancel Apply |

2. **Display[表示]** タブで、下記の設定を構成します。

| • | Time Display<br>[時刻表示]                  | ライブビューモードで各チャンネルウィンドウに現在時刻を<br>表示するには、ボックスにチェックを入れます。時刻を非表<br>示にするには、ボックスのチェックを外します。                                     |
|---|-----------------------------------------|----------------------------------------------------------------------------------------------------|
| • | Channel display<br>[チャンネル表示]            | 各チャンネルウィンドウにカメラ名、ステータス、チャンネ<br>ル番号を表示するには、ボックスにチェックを入れます。各<br>チャンネルウィンドウにカメラ名、ステータス、チャンネル<br>番号を非表示にするには、ボックスのチェックを外します。 |
| • | Original Rate[オリジ<br>ナルレート]             | 画像を実際のサイズ/割合で表示する場合にチェックを入れ<br>ます。                                                                                       |
| • | Preview<br>Enhancement[エンハ<br>ンスをプレビュー] | 表示される画像をエンハンスするには、ボックスにチェック<br>を入れます。デフォルト設定を使用する場合は、ボックスの<br>チェックを外します。                                                 |
| • | Transparency[透明度]                       | グラフィカルユーザーインターフェイス(GUI)の透明度を<br>0(完全に不透明)~100(完全に透明)の値に設定します。                                                            |
| • | Resolution[解像度]                         | 表示解像度を設定します。新しい表示解像度の設定を有効に<br>するには、DVRを再起動する必要があります。                                                                    |
| • | Preview Mode[プレ<br>ビューモード]              | 顔検出の結果として撮影されたすべてのスナップショットをライブビューモードで表示するには Show Face List<br>[ <b>顔リストを表示</b> ]を選択します。                                  |

3. Apply[適用] をクリックして設定を保存します。

## ツアー設定の構成

ツアーでは、DVRはiいくつかのチャンネルビューを繰り返し表示します。ツアーに表示する ビューとカメラを指定できます。

#### ツアーを設定するには下記に従ってください。

1. メインメニュー > Setting[設定] > System[システム] > Display[表示] > Tour[ツアー]に移動します。

| SETTING                                                   | Honeywe                                                                                                    |
|-----------------------------------------------------------|----------------------------------------------------------------------------------------------------|
| ந CAMERA                                                  | TINETWORK 📷 EVENT STORAGE SYSTEM                                                                                                    |
| GENERAL                                                   | Display Tour Zero-Channel                                                                                                    |
| DISPLAY<br>PTZ<br>ATM/POS                                 | Enable Interval 5 sec.<br>Video Detect View 1 I Alarm View 1 I View 1 I View 1 I View 1 I View 1 I View 1 I View 1 I View 1 I View 1 I View 1 I View 1 I View 1 I View 1 I View 1 View 1 Vi |
| ACCOUNT<br>AUTO MAINTAIN<br>IMP/EXP<br>DEFAULT<br>UPGRADE | 4                                                                                                    |
|                                                           | Add Modify Delete Move up Move down Default Save Cancel Apply                                                                                                    |

- ツアー機能を有効にするには、Tour[ツアー] タブで Enable[有効化] ボックスにチェックを入 れます。
- 3. Interval[間隔] ボックスに、各ビューを画面に表示する時間を秒単位で入力します。デフォルト設定は5秒です。
- 4. 次のいずれかを実行します。
  - 使用可能なすべてのカメラのすべてのビューを繰り返し表示するには、デフォルト設定 を維持します。
  - カスタムツアーを作成するには、WindowSplit[ウィンドウ分割]リスト(View1[ビュー1]、 View 4[ビュー4]、…)の各ビューに対して、Channel Group[チャンネルグループ]リストの一番上の行のボックスのチェックを外して、そのビューのすべてのカメラの選択を解除し、ツアーに表示する各ビューのカメラを選択します。

たとえば、シングルチャンネルビューでカメラ2、3、および5のみを表示するツアーを 作成するには、Window Split[ウィンドウ分割]を View 1[ビュー1]に設定し、カメラ 2、3、および 5を選択します。他のカメラはビュー1でも他のビューのいずれかでも選 択されていないはずです。

- 必要に応じて、Channel Group[チャンネルグループ] リストからカメラを追加、変更、また は削除することができます。追加できるのはリストに表示されていないカメラのみです。 一部のDVRモデルでは、Motion Tour Type[モーションツアータイプ] と Alarm Tour Type [アラームツアータイプ]を View 1[ビュー1] (シングルチャンネルビュー) から View 4 [ビュー4] (4チャンネルビュー) に変更できます。
- 6. Apply[適用] をクリックして設定を保存します。

## ゼロチャンネル設定の構成

ゼロチャンネル機能を使用すると、Webブラウザの1つのチャンネルで複数の動画ソースを表示して帯域幅を節約し、アップロード速度を向上させることができます。

#### ゼロチャンネルエンコーディングを設定するには下記に従ってください。

 メインメニュー > Setting[設定] > System[システム] > Display[表示] > Zero-Channel [ゼロチャンネル]に移動します。

| SETTING       |                 |             |             |        |        | Honeywell |
|---------------|-----------------|-------------|-------------|--------|--------|-----------|
| CAMERA        | TWORK 📷         | EVENT       | s⁻          | TORAGE | SYSTEM |           |
| GENERAL       | Display         | Tour        | Zero-Channe | 1      |        |           |
| DISPLAY       | Enable          |             |             |        |        |           |
| PTZ           |                 |             |             |        |        |           |
| ATM/POS       | Compression     | H.264       | 1-          |        |        |           |
| VOICE         | Resolution      | 704*576(D1) | I <b>-</b>  |        |        |           |
| ACCOUNT       | Frame Rate(FPS) | 30          | 1-          |        |        |           |
| AUTO MAINTAIN | Bit Rate(Kb/S)  | 1024        | Iv.         |        |        |           |
| IMP/EXP       |                 |             |             |        |        |           |
| DEFAULT       |                 |             |             |        |        |           |
| UPGRADE       |                 |             |             |        |        |           |
|               |                 |             |             |        |        |           |
|               |                 |             |             |        |        |           |
|               |                 |             |             |        |        |           |
|               |                 |             |             |        |        |           |
|               |                 |             |             |        |        |           |
|               |                 |             |             |        |        |           |
|               | Default         |             |             | Save   | Cancel | Apply     |

- 2. Zero-Channel[ゼロチャンネル] タブで、以下の設定を構成します。
  - Enable[有効化] ゼロチャンネル機能を有効化するには、ボックスにチェックを 入れます。
  - **Compression[圧縮]** リストから希望の動画圧縮規格を選択します。デフォルト設定 は **H.264**です。
  - **Resolution[解像度]** リストから希望の動画解像度を選択します。デフォルト設定は **D1**です。
  - Frame Rate(FPS) 1~30 (NTSC) または1~25 (PAL).の値を選択します。
     [フレーム率]
  - Bit Rate(Kb/S)[ 896~4096の値を選択します。デフォルト設定は1024です。 ビットレート]
- 3. Apply[適用] をクリックして設定を保存します。
- Webブラウザを使用してDVRに遠隔ログインし、メイン Preview[プレビュー]ウィンドウの 右下にある使用可能なレイアウトオプションの1つをクリックし、表示するカメラの範囲 を選択します。

|  |  |  | ⊞ | ⊞ |  |
|--|--|--|---|---|--|
|--|--|--|---|---|--|

選択したカメラが、選択されたレイアウトでいずれかのチャンネルに表示されます。

# パン/チルト/ズーム設定の構成

PTZ機能の設定ページ 39を参照してください。

## ATM/POS (カードオーバーレイ) 設定の構成

小売業においては、ATM/POS(カードオーバーレイ)を設定することにより、DVRでATM(現金 自動預け払い機)およびPOS(販売時点管理)マシンと通信することができます。

## ネット設定の構成

ATM/POSプロトコルの有無にかかわらずネットワーク設定を構成できます。

#### ATM/POSプロトコルでネットワーク設定を構成するには、下記に従ってください。

1. メインメニュー>Setting[設定]>System[システム]>ATM/POS>Net[ネット]に移動します。

| SETTING                             |                                               |                       |         |                  |                 | Honeywell |
|-------------------------------------|-----------------------------------------------|-----------------------|---------|------------------|-----------------|-----------|
|                                     |                                               | 📆 EVENT               | S       | TORAGE           | SYSTEM          |           |
| GENERAL<br>DISPLAY<br>PT7           | Net<br>Protocol                               | ATM/POS               |         | Current Snif     | fer Mode is NET |           |
| ATM/POS<br>VOICE                    | Overlay Mode<br>Data Group                    | ✓ Preview Data Group1 | ✓Record | Overlay Pos      | ition Top Left  | IT)       |
| ACCOUNT<br>AUTO MAINTAIN<br>IMP/EXP | Source IP<br>Destination IP<br>Record Channel | 0.0                   | . 0 . 0 | Port 0<br>Port 0 |                 |           |
| DEFAULT                             | Frame ID1<br>Frame ID2                        | StartPosition         | Length  |                  | Data            |           |
|                                     | Frame ID3<br>Frame ID4                        | 1                     | 0       |                  | Data<br>Data    |           |
|                                     | Frame ID5<br>Frame ID6                        | 1                     | 0       |                  | Data<br>Data    |           |
|                                     |                                               |                       | į       | Save             | Cancel          | Apply     |

- 2. Net[ネット] タブで、下記の設定を構成します。
  - **Protocol[プロトコル]** ATM/POSを選択します。
  - Overlay Mode
     [オーバーレイモード]

Overlay Position
 [オーバーレイ位置]

 Data Group[データグ ループ]

**Preview[プレビュー]**及び**Record[プレコード]**オーバー レイモードはデフォルトで有効にされています。無効にす る場合は、ボックスのチェックを外します。

**TopLeft[左上]、BottomLeft[左下]、TopRight[右上]、**または Bottom Right[右下].を選択します。

 構成するデータグループを選択します(Data Group1
 [データグループ1]、Data Group2[データグループ2]、 Data Group3[データグループ3]、Data Group4[データグ ループ4])。

- Source IP/Port ソースIPとポートを入力します。ソースIPとは、情報を [ソースIP/ポート] 送信するホストのIPアドレスを指します。
- Destination IP/
   送信先IPとポートを入力します。送信先IPとは、情報を Port[送信先IP/ポート]
   受信するデバイスのIPアドレスを参照します。
- Record Channe[レ カメラを選択します。 コードチャンネル]
- Frame ID[フレームID] 6つまでのフレームIDを設定し、有効な法的情報を保証します。
   StartPosition[開始位置]、Length[長さ]、および Key [キー]に入力します。 Data[データ]をクリックして、最大 4つのフィールドの Start Position[開始位置]、Length[ 長さ]、および Title[タイトル] 情報を入力し、Save [保存]をクリックします。
- 3. Apply[適用] をクリックして設定を保存します。

ATM/POSプロトコルなしでネットワーク設定を行うには、下記に従ってください。

1. メインメニュー>Setting[設定]>System[システム]>ATM/POS>Net[ネット]に移動します。

| SETTING       |                |                     |               |               |                 | Honeywell  |
|---------------|----------------|---------------------|---------------|---------------|-----------------|------------|
|               |                | D EVENT             | j <b>a</b> s⊺ | FORAGE        | SYSTEM          |            |
| GENERAL       | Net            |                     |               |               |                 |            |
| DISPLAY       | Protocol       | POS                 | I.            | Current Sniff | ier Mode is NET |            |
| ATM/POS       | Overlay Mode   | ✓ e e e e ✓ Preview | Record        | Overlay Pos   | ition Top Left  |            |
| VOICE         | Source IP      | 0.0                 | . 0 . 0       | Port          | 0               |            |
| ACCOUNT       | Destination IP | 0 0                 | 0 0           | Port          | 0               |            |
| AUTO MAINTAIN | Bedandadornia  | 0.0                 | . 0 . 0       |               | U III           |            |
| IMP/EXP       |                |                     |               |               |                 |            |
| DEFAULT       |                |                     |               |               |                 |            |
| UPGRADE       |                |                     |               |               |                 |            |
|               |                |                     |               |               |                 |            |
|               |                |                     |               |               |                 |            |
|               |                |                     |               |               |                 |            |
|               |                |                     |               |               |                 |            |
|               |                |                     |               |               |                 |            |
|               |                |                     |               | Save          | Cancel          | Apply      |
|               |                |                     |               |               |                 | 1100-00-00 |

- 2. Net[ネット] タブで、下記の設定を構成します。
  - Protocol[プロトコル]
  - Overlay Channel[オー カメラ バーレイチャンネル]
  - Overlay Mode [オーバー Previ レイモード]
  - Overlay Position [オーバーレイ位置]
  - Source IP/Port
    [ソースIP/ポート]
  - Destination IP/ Port[送信先IP/ポート]

カメラを選択します。

POSを選択します。

- Preview[プレビュー] および Record[レコード] オーバー レイモードはデフォルトで有効になっています。無効に したい場合にはボックスのチェックを外します。
- **Top Left[左上]、Bottom Left[左下]、Top Right[右上]、** または Bottom Right[右下].を選択します。

ソースIPとポートを入力します。ソースIPとは、情報 を送信するホストのIPアドレスを意味します。 送信先IPとポートを入力します。送信先IPとは、情報 を受信するデバイスのIPアドレスを意味します。

3. Apply[適用] をクリックして設定を保存します。

# ボイス設定の構成

イベントによってトリガーされたときに再生されるオーディオファイルをアップロードできます。

## ボイスファイル設定の構成

**File Manage[ファイル管理]** タブでは、HDDにオーディオファイルを追加したり、聞いたり、 ファイルの名前を変更したりファイルを削除したり、オーディオボリュームを設定することが できます。

- オーディオファイルをDVRに追加するには下記に従ってください。
- 1. メインメニュー > Setting[設定] > System[システム] > Voice[ボイス] > File Manage [ファイル管理]に移動します。

| SETTING                                                                                         |             |          |         |      |        | Honey  |
|-------------------------------------------------------------------------------------------------|-------------|----------|---------|------|--------|--------|
| SAMERA                                                                                          |             | EVENT    | STORAGE |      | SYSTEM | N      |
| GENERAL                                                                                         | File Manage | Schedule |         |      |        |        |
| DISPLAY<br>PTZ<br>ATM/POS<br>VOICE<br>ACCOUNT<br>AUTO MAINTAIN<br>IMP/EXP<br>DEFAULT<br>UPGRADE | 0 File Na   | ame      | Size    | Play | Rename | Delete |
|                                                                                                 |             |          |         | Ņ    | /olume | Add    |

- 2. Add[追加]をクリックして、USBデバイスからオーディオファイルをインポートします。 Add[追加] ウィンドウが開きます。
- 3. インポートしたいオーディオファイルを選択してImport[インポート]をクリックします。
- 4. Apply[適用] をクリックして設定を保存します。

## ボイススケジュールの構成

アクティブスケジュールを設定するには、下記に従ってください。

1. メインメニュー > Setting[設定] > System[システム] > Voice[ボイス] > Schedule [スケジュール]に移動します。

| SETTING                  |             |                        |           |                |      |        | Hon    | eywell     |
|--------------------------|-------------|------------------------|-----------|----------------|------|--------|--------|------------|
|                          |             | 👼 EVEN                 | т 👔       | STORAGE        |      | SYSTEM |        |            |
| GENERAL<br>DISPLAY       | File Manage | Schedule               | File Name | Interv         | al   | Papast | Output |            |
| PTZ                      | 00:00       | - 24 : 00              | None      | IT 60          | min. | 0      | Mic    | I <b>v</b> |
| ATM/POS<br>VOICE         | 00:00       | - 24:00                | None      | I <b>▼</b> 60  | min. | 0      | Mic    |            |
|                          | 00:00       | - 24 : 00<br>- 24 : 00 | None      | I♥ 60<br>I♥ 60 | min. | 0      | Mic    |            |
| AUTO MAINTAIN<br>IMP/EXP | 00:00       | - 24 : 00              | None      | I <b>▼</b> 60  | min. | 0      | Mic    |            |
|                          | 00:00       | - 24 : 00              | None      | 1▼ 60          | min. | 0      | Mic    |            |
| OFGRADE                  |             |                        |           |                |      |        |        |            |
|                          |             |                        |           |                |      |        |        |            |
|                          |             |                        |           |                |      |        |        |            |
|                          |             |                        |           |                |      |        |        |            |
|                          |             |                        |           | Save           |      | Cancel | Apply  |            |

- 2. **Period[期間]**ボックスで、機能を有効にする期間を定義します。 **Period[期間]**ボックスの 左のボックスにチェックを入れて、アクティブにします。
- 3. File Name[ファイル名] ボックスで、再生したいオーディオファイルを選択します。
- 4. Interval[間隔] ボックスに、オーディオファイルの再生間隔を入力します。
- 5. Repeat[反復] ボックスに、オーディオファイルを繰り返す回数を入力します。
- 6. Apply[適用] をクリックして設定を保存します。

# アカウント設定の構成

ユーザーアカウントの追加、変更または削除を行うことができます。デフォルトでは、DVRに は管理者ユーザーアカウントとデフォルトユーザーアカウントがあります。管理者ユーザーア カウントには、DVRのすべての操作および設定機能を実行する権限があります。デフォルトの ユーザーアカウントには、ライブビデオを監視する権限しかありません。

## ユーザーの構成

ユーザーアカウントを追加するには、下記に従ってください。

1. メインメニュー > Setting[設定] > System[システム] > Account[アカウント] > User [ユーザー]に移動します。

| TO NETW | (ORK 🔂 EVE                                                                                                   |                                                                                                    | RAGE                                                                                                    | S 🛃                                                                                                    | YSTEM                                                                                                    |                                                                                                    |
|---------|----------------------------------------------------------------------------------------------------|----------------------------------------------------------------------------------------------------|----------------------------------------------------------------------------------------------------|----------------------------------------------------------------------------------------------------|----------------------------------------------------------------------------------------------------|----------------------------------------------------------------------------------------------------|
| Use     | er Group                                                                                                    | Secure Question                                                                                                    |                                                                                                    |                                                                                                    |                                                                                                    |                                                                                                    |
| 2       | User Name                                                                                                    | Group Name                                                                                                    | Modify                                                                                                    | Delete                                                                                                    | Status                                                                                                    |                                                                                                    |
| 1       | admin                                                                                                    | admin                                                                                                    | 1                                                                                                    | ×                                                                                                    | Login Local                                                                                                    |                                                                                                    |
| 2       | default                                                                                                    | user                                                                                                    |                                                                                                    | ×                                                                                                    | Default User                                                                                                    |                                                                                                    |
|         |                                                                                                    |                                                                                                    |                                                                                                    |                                                                                                    |                                                                                                    |                                                                                                    |
|         |                                                                                                    |                                                                                                    |                                                                                                    |                                                                                                    |                                                                                                    |                                                                                                    |
|         |                                                                                                    |                                                                                                    |                                                                                                    |                                                                                                    |                                                                                                    |                                                                                                    |
|         |                                                                                                    |                                                                                                    |                                                                                                    |                                                                                                    |                                                                                                    |                                                                                                    |
|         |                                                                                                    |                                                                                                    |                                                                                                    |                                                                                                    |                                                                                                    |                                                                                                    |
|         |                                                                                                    |                                                                                                    |                                                                                                    |                                                                                                    |                                                                                                    |                                                                                                    |
|         |                                                                                                    |                                                                                                    |                                                                                                    |                                                                                                    |                                                                                                    |                                                                                                    |
|         |                                                                                                    |                                                                                                    |                                                                                                    |                                                                                                    |                                                                                                    |                                                                                                    |
|         |                                                                                                    |                                                                                                    |                                                                                                    |                                                                                                    |                                                                                                    |                                                                                                    |
|         |                                                                                                    | ]                                                                                                    |                                                                                                    |                                                                                                    | •                                                                                                    |                                                                                                    |
| Add l   | Jser                                                                                                    |                                                                                                    |                                                                                                    |                                                                                                    |                                                                                                    |                                                                                                    |
|         |                                                                                                    |                                                                                                    |                                                                                                    |                                                                                                    |                                                                                                    |                                                                                                    |
|         |                                                                                                    |                                                                                                    |                                                                                                    |                                                                                                    |                                                                                                    |                                                                                                    |
|         | E NETW<br>Use<br>2<br>1<br>2<br>1<br>2<br>1<br>2<br>1<br>2<br>1<br>2<br>1<br>2<br>1<br>2<br>1<br>2<br>1<br>2 | VETWORK Group          User       Group         2       User Name         1       admin         2       default         1       admin         2       default | VETWORK Crown Constraints of the second second seco | VISETWORK     User     Group     Secure Question     2   User Name   Group Name   Modify   admin   2   default     user     Add User | Ver Group Secure Question     2 User Name Group Name Modify   1 admin  ×   2 default user ×     2 default user     4 4     4 4     4 4     4 4     4 4     4 4     4 4     4 4     4 4     4 4     4 4     4 4     4 4     4 4     4 4     4 4     4 4     4 4     4 4     4 4     4 4     4 4     4 4     4 4     4 4     4 4     4 4     4 4     4 4     4 4     4 4     4 4     4 4     4 4     4 4     4 4     4 4     4 4 <t< td=""><td>Image: NETWORK       Image: EVENT       STORAGE       SYSTEM         User       Group       Secure Question         2       User Name       Group Name       Modify       Delete       Status         1       admin       /       ※       Login Local         2       default       user       /       ※       Default User         1       admin       /       ※       Login Local         2       default       user       /       ※       Default User         1       admin       /       /       /       /       /////&gt;         2       default       user       /       ////&gt;       /////       //////       //////         4       default       user       //////       //////       //////       //////       //////         4       default       user       ///////       //////       //////       //////       //////         4       /////////       ////////       ///////       ///////       //////       //////         4       ////////       ///////       ///////       ///////       ///////       //////         4       ///////       ///////       ////////</td></t<> | Image: NETWORK       Image: EVENT       STORAGE       SYSTEM         User       Group       Secure Question         2       User Name       Group Name       Modify       Delete       Status         1       admin       /       ※       Login Local         2       default       user       /       ※       Default User         1       admin       /       ※       Login Local         2       default       user       /       ※       Default User         1       admin       /       /       /       /       /////>         2       default       user       /       ////>       /////       //////       //////         4       default       user       //////       //////       //////       //////       //////         4       default       user       ///////       //////       //////       //////       //////         4       /////////       ////////       ///////       ///////       //////       //////         4       ////////       ///////       ///////       ///////       ///////       //////         4       ///////       ///////       //////// |

| Add User                                                                |                                                                  | Honeywel                                                                                                    |
|-------------------------------------------------------------------------|------------------------------------------------------------------|----------------------------------------------------------------------------------------------------|
| User Name<br>Password<br>Memo<br>Group admin<br>Period Set<br>Authority |                                                                  | Confirm Password                                                                                                    |
| System PI                                                               | ayback Monitor<br>✓ SYSTEM<br>✓ INFO<br>✓ STORAGE<br>✓ CLEAR LOG | <ul> <li>DISCONNECT S DEFAULT&amp;UPG</li> <li>MANUAL CONT S BACKUP</li> <li>EVENT S NETWORK</li> <li>SHUTDOWN</li> </ul> |
|                                                                         |                                                                  | Save                                                                                                    |

 User[ユーザー] タブで、Add User[ユーザーを追加]をクリックします。 Add User [ユーザーを追加] ページが開きます。

- 3. Add User[ユーザーを追加] ページでは、下記の設定を構成できます。
  - User Name アカウントのユーザー名を入力します。 [ユーザー名]
     Password アカウントのパスワードを入力します。
  - [パスワード]
  - Confirm パスワードを再入力します。 Password[パス ワードを確認]
    - Memo[メモ] 必要に応じて、アカウントの簡単な説明を入力します。
    - User MAC[ユー ザーMAC] 必要に応じて、ユーザーがネットワーク上の特定のデバイスにの みログインできるようにユーザーのMACアドレスを記録します。 このフィールドを空白のままにすると、ネットワーク上の接続さ れているすべてのデバイスへのログインが可能になります。
  - Group[グループ] ユーザーをグループに割り当てます(admin[管理者]、user [ユーザー],または独自に定義した別のグループ)。
  - Period[期間] Set[設定]をクリックして、設定する日の横にある Set[設定]をクリックします。アカウントをアクティブにする期間を入力して、 OKをクリックします。 OK を再度クリックして終了します。
  - Authority[認証] System[システム]、Playback[再生]、Monitor[モニタ] タブの チェックボックスをオンまたはオフにして、特権を割り当てます。
    - 注 デフォルトでは、user[ユーザー] グループは、新しい ユーザーがすべてのカメラのライブビデオを監視し、す べてのカメラで録画した動画を再生し、PTZカメラを制御 し、情報を表示し、DVRを手動で制御し、ファイルを バックアップし、色の設定を調整できるように設定されて います。追加の権限を割り当てるには、user[ユーザー] 設定を Group[グループ] タブで変更します。

4. **OK**をクリックして設定を保存します。

ユーザーアカウントを編集するには、下記に従ってください。

- 1. メインメニュー > Setting[設定] > System[システム] > Account[アカウント] > User [ユーザー]に移動します。
- User[ユーザー] タブで、編集するユーザーアカウントの Modify [変更] アイコン ノックします。 Modify User[ユーザーを編集] ページが開きます。
- 3. Modify User[ユーザーを編集] ページでは、下記の設定が変更できます。
  - User Name[ユーザー名]
  - Password[パスワード]
  - User Group[ユーザーグループ]
  - User MAC[ユーザーMAC]
  - Memo[メモ]
  - Authority (System, Playback, Monitor)[認証(システム、再生、モニター)]
- 4. 変更が完了したら、Save[保存]をクリックして設定を保存します。

ユーザーアカウントを削除するには、下記に従ってください。

- 1. メインメニュー > Setting[設定] > System[システム] > Account[アカウント] > User [ユーザー]に移動します。
- 2. User[ユーザー] タブで、削除するユーザーアカウントの Delete[削除] アイコン 💥 をク リックします。
- 3. "Are you sure that you want to remove this?" (これを削除してもよろしいですか?) とい うメッセージが表示されます。 **OK** をクリックしてアカウントを削除します。
  - **注** 削除できるのは自分が作成したアカウントのみです。管理者およびデフォルトの ユーザーアカウントは削除できません。

## グループの構成

ユーザーグループを追加するには下記に従ってください。

1. メインメニュー > Setting[設定] > System[システム] > Account[アカウント] > Group [グループ]に移動します。

| SETTING       |       |       |       |        |          |            |            | Honeywell |
|---------------|-------|-------|-------|--------|----------|------------|------------|-----------|
|               | T NET | WORK  | E     | VENT   | 🍡 ѕто    | RAGE       | SYSTEM     |           |
| GENERAL       | U     | ser   | Group | Secure | Question |            |            |           |
| DISPLAY       | 2     | Group | Name  | Modify | Delete   | Memo       |            |           |
| PTZ           | 1     | admin |       | 1      | ×        | administra | ator group |           |
| ATM/POS       | 2     | user  |       |        | ×        | user grou  | ip         |           |
| VOICE         |       |       |       |        |          |            |            |           |
| ACCOUNT       |       |       |       |        |          |            |            |           |
| AUTO MAINTAIN |       |       |       |        |          |            |            |           |
| IMP/EXP       |       |       |       |        |          |            |            |           |
| DEFAULT       |       |       |       |        |          |            |            |           |
| UPGRADE       |       |       |       |        |          |            |            |           |
|               |       |       |       |        |          |            |            |           |
|               |       |       |       |        |          |            |            |           |
|               |       |       |       |        |          |            |            |           |
|               |       | 1     |       | _      |          |            |            |           |
|               | Add   | Group |       |        |          |            |            |           |
|               |       |       |       |        |          |            |            |           |
|               |       |       |       |        |          |            |            |           |

2. Group[グループ] タブで、Add Group[グループを追加]をクリックします。

| Add Group                                                                                                    | loneywell |
|----------------------------------------------------------------------------------------------------|-----------|
| Group Name<br>Memo<br>Authority<br>All<br>ACCOUNT<br>PTZ<br>COLOR<br>COLOR<br>COLOR<br>COLEAR LOG<br>COLEAR LOG<br>COLOR<br>COLOR<br>COLEAR LOG<br>COLOR<br>COLOR<br>COLEAR LOG<br>COLOR<br>COLOR<br>COLEAR LOG<br>COLOR<br>COLOR<br>COLEAR LOG<br>COLOR<br>COLEAR LOG<br>COLOR<br>COLOR<br>COLEAR LOG<br>COLOR<br>COLOR<br>COLEAR LOG<br>COLOR<br>COLOR<br>COLEAR LOG<br>COLOR<br>COLOR<br>COLEAR LOG<br>COLOR<br>COLOR<br>COLEAR LOG<br>COLOR<br>COLOR<br>COLOR<br>COLOR<br>COLEAR LOG<br>COLOR<br>COLOR<br>COLOR<br>COLOR<br>COLOR<br>COLEAR LOG<br>COLOR<br>COLOR<br>COLOR<br>COLOR<br>COLOR<br>COLEAR LOG<br>COLOR<br>COLOR<br>CO |           |
| Save Can                                                                                                    | icel      |

- 3. Add Group[グループを追加] ページでは、Group Name [グループ名]ボックスでグループ 名を入力し、Memo[メモ] ボックスでグループの説明を入力し、System[システム]、 Playback[再生]、及び Monitor[モニター] タブでユーザー権限を割り当てます。
- 4. **OK**をクリックして設定を保存します。

ユーザーグループを編集するには下記に従ってください。

- 1. メインメニュー > Setting[設定] > System[システム] > Account[アカウント] > Group [グループ]に移動します。
- Group[グループ] タブで、編集するユーザーグループの Modify[変更] アイコン // をク リックします。 Modify Group[グループを編集] ページが開きます。
- 3. Modify Group[グループを編集]ページでは、下記の設定が変更できます。
  - Group[グループ]
  - Group Name[グループ名]
  - Memo[メモ]
  - Authority (System, Playback, Monitor)[認証(システム、再生、モニター)]
- 4. 変更が完了したら、Save[保存]をクリックして設定を保存します。

ユーザーグループを削除するには下記に従ってください。

- 1. メインメニュー > Setting[設定] > System[システム] > Account[アカウント] > Group [グループ]に移動します。
- 2. Group[グループ] タブで、削除するユーザーグループの Delete[削除] アイコン 💥 をク リックします。
- 3. "Are you sure that you want to remove this?" (これを削除してもよろしいですか?) というメッセージが表示されます。 **OK** をクリックしてグループを削除します。

## セキュリティ質問の構成

セキュリティ質問を構成するには下記に従ってください。

1. メインメニュー > Setting[設定] > System[システム] > Account[アカウント] > Secure Question[セキュリティ質問]に移動します。

| SETTING                                                                                                    |                                                                                |                                                                                           |         | Hone                 | ywell |
|----------------------------------------------------------------------------------------------------|--------------------------------------------------------------------------------|-------------------------------------------------------------------------------------------|---------|----------------------|-------|
| ந CAMERA                                                                                                   |                                                                                | EVENT                                                                                     | STORAGE | SYSTEM               |       |
| GENERAL<br>DISPLAY<br>PTZ<br>ATM/POS<br>VOICE<br>ACCOUNT<br>AUTO MAINTAIN<br>IMP/EXP<br>DEFAULT<br>UPGRADE | User<br>Please set a sec<br>Question 1 Wh<br>Answer<br>Question 2 Wh<br>Answer | Group Sec<br>urity question so that<br>at's your favorite pet?<br>at's your first car mod | el?     | rd of (admin) again. |       |
|                                                                                                    |                                                                                |                                                                                           |         |                      |       |

- 2. Question 1[質問1] および Question 2[質問2] ボックスに、リストから質問を選択するか、 またはCustomized[カスタム] をクリックして新しいセキュリティ質問を作成します。
- 3. Answer[答え] ボックスに答えを入力します。
- 4. Set[設定] をクリックして設定を保存します。

# 自動メンテナンス設定の構成

自動的に再起動したり、古いファイルを自動的に削除するようにDVRを設定することができます。

#### 自動リブート機能を設定するには下記に従ってください。

1. メインメニュー > Setting[設定] > System[システム] > Auto Maintain[自動メンテナンス] に移動します。

| SETTING                                                                                                    |                                                      |         |         |        | loneywell |
|----------------------------------------------------------------------------------------------------|------------------------------------------------------|---------|---------|--------|-----------|
| CAMERA                                                                                                    |                                                      | EVENT   | STORAGE | SYSTEM |           |
| GENERAL<br>DISPLAY<br>PTZ<br>ATM/POS<br>VOICE<br>ACCOUNT<br>AUTO MAINTAIN<br>IMP/EXP<br>DEFAULT<br>UPGRADE | Auto Reboot<br>Never I▼<br>Auto-Delete O<br>Never I▼ | d Files | Save    | Cancel | pply      |

- Auto Reboot[自動リブート]の下で、Never[しない]、Everyday[毎日]、Sunday[日]、 Monday[月]、Tuesday[火]、Wednesday[水]、Thursday[木]、Friday[金]、Saturday [土]のオプションの一つを選択します。
- 3. Apply[適用] をクリックして設定を保存します。

古いファイルの自動削除機能を設定するには、下記に従ってください。

- 1. Auto-Delete Old Files[古いファイルを自動消去]の下で、 Never[なし] か Customized [カスタム]を選択します。
- 2. Customized[カスタム] が選択された場合は、Day(s) Ago[経過日数] ボックスに、古い ファイルが自動的に削除される前に保持される日数を入力します。
- 3. Apply[適用] をクリックして設定を保存します。

# システム構成のエクスポートとインポート

同じ設定が必要な複数のDVRをインストールする場合には、DVRシステム設定をエクスポートおよび/またはインポートできます。

システム構成をエクスポートするには下記に従ってください。

- 1. **メインメニュー > Setting[設定] > System[システム] > IMP/EXP[インポート/エクスポー**ト]に移動します。
- 2. USBストレージデバイス (USBフラッシュドライブなど)をDVRのUSBポートの1つに挿入します。 Find USB device[USBデバイスを検出] ウィンドウが開きます。

| Find USB device.         | Honey                                           | well |
|--------------------------|-------------------------------------------------|------|
| Name: s<br>🗜 Capacity: 2 | sda1(USB DISK)<br>29.80 GB/29.80 GB(Free/Total) |      |
| File Backup              | p Log Backup                                    |      |
| Config Back              | up System Upgrade                               |      |
|                          |                                                 |      |

- 3. Config Backup[設定バックアップ]をクリックします。
- 4. Config Backup[設定バックアップ] ページで Refresh[リフレッシュ]をクリックします。 ページには、ストレージデバイスの詳細が表示されます。
- 5. **Export[エクスポート]**をクリックします。エクスポートが成功し、システム構成ファイル (Config\_[YYYYMMDDhhmmss])がファイルリストに追加されたことを確認するメッセージ が表示されます。

| SETTING                                                                       | Honeywe                                                                           |
|-------------------------------------------------------------------------------|-----------------------------------------------------------------------------------|
|                                                                               | 77 NETWORK 📷 EVENT STORAGE 🛃 SYSTEM                                               |
| GENERAL<br>DISPLAY<br>PTZ                                                     | Device Name sda1(USB DISK) I▼ Refresh<br>Total Space 29.80 GB Free Space 29.80 GB |
| ATM/POS<br>VOICE<br>ACCOUNT<br>AUTO MAINTAIN<br>IMP/EXP<br>DEFAULT<br>UPGRADE | Name Size Type Delete<br>Config_20170621132623                                    |
|                                                                               | New Folder Format Import Export                                                   |

システム構成をインポートするには下記に従ってください。

- 1. システム構成ファイル (別のDVRからエクスポートされたもの)を含むUSBストレージデバ イスをDVRのUSBポートの1つに挿入します。 Find USB device[USBデバイスを検出] ウィンドウが開きます。
- 2. Config Backup[設定バックアップ]をクリックします。
- 3. **Config Backup[設定バックアップ]**ページで、インポートする構成ファイル (Config\_[YYYYMMDDhhmmss])をクリックし、**Import[インポート]**をクリックします。
- 4. DVRを再起動して新しい設定を適用します。

#### 外部USBストレージデバイスをフォーマットするには、下記に従ってください。

- 1. メインメニュー > Setting[設定] > System[システム] > Config Backup[設定バックアップ]に移動します。
- USBストレージデバイス(USBフラッシュドライブなど)をDVRのUSBポートの1つに挿入します。 Find USB device[USBデバイスを検出] ウィンドウが開きます。
- 3. Config Backup[設定バックアップ]をクリックします。
- 4. **Config Backup[設定バックアップ]**ページで **Refresh[リフレッシュ]**をクリックします。 ページには、ストレージデバイスの詳細が表示されます。
- 5. Format[フォーマット]をクリックします。
- 6. "Confirm format on the selected device?" (選択したデバイスをフォーマットしてよろし いですか?)というメッセージが表示されます。ストレージデバイスをフォーマットする には**OK**をクリックします。

# 出荷時設定の復元

カメラ、ネットワーク、イベント、ストレージ、およびシステムのデフォルト設定を復元でき ます。

**注** デフォルト設定を復元すると、システムメニューの色、言語、時刻表示モード、 動画形式、IPアドレス、およびユーザーアカウントのすべての変更が失われます。

出荷時設定を復元するには下記に従ってください。

1. メインメニュー > Setting[設定] > System[システム] > Default[デフォルト]に移動します。

| SETTING                                                                                                    |                                                              |                                               |                  | Honeywell    |
|----------------------------------------------------------------------------------------------------|--------------------------------------------------------------|-----------------------------------------------|------------------|--------------|
| CAMERA                                                                                                    |                                                              | To EVENT                                      | STORAGE          | SYSTEM       |
| GENERAL<br>DISPLAY<br>PTZ<br>ATM/POS<br>VOICE<br>ACCOUNT<br>AUTO MAINTAIN<br>IMP/EXP<br>DEFAULT<br>UPGRADE | Please select set<br>Select All<br>CAMERA<br>EVENT<br>SYSTEM | ting entries that you v<br>NETWORK<br>STORAGE | vant to default. |              |
|                                                                                                    | Factory Default                                              |                                               | Save             | Cancel Apply |

- 2. デフォルト設定に復元する項目のボックスにチェックを入れるか、 Select All [全て選択] をクリックして全てをデフォルト設定に戻します。
- 3. Apply[適用] をクリックして設定を保存します。

# DVRのアップグレード

DVRのシステムファームウェアはローカルアップグレードすることができます。

#### ファームウェアをアップグレードするには下記に従ってください。

1. メインメニュー > Setting[設定] > System[システム] > Upgrade[アップグレード]に移動 します。

| SETTING       |                           |                   |                        |                 | Honeywell |
|---------------|---------------------------|-------------------|------------------------|-----------------|-----------|
| CAMERA        | 👼 NETWORK 🛛 📷             | EVENT             | STORAGE                | SYSTEM          |           |
| GENERAL       | UPGRADE                   | <u>.</u>          |                        |                 |           |
| DISPLAY       | If you need to upgrade    | system now,plea   | ise insert USB upgrade | disk,then press |           |
| PTZ           | the start button to start | upgrade.Don't shi | ut down the power duri | ng upgrade!     |           |
| ATM/POS       |                           |                   |                        |                 |           |
| VOICE         | Start                     |                   |                        |                 |           |
| ACCOUNT       |                           |                   |                        |                 |           |
| AUTO MAINTAIN |                           |                   |                        |                 |           |
| IMP/EXP       |                           |                   |                        |                 |           |
| DEFAULT       |                           |                   |                        |                 |           |
| UPGRADE       |                           |                   |                        |                 |           |
|               |                           |                   |                        |                 |           |
|               |                           |                   |                        |                 |           |
|               |                           |                   |                        |                 |           |
|               |                           |                   |                        |                 |           |
|               |                           |                   |                        |                 |           |
|               |                           |                   |                        |                 |           |
|               |                           |                   |                        |                 |           |

 新しいファームウェアを含むUSBストレージデバイス(USBフラッシュドライブなど) をDVRのUSBポートの1つに挿入します。 Find USB device[USBデバイスを検出] ウィ ンドウが開きます。

| Find USB device.     |                                         | Honeywell  |
|----------------------|-----------------------------------------|------------|
| Name:<br>약 Capacity: | sda1(USB DISK)<br>29.80 GB/29.80 GB(Fri | ee/Total)  |
| File Back            | up La                                   | og Backup  |
| Config Bac           | kup Syst                                | em Upgrade |
|                      |                                         |            |

- 3. System Upgrade[システムアップグレード]をクリックします。
- 4. Upgrade[アップグレード] ページで Start[開始]をクリックします。 System Upgrade [システムアップグレード] ウィンドウが開きます。
- 5. ファイルリストからファームウェアファイルを選択し、Start[開始].をクリックします。

# 10

情報表示

この章は以下の項で構成されています。

- システム情報の表示、ページ141
- イベント情報の表示、ページ148
- ネットワーク情報の表示、ページ148
- *ログ情報の表示、ページ152*

# システム情報の表示

システム情報インターフェースでは、HDD情報、記録情報、ビットストリーム統計情報、チャ ネル情報、およびバージョンの詳細を表示できます。

## HDD情報表示

HDD情報を表示するには下記に従ってください。

1. メインメニュー > Info[情報] > System[システム] > HDD Info[HDD情報]に移動します。

| INFO                                 |                          |                                                |                                  |                         | Honeywell |
|--------------------------------------|--------------------------|------------------------------------------------|----------------------------------|-------------------------|-----------|
| SYSTEM                               | 📆 EVENT                  |                                                | 🐚 log                            |                         |           |
| HDD<br>RECORD<br>REC ESTIMATE<br>BPS | SATA 1 2<br>O -          |                                                |                                  |                         |           |
| CHANNEL INFO<br>VERSION              | All Ty<br>All<br>1* Read | pe Total Space<br>931.40 GB<br>Write 931.40 GB | Free Space<br>0.00 MB<br>0.00 MB | Status S<br>-<br>Normal | M.A.R.T   |

800-23287 - A - 2017年8月

2. HDDの情報を解釈するには、次の表を参照してください。

| SATA                   | oは現在のHDDが正常であることを示します。<br>xはエラーがあることを示します。<br>- はHDDがないことを示します。<br>?はHDDが損傷していることを示します。 |
|------------------------|-----------------------------------------------------------------------------------------|
| Type[タイプ]              | HDDの種類(例: <b>Read/Write[読み取り/書き込み]</b> )を示します。                                          |
| Total Space<br>[総スペース] | HDDの総容量を示します。                                                                           |
| Free Space<br>[空きスペース] | HDDに残っている空き容量を示します。                                                                     |
| Status<br>[ステータス]      | HDDの現在の動作状態を示します。                                                                       |
| S.M.A.R.T.             | S.M.A.R.T(自己監視、分析、および報告技術)ステータスを示します。                                                   |
|                        |                                                                                         |

3. HDDのリストで、HDDをダブルクリックして詳細を表示します。

| Sr | nart Info  |                                   |           |       |       |        | Honeyw |
|----|------------|-----------------------------------|-----------|-------|-------|--------|--------|
|    | Port       | 1                                 |           |       |       |        |        |
|    | Module     | WDCWD10EURX-73FH1Y0               |           |       |       |        |        |
|    | Serial No. | WD-WMC1U8912682                   |           |       |       |        |        |
|    | Chatria    | OK                                |           |       |       |        |        |
|    | Status     | UK .                              |           |       |       |        |        |
|    | Describe:  |                                   |           |       |       |        |        |
|    | Smart ID   | Attribute                         | Threshold | Value | Worst | Status |        |
|    | 1          | Read Error Rate                   | 51        | 200   | 200   | OK     |        |
|    | 3          | Spin Up Time                      | 21        | 149   | 135   | OK     |        |
|    | 4          | Start/Stop Count                  | 0         | 100   | 100   | OK     |        |
|    | 5          | Reallocated Sector Count          | 140       | 200   | 200   | OK     |        |
|    | 7          | Seek Error Rate                   | 0         | 200   | 200   | OK     |        |
|    | 9          | Power On Hours Count              | 0         | 94    | 94    | OK     |        |
|    | 10         | Spin-up Retry Count               | 0         | 100   | 253   | OK     |        |
|    | 11         | Calibrate Retry Count             | 0         | 100   | 253   | OK     |        |
|    | 12         | Power On/Off Count                | 0         | 100   | 100   | OK     |        |
|    | 192        | Power-Off Retract Cycle           | 0         | 200   | 200   | OK     |        |
|    | 193        | Load/Unload Cycle Count           | 0         | 200   | 200   | OK     |        |
|    | 194        | Temperature                       | 0         | 107   | 95    | OK     |        |
|    | 196        | Reallocated Event Count           | 0         | 200   | 200   | OK     |        |
|    | 197        | Current Pending Sector Count      | 0         | 200   | 200   | OK     |        |
|    | 198        | Off-line Scan Uncorrectable Count | 0         | 100   | 253   | OK     |        |
|    |            |                                   |           |       |       |        |        |

4. 右クリックすると、前の画面に戻ります。

### 録画情報表示

録画情報を表示するには下記に従ってください。

• メインメニュー > Info[情報] > System[システム] > Record[録画]に移動します。

| INFO                                 |                                                                                                    | Honeywell |
|--------------------------------------|----------------------------------------------------------------------------------------------------|-----------|
| SYSTEM                               | 📷 EVENT 🔄 NETWORK 🐚 LOG                                                                                                    |           |
| HDD<br>RECORD<br>REC ESTIMATE<br>BPS | SATA 1 2<br>O -                                                                                                    |           |
| CHANNEL INFO<br>VERSION              | All         Start Time         End Time           All         2017-11-13 20:07:09         2017-11-18 13:10:57           1*         2017-11-17 04:17:36         2017-11-18 13:10:57           2017         2017-11-13 20:07:09         2017-11-18 13:10:57           2017         2017-11-15 10:47:14         2017-11-15 10:47:14           2017-11-15 10:47:07         2017-11-15 10:47:14           2017-11-15 10:47:07         2017-11-16 09:06:34           2017-11-16 09:06:27         2017-11-17 04:17:44 |           |

Record Info[録画情報] ページでは、録画されたビデオの開始時刻と終了時刻を表示できます。

### 録画時間とスペースの推定

使用可能なHDD容量に基づいた録画時間において保存可能な動画の量を計算するか、または指定の録画時間に必要なHDD容量を計算できます。

#### 録画時間を見積もるには下記に従ってください。

1. メインメニュー > Info[情報] > System[システム] > Rec Estimate[Rec推定]に移動します。

| INFO         |              |           |                       |                         | Honeywel         |
|--------------|--------------|-----------|-----------------------|-------------------------|------------------|
| SYSTEM       | 📆 EVENT      |           | NETWORK               | 🐚 LOG                   |                  |
| НОО          |              |           |                       |                         |                  |
|              | Channel      | Edit      | Bit Rate(Kb/S)        | Record Time             | Resolution       |
| RECORD       |              |           | 2048                  | 24                      | 1920*1080(1080P) |
| REC ESTIMATE | √ 2          |           | 2048                  | 24                      | 1280*720(720P)   |
|              | $\sqrt{3}$   |           | 2048                  | 24                      | 1280*/20(/20P)   |
| BPS          | ✓ 4          |           | 2048                  | 24                      | 1280*720(720P)   |
| CHANNEL INFO | 5            |           | 2048                  | 24                      | 1280*720(720P)   |
|              | 6            |           | 2048                  | 24                      | 1280°720(720P)   |
| VERSION      |              |           |                       |                         |                  |
|              |              |           |                       |                         |                  |
|              |              |           |                       |                         |                  |
|              |              |           |                       |                         |                  |
|              |              |           |                       |                         |                  |
|              |              | ļ [       |                       |                         |                  |
|              | 1            |           |                       | 202                     |                  |
|              | Known Sp     | ace       | Known Time            |                         |                  |
|              | Capacity 0   |           | TB = 0                | GB Se                   | lect             |
|              | Time 🚺       |           | Days                  |                         |                  |
|              | Note: The re | cord esti | mation data here is t | for reference only PI   | ease be cautious |
|              | when you ar  |           | ting record period    | ion references only. In |                  |
|              | when you an  | e calcula |                       |                         |                  |
|              |              |           |                       |                         |                  |
|              |              |           |                       |                         |                  |

- 各チャンネルについて、Edit[編集] ボタンをクリックし // 、Resolution[解像度]、 Frame Rate[フレーム率]、Bit Rate[ビット率]、およびチャンネルの Record Time[録画時間](日単位)を指定して、OK をクリックします。
- KnownSpace[既知のスペース]領域でSelect[選択]をクリックし、録画するHDDを選択してOKをクリックします。

DVRは、録画された動画がHDDに何日保存できるかを推定します。これはあくまで概算値 ですのでご注意ください。

録画スペースを推定するには下記に従ってください。

- 1. メインメニュー > Info[情報] > System[システム] > Rec Estimate[Rec推定]に移動します。
- 各チャンネルについて、Edit[編集] ボタンをクリックし、Resolution[解像度]、Frame Rate[フレーム率]、Bit Rate[ビット率]、およびチャンネルの Record Time[録画時間] (日単位)を指定して、OK をクリックします。
- 3. Known Time[既知の時間] タブをクリックします。
- 4. Time[時間] ボックスに、動画を録画する日数を入力します。

HDDの容量に基づいて、DVRは、動画が録画される日数の間に必要なストレージ容量を推定します。
## データストリーム情報の表示

データストリーム情報を表示するには下記に従ってください。

• メインメニュー > Info[情報] > System[システム] > BPSに移動します。

| INFO                                                            |                                                                                                    | Honeywell |
|-----------------------------------------------------------------|----------------------------------------------------------------------------------------------------|-----------|
| SYSTEM                                                          | 📷 EVENT 🛛 🐺 NETWORK 🛛 🐚 LOG                                                                                                    |           |
| HDD<br>RECORD<br>REC ESTIMATE<br>BPS<br>CHANNEL INFO<br>VERSION | Channel Kb/S Resolution       Wave         1       2020       1920*1080       [         2       72       1280*720       [         3       71       1280*720       [         4       70       1280*720       [         5       0        [         6       0        [ |           |

BPS ページでは、各チャンネルの現在のビデオデータストリームレートと解像度を表示できます。

## チャンネル情報表示

チャンネル情報を表示するには下記に従ってください。

 メインメニュー > Info[情報] > System[システム] > Channel Info[チャンネル情報]に移動 します。

| INFO                                                            |                             |                               |       | Honeywell |
|-----------------------------------------------------------------|-----------------------------|-------------------------------|-------|-----------|
| SYSTEM                                                          | 📆 EVENT                     |                               | 🚺 LOG |           |
| HDD<br>RECORD<br>REC ESTIMATE<br>BPS<br>CHANNEL INFO<br>VERSION | Channel<br>1<br>2<br>3<br>4 | Format<br>1080P •<br><br><br> |       |           |

Channel Info[チャンネル情報] ページでは、各チャンネルの解像度と、正しく動作しているかどうかを確認できます。

## バージョン情報表示

バージョン情報を表示するには下記に従ってください。

• メインメニュー > Info[情報] > System[システム] > Version[バージョン]に移動します。

| INFO                                                            |                                                                                                    |                                                                                                    |     | Honeywell |
|-----------------------------------------------------------------|----------------------------------------------------------------------------------------------------|----------------------------------------------------------------------------------------------------|-----|-----------|
| SYSTEM                                                          | EVENT                                                                                                    |                                                                                                    | LOG |           |
| HDD<br>RECORD<br>REC ESTIMATE<br>BPS<br>CHANNEL INFO<br>VERSION | Device Model<br>Record Channel<br>Alarm In<br>Alarm Out<br>Hardware Version<br>System Version<br>Build Date<br>Web<br>SN<br>Onvif Server Version<br>Onvif Client Version | HRHQ104*<br>6<br>8<br>3<br>V1.0<br>1.000.HW00.0<br>2017-6-9<br>3.2.7.76382<br>0000000000000000000<br>2.42(V1.1.0.404030)<br>2.4.1 |     |           |

**Version[バージョン]** ページでは、DVRのモデルタイプ、チャンネル数、アラーム入出力 の数、ハードウェアバージョン、ファームウェアバージョン、ビルド日付、Webクライア ントバージョン、シリアル番号、およびONVIFバージョンを表示できます。

# イベント情報の表示

イベント情報を表示するには下記に従ってください。

• メインメニュー > Info[情報] > Event[イベント]に移動します。

| INFO   |                         | Honeywell |
|--------|-------------------------|-----------|
| SYSTEM | 🔂 EVENT 📑 NETWORK 🚺 LOG |           |
| EVENT  |                         | -         |
|        | Video Loss 2 3 4        |           |
|        |                         |           |
|        |                         |           |
|        |                         |           |
|        |                         |           |
|        |                         |           |
|        |                         |           |
|        |                         |           |
|        |                         |           |
|        |                         |           |
|        |                         |           |
|        |                         |           |
|        | Reiresn                 |           |
|        |                         |           |
|        |                         |           |

**Event[イベント]**ページでは、デバイスレベルとチャンネルレベルでイベント情報を表示 できます。最新情報を表示するには、**Refresh[リフレッシュ]**をクリックします。

## ネットワーク情報の表示

ネットワーク情報インターフェースでは、オンラインユーザーを表示および/またはブロック したり、ネットワークデータ送信の詳細を表示したり、ネットワークテストを実行したりする ことができます。

# オンラインユーザーの表示

すべてのオンラインユーザーのユーザー名、IPアドレス、ログイン時刻を表示できます。 オンラインユーザーを指定した期間ブロックすることもできます。 オンラインユーザーを表示するには下記に従ってください。

 メインメニュー > Info[情報] > Network[ネットワーク] > Online Users[オンライン ユーザー]に移動します。

| INFO         |                  |      |                 | Honeywell |
|--------------|------------------|------|-----------------|-----------|
| SYSTEM       | TR EVENT         |      | 🚺 LOG           |           |
|              |                  |      |                 |           |
| ONLINE USERS | User Name        | IP   | User Login Time | Block     |
| LOAD         | There is no onli | n    |                 |           |
| TEST         |                  |      |                 |           |
|              |                  |      |                 |           |
|              |                  |      |                 |           |
|              |                  |      |                 |           |
|              |                  |      |                 |           |
|              |                  |      |                 |           |
|              |                  |      |                 |           |
|              |                  |      |                 |           |
|              |                  |      |                 |           |
|              |                  |      |                 |           |
|              |                  |      |                 |           |
|              |                  |      |                 |           |
|              |                  |      |                 |           |
|              | Block 60         | sec. |                 |           |
|              |                  |      |                 |           |
|              |                  |      |                 |           |
|              |                  |      |                 |           |
|              |                  |      |                 |           |

**注** 5秒ごとに、DVRシステムは新たに追加または削除されたユーザーを検出し、 オンラインユーザーのリストを更新します。

オンラインユーザーを一時的にブロックするには下記に従ってください。

- 1. メインメニュー > Info[情報] > Network[ネットワーク] > Online Users[オンライン ユーザー]に移動します。
- ユーザーリストの Block[ブロック] アイコンをクリックし、画面の下部にある Block[ブロック] ボックスに、ユーザーをブロックする時間を入力します。最大 65535 秒(18.2時間)を入力できます。

## ネットワークロード情報の表示

ネットワークロード情報を表示するには下記に従ってください。

• メインメニュー > Info[情報] > Network[ネットワーク] > Load[ロード]に移動します。

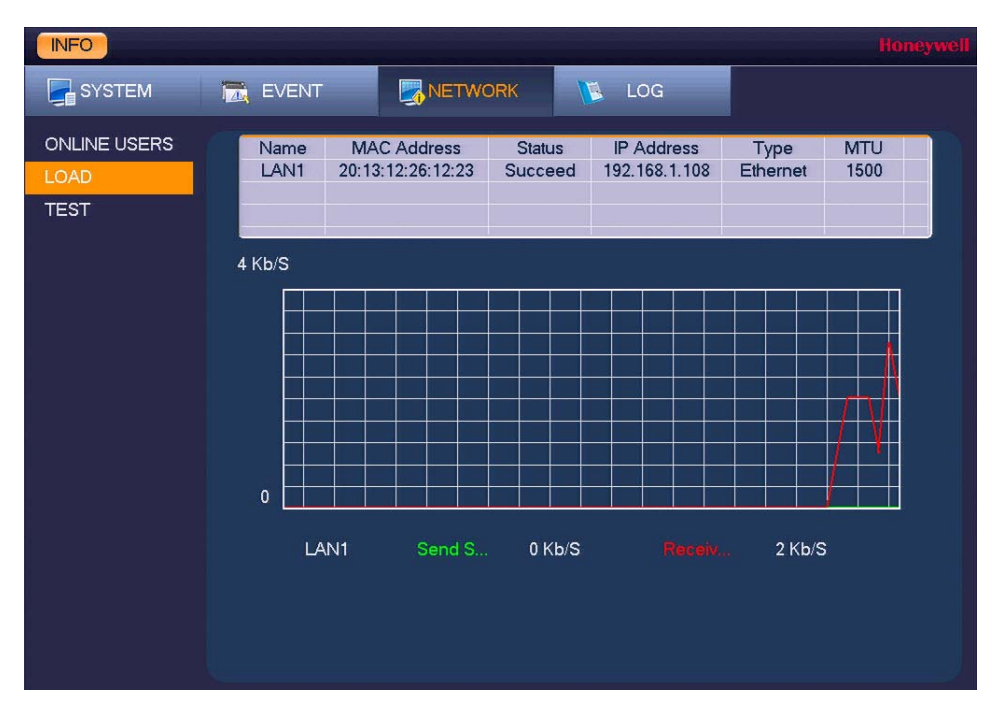

Load[ロード]ページでは、ネットワークアダプタ名、MACアドレス、ステータス (Succeed[正常]または Failed[エラー])、デバイスのIPアドレス、ネットワーク の種類、最大伝送ユニット(MTU)の値を表示できます。

ネットワークアダプタ(LAN1)を選択して、送受信速度を監視します。

## ネットワークテスト情報の表示

ネットワークをテストするには下記に従ってください。

1. メインメニュー > Info[情報] > Network[ネットワーク] > Test[テスト]に移動します。

| INFO                         |                                                                                   |  |
|------------------------------|-----------------------------------------------------------------------------------|--|
| SYSTEM                       | EVENT KINGK KI LOG                                                                |  |
| ONLINE USERS<br>LOAD<br>TEST | Network Test Destination IP Test Test Test                                        |  |
|                              | Network Sniffer Packet Backup<br>Device Name sda1(USB DISK) I▼ Refresh<br>Address |  |
|                              | Name IP Sniffer Packet Size Sniffer Packet Backup<br>LAN1 192.168.1.108 0KB       |  |
|                              |                                                                                   |  |

 Test[テスト] ページの Network Test[ネットワークテスト]に有効なIPv4アドレスを入力す るか Destination Address ボックスにドメイン名を入力し、Test[テスト]をクリックし ます。

テスト結果には平均遅延とパケット損失率が表示されます。また、ネットワークステータ スが OK、Bad[テスト]、または No Connection[接続なし]であるかどうかを示します。

### ネットワークパケットデータを外部USBストレージデバイスにバックアップするには、下記に 従ってください。

- 1. USBストレージデバイス (USBフラッシュドライブなど)をDVRのUSBポートの1つに挿入します。
- Test[テスト] ページの Network Sniffer Packet Backup [ネットワークスニファパケット バックアップ]で、Refresh[レフレッシュ]をクリックします。接続されたUSBスト レージデバイスが Device Name[デバイス名] ボックスに表示されます。
- 3. 必要に応じて、Browse[閲覧]をクリックして保存パスを設定します。
- ネットワークデバイスリストの Sniffer Packet Backup[Snifferパケットバックアップ] 列で、緑の矢印ボタンをクリックしてデータのキャプチャを開始します。もう一度ボタン をクリックすると、データのキャプチャが停止します。

# ログ情報の表示

### ログ情報を表示するには下記に従ってください。

1. メインメニュー > Info[情報] > Log[ログ]に移動します。

| INFO   | 1                                                            | oneyv |
|--------|--------------------------------------------------------------|-------|
| SYSTEM | EVENT RETWORK 🚺 LOG                                          |       |
| LOG    | Type <mark>All I</mark> ▼                                    |       |
|        | Start Time 2017 - 06 - 20   00 : 00 : 00                     |       |
|        | End Time 2017 - 06 - 21   00 : 00 : 00 Details Searc         | ch )  |
|        | 69 Log Time Event                                            | *     |
|        | 58 2017-06-20 04:33:07 HDD Amount<0>, Current Working HDD<-> |       |
|        | 59 2017-06-20 04:34:01 User logged in. <admin></admin>       |       |
|        | 60 2017-06-20 08:18:47 Shutdown [17-06-19 16:39:08]          |       |
|        | 61 2017-06-20 08:18:47 Reboot with Flag [0×01]               |       |
|        | 62 2017-06-20 08:18:53 <video 2="" :="" loss=""></video>     |       |
|        | 64 2017-06-20 08:18:53 <\/ideo Loss : 4>                     |       |
|        | 65 2017-06-20 08:18:54 HDD Amount<0>. Current Working HDD<-> |       |
|        | 66 2017-06-20 08:19:28 User logged in. <admin></admin>       |       |
|        | 67 2017-06-20 08:26:16 Find USB device.[2017-06-20 08:26:16] |       |
|        | 68 2017-06-20 09:08:08 User logged out. <admin></admin>      |       |
|        | 69 2017-06-20 09:20:15 User logged in. <admin></admin>       |       |
|        | 🚽 1/1 🕨 🛛 🔂 🗍 🖓 🖌                                            | ge(s) |
|        | Backup Clea                                                  | r )   |
|        |                                                              |       |

- Type[種類] ボックスに、表示する特定のログの種類(System[システム]、Config[設定]、 Storage[ストレージ]、Alarm[アラーム]、Record[録画]、Account[アカウント]、Clear [クリア]、Playback[再生])を選択するか、All[全て]を選択してすべてのログを表示します。
- Start Time[開始時刻] 及び End Time[終了時刻] ボックスで、検索する期間を入力し、 Search[検索]をクリックします。
   検索結果は、順序付きリストに表示されます。DVRは最大 1024 のログファイルを保存できます。
- 4. ログエントリの詳細を表示するには、Details[詳細]をクリックします。

| Detailed Information                                                                                                    |                       | Honeywell    |
|----------------------------------------------------------------------------------------------------|-----------------------|--------------|
| Log Time                                                                                                    | 2017-06-20 08:18:53   |              |
| Log Туре                                                                                                    | Alarm Type>Video Loss |              |
|                                                                                                    |                       |              |
| Event Type                                                                                                    | Video Loss            |              |
| Event Action                                                                                                    | Event Begin           |              |
| Channel                                                                                                    | <2>                   |              |
| Start Time                                                                                                    | 2017-06-20 08:18:53   |              |
|                                                                                                    |                       |              |
|                                                                                                    |                       |              |
| and the second second se |                       |              |
|                                                                                                    |                       |              |
|                                                                                                    |                       |              |
|                                                                                                    |                       |              |
|                                                                                                    |                       |              |
|                                                                                                    |                       |              |
|                                                                                                    |                       |              |
|                                                                                                    | Channel               | 21- Playback |
|                                                                                                    |                       |              |

## ログ情報を外部USBストレージデバイスにバックアップするには、下記に従ってください。

1. USBストレージデバイス (USBフラッシュドライブなど)をDVRのUSBポートの1つに挿入します。Find USB device[USBデバイスを検出] ウィンドウが開きます。

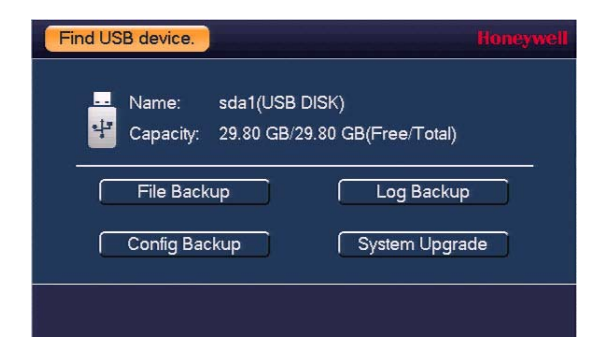

- 2. Log Backup[ログバックアップ]をクリックします。
- Log[ログ]ページで Backup[バックアップ]をクリックします。ログファイル (FileLog.txt)は、ストレージデバイス上のLog\_[YYYYMMDDhhmmss]という名前のフ ォルダにあります。

# A

# アラーム入出力の接続

この付録は以下の項で構成されています。

- アラーム入出力を接続する前に、ページ 155
- アラーム入出力後部パネル接続、ページ 155
- アラーム入力ポート接続ガイドライン、ページ 156
- アラーム出力ポート接続ガイドライン、ページ 156

## アラーム入出力を接続する前に

- アラーム入力モードがアースに設定されていることを確認します。
- 信号が接地されていることを確認します。
- アラーム入力には、低レベルの電圧信号が必要です。
- アラーム入力モードは、NC(ノーマルクローズ)またはNO(ノーマルオープン)のいずれかに設定されます。
- 2つのDVR、つまりDVRと別のデバイスを接続している場合は、リレーを使用して分離します。
- アラーム出力ポートを直接高電力負荷装置に接続しないでください。損傷を避けるために、負荷は1A未満でなければなりません。
- 接触器を使用して、アラーム出力ポートと負荷装置を接続します。

## アラーム入出力後部パネル接続

アラーム入出力チャンネルの接続は以下の通りです。

| 入出力                      | 詳細                        |
|--------------------------|---------------------------|
| 1~16                     | アラーム入力1~16入力は低電圧で有効になります。 |
| NO1 C1、NO2 C2、<br>NO3 C3 | ノーマルオープンアクチベーション出力(オン/オフ) |
| Ŧ                        | アース                       |

## アラーム入力ポート接続ガイドライン

- アラーム入力を接地します。ノーマルオープン(NO)またはノーマルクローズ(NC)のいずれかを選択します。
- アラーム検出器のCOM端とGND端を並列に接続します。外部電源をアラーム検出器に供給 します。
- DVRのアースとアラーム検出器のアースを並列に接続します。
- アラームセンサーのNCポートをDVRアラーム入力に接続します。
- アラーム装置に外部電源を供給している場合は、DVRと同じアースを使用してください。

## アラーム出力ポート接続ガイドライン

- 外部電源を外部アラーム装置に供給します。
- 過負荷を防止するために、以下のリレー仕様を慎重に確認してください。

| 材料       | 金メッキを施したニッケル/銀接点           |                      |
|----------|----------------------------|----------------------|
|          | スイッチ定格容量                   | 30VDC2A、125VAC1A     |
| 完故       | スイッチ最大電力                   | 125 V A、160 W        |
| (抵抗負荷)   | スイッチ最大電圧                   | 250 V AC、220 V DC    |
|          | スイッチ最大電流                   | 1 A                  |
| \$£ \$3. | 同極接点間                      | 每分1000 V AC          |
| 和巴格尔     | 逆極接点間                      | 每分1000 V AC          |
|          | 接点/卷線間                     | 每分1000 V AC          |
| サージ電圧    | 同極接点間                      | 1500 V (10 × 160 us) |
| オープン時間   | 最長3ミリ秒                     |                      |
| クローズ時間   | 最長3ミリ秒                     |                      |
| 寿命       | 機械的                        | 50×106回 (3 Hz)       |
|          | 電気的                        | 200 ×1030回 (0.5 Hz)  |
| 気温       | -40°C ~70°C (-40°F ~158°F) |                      |

# B

# ハードドライブの取り付け

この付録は以下の項で構成されています。

- ハードドライブの取り付け、ページ157
- 互換性のあるSATA HDDのリスト、ページ158

## ハードドライブの取り付け

いくつかのHRHH DVRモデルでは、追加のハードディスクドライブ (HDD) を取り付けるこ とができます。互換性のあるHDDのリストは*互換性のある*SATAHDDのリストページ158で参 照できます。7200 rpm以上のHDDが推奨されます。

▲ 注意 感電の危険があります。カバーを取り外す前に電源を切ってください。

## 追加のHDDを取り付けるには下記に従ってください。

- 1. DVRが電源に接続されている場合は、接続を解除してから続行してください。
- 2. ハウジングに固定している4本のネジを外し、カバーを後方にスライドさせて、DVRハウ ジングから上部カバーを取り外します。
- 3. 新しいHDDにSATAケーブルと電源ケーブルを接続します。
- 4. 新しいHDDを、既存のHDDの隣にあるハウジング底部の4つのネジ穴の上に置きます。

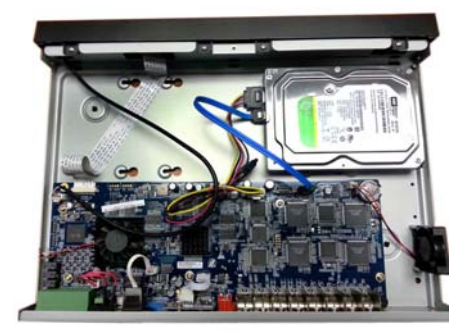

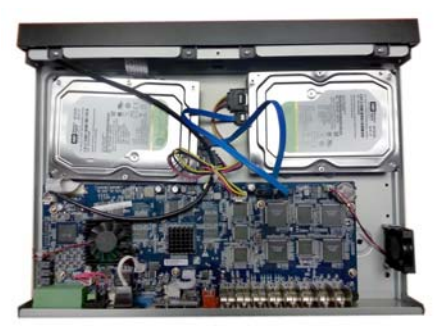

- 5. DVRのハウジングを裏返し、4つの HDD取り付けネジで新しいHDDをハ ウジングに固定します。
- 手順4で取り外した4本のネジで HDDをハウジングに取り付けます。
- DVRの上部カバーをDVRハウジング に取り付け、手順2で取り外した4 本のネジで固定します。

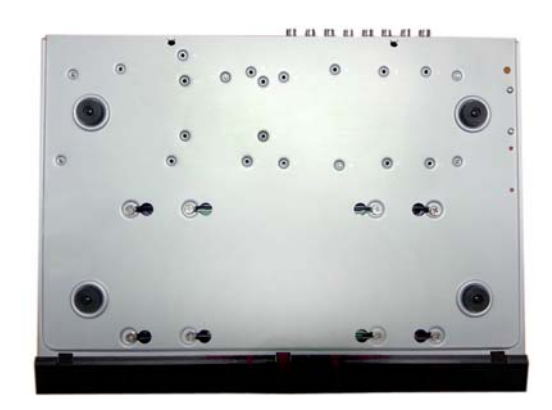

# 互換性のあるSATA HDDのリスト

DVRは、幅広い3.5インチSATAハードドライブ(最大6 TB)と互換性があります。 下記は互換性のあるハードドライブの一部の一覧です。

| メーカー       | シリーズ        | モデル番号        | 容量   |
|------------|-------------|--------------|------|
| シーゲイト      | ビデオ 3.5 HDD | ST1000VM002  | 1 TB |
|            |             | ST2000VM003  | 2 TB |
|            |             | ST3000VM002  | 3 TB |
|            |             | ST4000VM000  | 4 TB |
|            | SkyHawk™    | ST1000VX005  | 1 TB |
|            |             | ST2000VX008  | 2 TB |
|            |             | ST3000VX010  | 3 TB |
|            |             | ST4000VX007  | 4 TB |
|            |             | ST6000VX0023 | 6 TB |
|            | SV35™       | ST1000VX000  | 1 TB |
|            |             | ST2000VX000  | 2 TB |
|            |             | ST2000VX002  | 2 TB |
|            |             | ST3000VX000  | 3 TB |
| ウェスタン・デジタル | WD Purple™  | WD10PURZ     | 1 TB |
|            |             | WD20PURZ     | 2 TB |
|            |             | WD30PURZ     | 3 TB |
|            |             | WD40PURZ     | 4 TB |
|            |             | WD60PURZ     | 6 TB |
| 東芝         | MD03ACA-V   | MD03ACA200V  | 2 TB |
|            |             | MD03ACA300V  | 3 TB |
|            |             | MD03ACA400V  | 4 TB |
|            | DT01ABA-V   | DT01ABA100V  | 1 TB |
|            |             | DT01ABA200V  | 2 TB |
|            |             | DT01ABA300V  | 3 TB |

## Honeywell Security Products Americas (Head Office)

2700 Blankenbaker Pkwy, Suite 150 Louisville, KY 40299, USA www.honeywell.com/security ☎ +1 800 323 4576

#### Honeywell Security Europe/South Africa

Aston Fields Road, Whitehouse Industrial Estate Runcorn, WA7 3DL, United Kingdom www.honeywell.com/security/uk ☎ +44 (0) 1928 754 028

#### Honeywell Security Products Americas Caribbean/Latin America

9315 NW 112th Ave. Miami, FL 33178, USA www.honeywell.com/security/clar ☎ +1 305 805 8188

#### Honeywell Security Asia Pacific

35F Tower A, City Center, 100 Zunyi Road Shanghai 200051, China www.asia.security.honeywell.com ☎ +86 21 2219 6888

#### Honeywell Security Middle East/N. Africa

Emaar Business Park, Sheikh Zayed Road Building No. 2, Office No. 301 Post Office Box 232362 Dubai, United Arab Emirates www.honeywell.com/security/me ☎ +971 (0) 4 450 5800

### Honeywell Security Northern Europe Ampèrestraat 41

1446 TR Purmerend, The Netherlands www.honeywell.com/security/nl ☎ +31 (0) 299 410 200

#### Honeywell Security Deutschland

#### Honeywell Security France

Immeuble Lavoisier Parc de Haute Technologie 3-7 rue Georges Besse 92160 Antony, France www.honeywell.com/security/fr ☎ +33 (0) 1 40 96 20 50

#### Honeywell Security Italia SpA

Via della Resistenza 53/59 20090 Buccinasco Milan, Italy www.honeywell.com/security/it ☎ +39 (0) 2 4888 051

#### Honeywell Security España

Avenida de Italia, nº 7, 2ª planta C.T. Coslada 28821 Coslada, Madrid, Spain www.honeywell.com/security/es ☎ +34 902 667 800

#### Honeywell Security Россия и СНГ

# Honeywell

www.honeywell.com/security ハネウェルジャパン株式会社 ホーム&ビルディング・テクノロジーズ 〒105-0022 東京都港区海岸1-16-1 ニューピア竹芝サウスタワー20F +1 800 323 4576(北米のみ) https://www.honeywellsystems.com/ss/techsupp/index.html

文書 800-23287 - 改訂 A - 2017年8月

© 2017 Honeywell International Inc. 無断複写・転載を禁ず。Honeywellの書面による許諾なく本書のいかなる部分も転載すること はできません。本書の情報は、あらゆる点で正確であると考えられますが、Honeywell は、その使用に起因するいかなる結果につ いても責任を負いかねます。ここに記載されている情報は予告無く変更されることがあります。そのような変更を記載するため に、本書の改訂または新版が発行されることがあります。